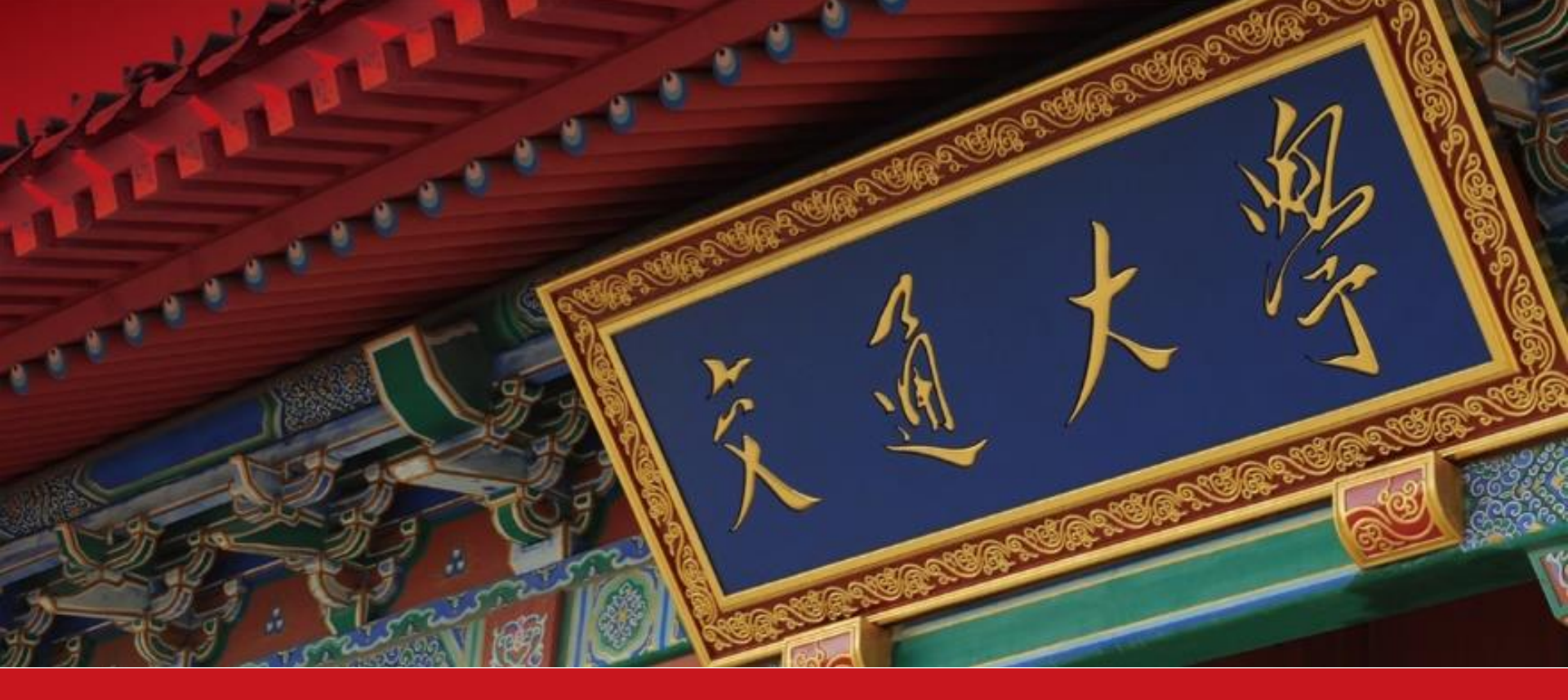

# EndNote X9使用方法

仲汇慧 (hhzhong@sjtu.edu.cn) 2020年4月11日

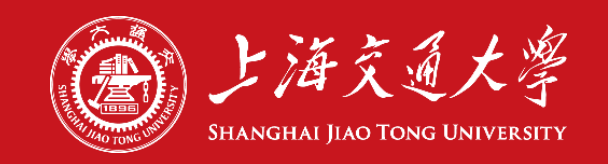

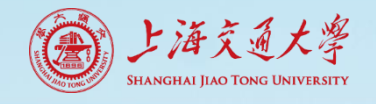

## 与文献打交道常遇到的烦恼

- 文献保存,杂乱无序难定位
- 写论文,参考文献格式处理很麻烦
  - 手动编写花时间, 易出错
  - 修改论文,参考文献序号调整,牵一发而动全身

• 论文被拒投他刊,参考文献格式需调整

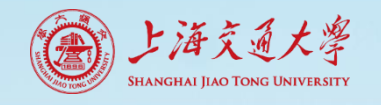

#### EndNote可以帮助

- 创建个人文献库
  - 文献导入、添加全文
- 文献管理
  - 去重、分组、排序、检索
  - 阅读标记、文献库分享
- 文献编排
  - 自动生成文中、文后参考文献
  - 一键更换参考文献格式
  - 引用文献增、删、改、位置改变, 自动调整序号

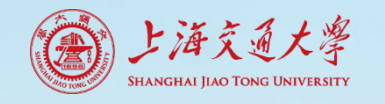

#### 讲座内容和目标

- 面向EndNote初学者
- 以windows版本为例
- 介绍EndNote的常用功能
  - 文献导入、文献管理、论文写作的文献编排
- 了解不同功能的应用情形
- 了解常见问题和对策

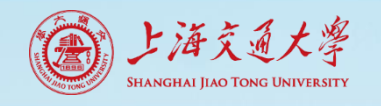

#### 文献管理软件有多种

#### 

#### 文献导出格式

- GB/T 7714-2015 格式引文
- CAJ-CD格式引文
- 查新 (引文格式)
- 查新(自定义引文格式)
- 知网研学(原E-Study)

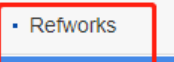

NoteFirst

自定义

EndNote

NoteExpress

- 国外
  - EndNote 已订购
  - RefWorks
  - ProCite
  - Reference Manager
  - Mendeley 免费
  - Zotero 免费
  - . . .

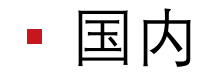

- NoteExpress 已订购
- NoteFirst

. . .

• 医学文献王 免费

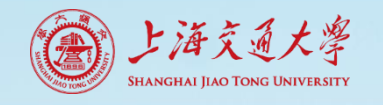

#### 关于EndNote

- 科睿唯安出品
  - Web of Science数据库同为旗下产品
- 单机版与Web版
  - Web版功能不全

|                |         |                  |         |                            | -        |      |         |                     |
|----------------|---------|------------------|---------|----------------------------|----------|------|---------|---------------------|
| Web of Science | InCites | Journal Citation | Reports | Essential Science Indicato | ors Endl | Note | Publons | Kopernio            |
| Web c          | of Sc   | ience            |         |                            |          |      |         |                     |
|                |         |                  |         |                            |          |      | 工具 ▼    | 检索和跟踪▼              |
|                |         |                  |         |                            |          |      |         |                     |
| 选择数据库          | 所有数     | 据库               |         |                            | -        |      | 🛕 Acc   | cess free resources |
|                |         |                  |         |                            |          |      |         |                     |
| 基本检索           | 被引参考    | 亨文献检索            | 高级检察    | ξ.                         |          |      |         |                     |

EndNote Web版

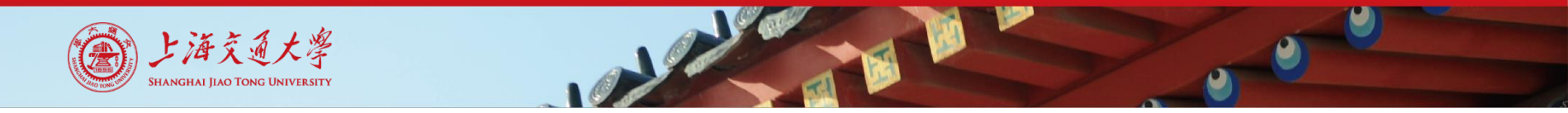

#### EndNote X9软件下载

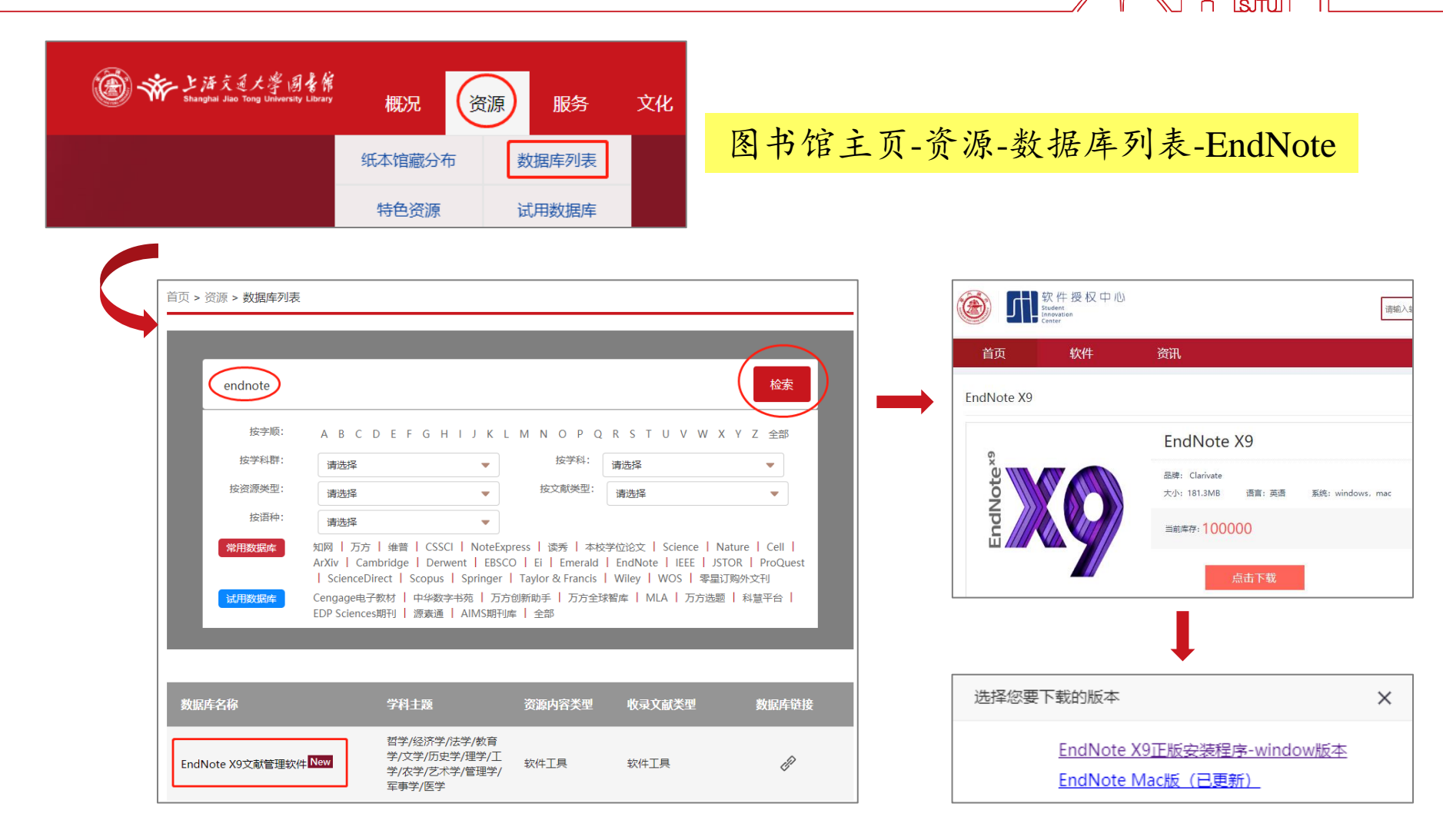

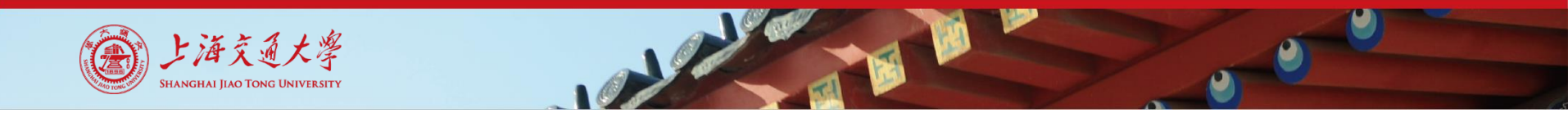

#### EndNote X9安装注意点

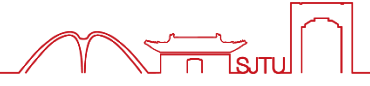

▪ Windows版安装要注意

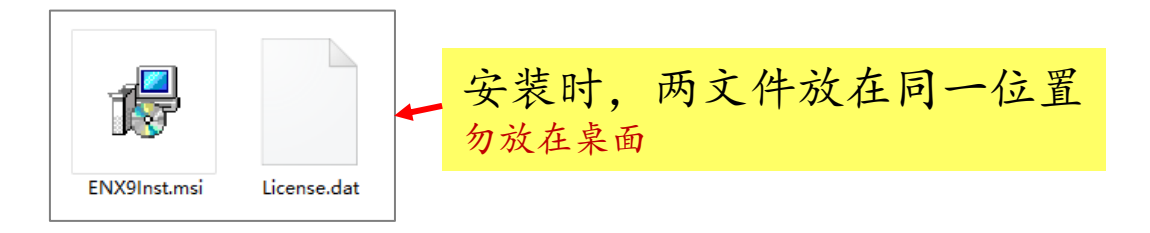

• 电脑硬件系统要求

https://endnote.com/product-

details/compatibility/?\_ga=2.128000716.1709822461.1563332842-689184512.1548644533

■ 为支持写作功能, 软件安装先Ms Word后EndNote

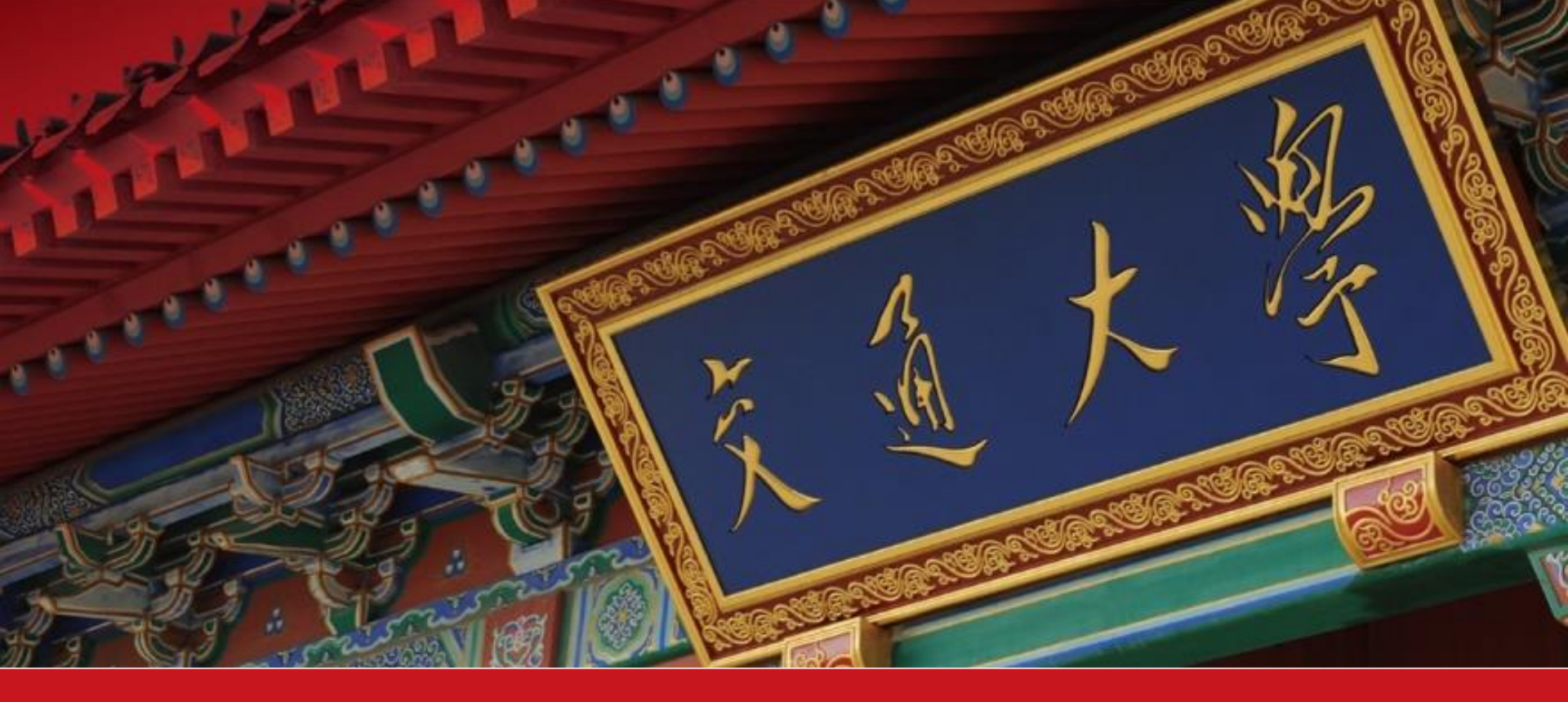

# Part 1: 创建个人文献库

- 新建文献库
- 导入文献
- 添加全文

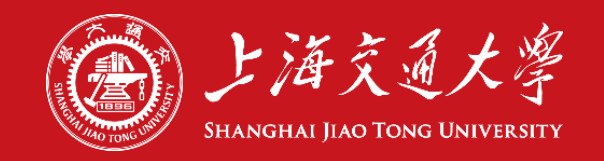

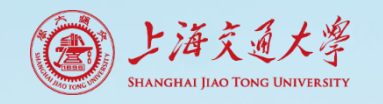

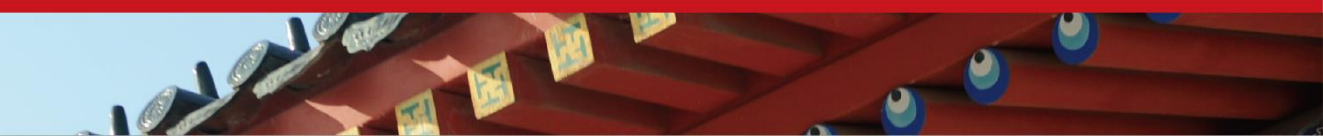

新建文献库

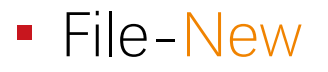

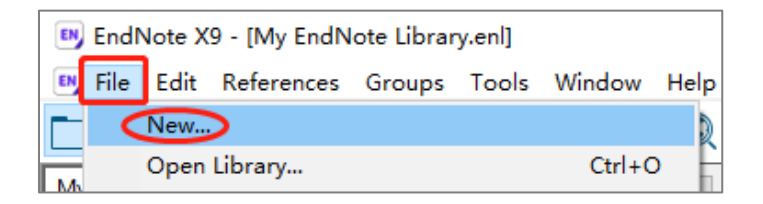

• 创建后, 生成两个文件, "同名同位置"

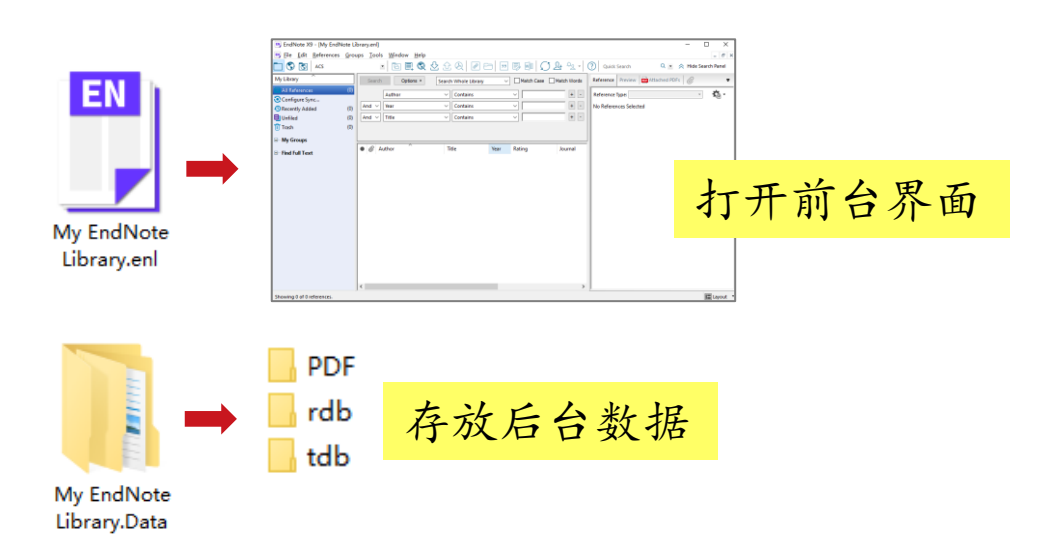

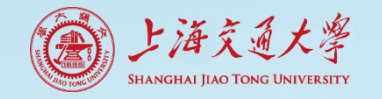

| BudNote X9 - [细颗粒物源解析.enl]                                |               |                |                    |                                        | —————————————————————————————————————— | 单工具                                                                                                    | 区                |                 |                        |           | - D >                                                                                                    | <            |
|-----------------------------------------------------------|---------------|----------------|--------------------|----------------------------------------|----------------------------------------|----------------------------------------------------------------------------------------------------|------------------|-----------------|------------------------|-----------|----------------------------------------------------------------------------------------------------|--------------|
| <u>File</u> <u>Edit</u> <u>R</u> eferences <u>G</u> roups | <u>T</u> ools | <u>W</u> indo  | w <u>H</u> elp     |                                        |                                        |                                                                                                    |                  |                 |                        |           | _ 8                                                                                                    | ×            |
| 🗀 🔇 💽 ACS                                                 | •             |                | e 🔍 🕹              | <u> </u>                               | 00 00 00 00 00                         | <u></u> <u></u> <u></u> <u></u> <u></u> <u></u> <u></u> <u></u> <u></u> <u></u> <u></u> <u></u> <u></u> <u></u> | V ? Qui          | ck Search       | 🔍 🔹 😞 Hide Sea         | rch Panel |                                                                                                    |              |
| My Library                                                |               | Search         | Options +          | ]                                      |                                        | S                                                                                                    | earch Whole Li   | ibrary $\sim$   | Match Case Match       | Words     | Reference Preview \lambda Yang-2016-Cc 🧷 4 🕨                                                                                                    | Ŧ            |
| All References (4                                         | 6)            |                | Author             |                                        | Contains                               | 1                                                                                                    |                  |                 |                        |           |                                                                                                    | »            |
| 💽 Configure Sync                                          |               | Ľ              | Author             |                                        |                                        | ]                                                                                                    |                  |                 |                        |           |                                                                                                    |              |
| Recently Added ()                                         | 0) A          | nd 🗸 👌         | /ear               | `                                      | Contains V                             |                                                                                                    |                  |                 |                        | + -       |                                                                                                    |              |
| Unfiled (                                                 | 0) A          | nd ~ 1         | Title              | `````````````````````````````````````` | Contains 🗸                             |                                                                                                    |                  | 以上口             |                        | + -       | dampleris instrumenti 125 (200) [21-36]                                                                                                    |              |
| Trash (                                                   | 0)            | [              |                    |                                        |                                        |                                                                                                    |                  | <b>松</b>        | <u> </u>               |           | Atmospheric Environment                                                                                                    |              |
| □□细颗粒物源解析                                                 | •             | @ Aut          | hor                | Year                                   | Title                                  | Journal                                                                                                    | Sor              | arch D          |                        | ^         | Composition and sources of PM2.5 around the heating periods of 2013                                                                                                    |              |
| start learning (1                                         | 5)            | 🧷 Yan          | g, H. N.; Chen     | 2016                                   | Composition and sources of             | Atmospheric En                                                                                                  | 350              |                 |                        |           | and 2014 in Beijing: Implications for efficient mitigation measures<br>Hainan Yang ", Jing Chen ">>", Jiaojiao Wen ", Herborg Tian", Xingang Lin "                                                                                                    |              |
|                                                           | 10            | Ø Yan          | g, F.; Kawamu      | 2016                                   | Anthropogenic and biogenic             | Atmospheric En                                                                                                  | 2010/4/8         | Journal Article | SUA (រស្រុតិ)          |           | <sup>1</sup> One dry data Lakonskey of Ourbanese Roudelin our Ashaber Cound. Lakot of Ourbaneses Reing Strend Editories), skipp SHEEL, Data<br><sup>1</sup> Data Kry Jakonses of Ophalog Amer Assonses and Rybook Regionering metrics finding fluctuation Analog 2000( Char<br>2000)                                                                                                    |              |
|                                                           | " o           | @ Tan,         | , J. H.; Duan, J   | 2016                                   | Chemical characteristics and           | Atmospheric Re                                                                                                  | 2016/4/8         | Journal Article | PMF (北京)               |           | H = G = 8, 1 + G = 7                                                                                                    |              |
| □ Online Search                                           | 0             | Ø Ma,          | , L.; Li, M.; Zha  | 2016                                   | Comparative analysis of che            | Journal of Clean                                                                                                | 2016/4/8         | Journal Article | SPAMS (北京)             |           | increasing an overlap in the interest or the result forming on the result, provid,     increasing and hering dominant in the sources of PAL, during the APIC provid.                                                                                                    |              |
| Q Library of Congress (                                   | 0)            | C Hua          | ang, X. J.; Liu,   | 2016                                   | Seasonal variation and secon           | Atmospheric Re                                                                                                  | 2016/4/8         | Journal Article | 粒径 (北京)                |           | Deference                                                                                                    |              |
| Q LISTA (EBSCO)                                           | 0)            | @ Gao          | o, J.; Peng, X.;   | 2016                                   | Insights into the chemical ch          | Science of the T                                                                                                | 2016/4/8         | Journal Article | PMF (高健重               |           | Reference                                                                                                    |              |
| Q PubMed (NI M)                                           | 0             | ⊘ Zhu          | ı, C. S.; Cao, J   | 2015                                   | A Case Study of Chemical Ch            | Atmosphere                                                                                                    | 2016/4/8         | Journal Article | 组分 (上海)                |           | 文献题录详细信息                                                                                                    |              |
| Web of Science Core Collecti                              | 0             | @ Zha          | io, X. Y.; Hu, Q   | 2015                                   | Composition profiles of orga           | Journal of Atmo                                                                                                 | 2016/4/8         | Journal Article | 後(次源(ノ州)<br>伯公(上海)     |           | XHUCK ACT THIS                                                                                                    |              |
| more                                                      |               | @ Zha          | o, M. F.; Qiao,    | 2015                                   | Comparison of ionic and car            | Atmospheric Re                                                                                                  | 2010/4/8         | Journal Article | 组力 (工)度)<br>后向轨迹 (上    |           | Preview                                                                                                    |              |
| more                                                      | ŏ             | @ Zha          | ang 7 V Wo         | 2015                                   | Estimation of notential source         | Atmospheric Po                                                                                                  | 2010/4/8         | Journal Article | 后向轨迹 (北)               |           | そ セントルル ほ て 11な                                                                                                    |              |
| 🖃 🕆 Find Full Text                                        | ŏ             | @ Zha          | ng, Z. Y., Wo      | 2015                                   | Characteristics and applicati          | Atmospheric Fn                                                                                                  | 2016/4/8         | Journal Article | 生物质源 (丝                |           | <b>参考又献的格式</b> 预见                                                                                                    |              |
|                                                           | 0             | @ Zha          | ing, Y. W.: Zha    | 2015                                   | Significant concentration ch           | Science of the T                                                                                                | 2016/4/8         | Journal Article | AMS (YRD)              |           | DDFILLA                                                                                                    |              |
|                                                           | 0             | Ø Zha          | ing, Y. L.; Hua    | 2015                                   | Fossil vs. non-fossil sources          | Atmospheric C                                                                                                   | 2016/4/8         | Journal Article | 化石燃料燃烧                 |           | PDFMMT                                                                                                    |              |
|                                                           | 0             | @ Zha          | ang, Y. J.; Tang   | 2015                                   | Chemical composition, sour             | Atmospheric En                                                                                                  | 2016/4/8         | Journal Article | AMS (南京)               |           | PDF全文显示                                                                                                    |              |
|                                                           | 0             | Ø Zha          | ing, Y. J.; Tang   | 2015                                   | Insights into characteristics, s       | Atmospheric C                                                                                                   | 2016/4/8         | Journal Article | ACSM (YRD)             |           |                                                                                                    |              |
|                                                           | 0             | Ø Zha          | ang, J. K.; Wan    | 2015                                   | Characterization of c                  |                                                                                                    |                  | Journal Article | AMS (北京)               |           |                                                                                                    |              |
| 管理区                                                       | 0             | Ø Ye,∣         | B. X.; Krafft, T   | 2015                                   | The Characterization                   | <b>补列表</b>                                                                                                    | 反                | Journal Article | PAH/PMF (ᆟ比            |           | <b>文献预览区</b>                                                                                                    |              |
| 百年位                                                       | 0             | ⊘ Xu,          | W. Q.; Sun, Y      | 2015                                   | Aerosol composition                    |                                                                                                    |                  | Journal Article | 粒径 (北京)                |           |                                                                                                    |              |
| Groups Dapa                                               |               | @ Wai          | ng, M.; Chen,      | 2015                                   | Investigation of carb                  | oforon                                                                                                    | $\sim \sim \sim$ | Journal Article | 含碳 (YRD)               |           | Poforonco Danol                                                                                                    |              |
| Groups rane                                               |               | @ Wai          | ng, G.; Cheng,     | 2015                                   | Source apportionme                     |                                                                                                    | 762              | Journal Article | ECOC (泉津異              |           | Reference ranei                                                                                                    |              |
|                                                           |               | @ Sun          | n, Y. L.; Wang,    | 2015                                   | Long-term real-time                    | Atura ang kaning Fur                                                                                            | 2016/4/0         | Journal Article | AIVIS (北京)<br>新築 (VPD) |           | ligh intensity have been adopted twice with once in August 2016.<br>Bor the 2000 dympic Games and the other is November 2014 for<br>Kanneneer Building, about 20 m above ground. PM <sub>21</sub> samples                                                                                                    |              |
|                                                           | ŏ             |                | ig, 1. L.; Qin, 3  | 2015                                   | Analysis of the Characteristic         | International Io                                                                                                | 2010/4/8         | Journal Article | 「気気」(れし)               |           | The Nutle Factor is character as constrained on the second processing of the second second se                                                                                                    |              |
|                                                           | 0             | @ Lyu          | X. P.: Wang        | 2015                                   | Chemical characteristics of s          | Atmospheric Re                                                                                                  | 2016/4/8         | Journal Article | EF (武汉)                |           | et al. 2011 Although the discrimination and a start of a start of                                                                                                    |              |
|                                                           | 0             | C Liu.         | G.; Li, J. H.; W   | 2015                                   | Chemical composition and s             | Particuology                                                                                                    | 2016/4/8         | Journal Article | PMF (杭州)               |           | Tables exactly the rest and provide and the rest and the rest and the                                                                                                    |              |
|                                                           | 0             | @ Li, 1        | (. J.; Lee, B. P.; | 2015                                   | Seasonal characteristics of fi         | Atmospheric C                                                                                                   | 2016/4/8         | Journal Article | AMS (香港)               |           | Bibliother et al., 2001. Chen et al. (2006) extractageed de<br>demant suscentrations in PML, and Philor considerant suscentrations and Philorem Philorem Philorem Philorem Philorem<br>and Philorem Philorem Philorem Philorem Philorem Philorem<br>Demander Philorem Philorem Philorem Philorem Philorem<br>Philorem Philorem Philorem Philorem Philorem<br>Philorem Philorem Philorem Philorem<br>Philorem Philorem Philorem Philorem<br>Philorem Philorem Philorem Philorem<br>Philorem Philorem Philorem<br>Philorem Philorem Philorem<br>Philorem Philorem Philorem<br>Philorem Philorem Philorem<br>Philorem Philorem<br>Philorem<br>Philorem<br>Philorem |              |
|                                                           | 0             | ∉ Li, E        | 3.; Zhang, J.; Z   | 2015                                   | Seasonal variation of urban c          | Atmospheric En                                                                                                  | 2016/4/8         | Journal Article | ECOC (南京)              |           | to Cherri et al. (2014b), and all so encountariant of the context from of the context from of the context                                                                                                    |              |
|                                                           | - 0           | @ Kon          | ng, S. F.; Li, L.; | 2015                                   | The impacts of firework burn           | Atmospheric C                                                                                                   | 2016/4/8         | Journal Article | 烟花 (南京)                |           | In control regions are placed as the provided of the provided of the placed of the placed of the pla                                                                                                    |              |
|                                                           | 0             | @ From         | ehlich, R.; Cre    | 2015                                   | ACTRIS ACSM intercomparis              | Atmospheric M                                                                                                   | 2016/3/17        | Journal Article | ACSM intercom          |           |                                                                                                    |              |
|                                                           | 0             | @ And          | dersson, A.; De    | 2015                                   | Regionally-Varying Combusti            | Environmental                                                                                                   | 2016/4/8         | Journal Article | EC和煤燃烧(…               |           | 北亦思而在已 "                                                                                                    |              |
| Showing 46 of 46 references.                              |               | <i>IΩ</i> . ∆n | LL • Duan O        | 2015                                   | Fine narticulate pollution in t        | Environmental                                                                                                   | 2016/4/8         | lournal Δrticle | PMF (菌南)               | ~         | 以又介国作问 [] [] [] [] [] [] [] [] [] [] [] [] []                                                                                                    | $\mathbf{c}$ |

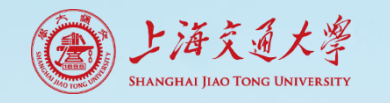

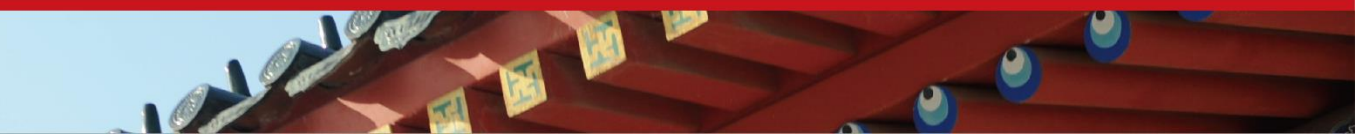

几个概念

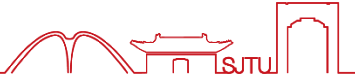

- 文献数据库 Library
- 文献题录 Reference
- 参考文献格式 Style
- 过滤器 Filter
  - 不同来源的文献题录按EndNote能识别的方式导入

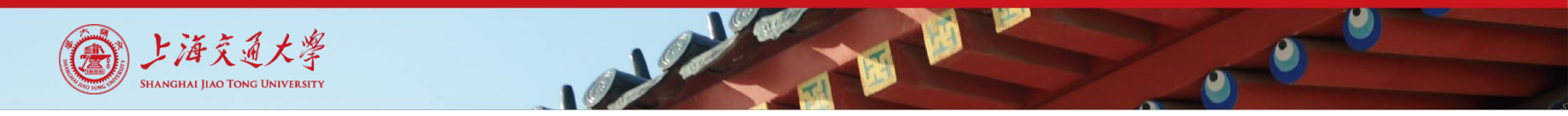

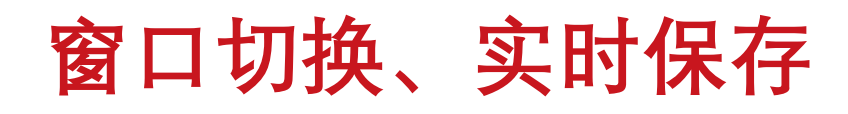

#### ■ 菜单Window切换EndNote打开的多个文件

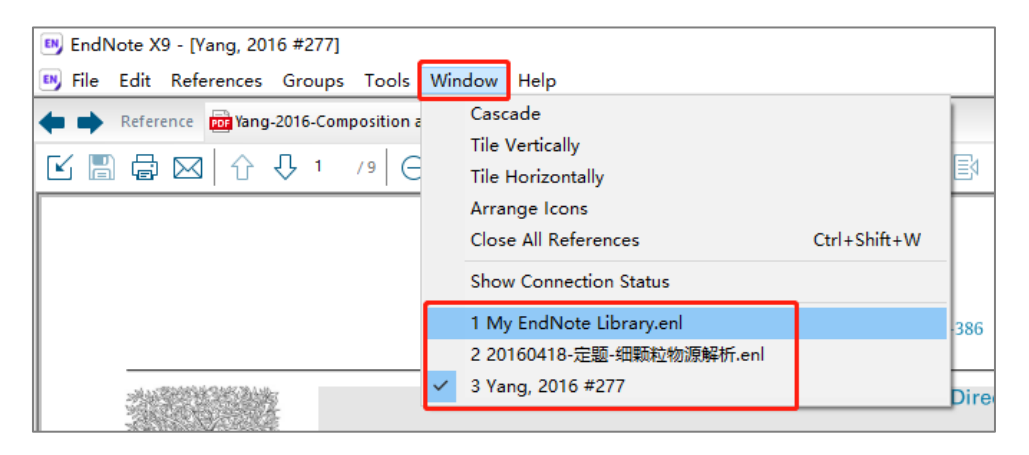

- 按钮操作实时保存,不可撤回
- 手动编辑内容, 保存才生效

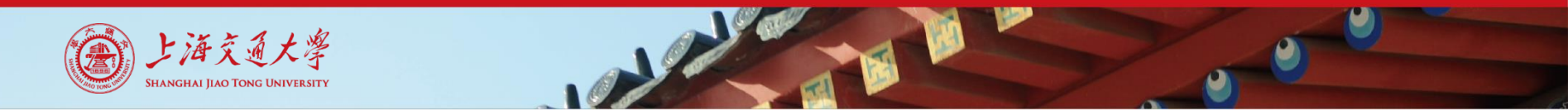

## 文献导入的4种方法

- 从数据库网站导入
- PDF文件导入
- Online Search导入
- 手工添加

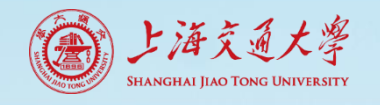

## 文献导入-1.从数据库网站导入

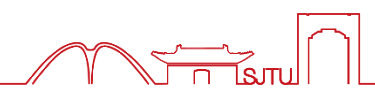

- 网站直接导入
  - Web of Science, El, Scopus...
- 格式转换导入
  - CNKI、万方、 维普 ...

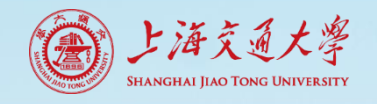

#### 网站直接导入,以WoS为例

| Web of Science                                             |                                                                                                    |
|------------------------------------------------------------|----------------------------------------------------------------------------------------------------|
|                                                            | 工具 ▼ 检索和跟踪 ▼                                                                                                    |
| <b>检索结果: 9,568</b><br>( <i>来自Web of Science 核心合集</i> )     | 排序方式: <u>日期↓</u> · 被引频次 · 使用次数 · 相关性 更多 ▼                                                                                                    |
| <b>您的检索: 主题:</b> (source apportionm<br>ent)更多内容<br>创建跟踪    | <ul> <li>□ 选择页面 2 □ 导出 添 子出 - EndNote Desktop</li> <li>EndNote Desktop</li> <li>EndNote Online<br/>ambien</li> <li>其他文件格式</li> </ul>                        |
| 精炼检索结果                                                     | 作者: Ch 在Publons中声明作者身份,跟踪 H.;等.<br>SEPARA InCites 51.16389 出版年: APR 15 2020                                                                                 |
| 在如下结果集内检索 Q                                                | <ul> <li>✓ 2. Contine 电子邮件 s over Arabian Sea and Indian Ocean during wintertime:<br/>ICARB-2 Fast 5K</li> </ul>                                            |
| 过滤结果依据:                                                    | 作者: Aswini, A. R.; Hegde, Prashant; Aryasree, S.; 等.<br>SCIENCE OF THE TOTAL ENVIRONMENT卷: 712 文献号: 135214 出版年: APR 10 2020                                 |
| <ul> <li>              • • • • • • • • • • • • •</li></ul> | 当版商处的全文 查看摘要▼                                                                                                    |
| □                                                          | 3. Geographic distribution of heavy metals and identification of their sources in soils near large, open-pit coal mines using positive matrix factorization |
| 出版年                                                        | 作者: Cheng, Wei; Lei, Shaogang; Bian, Zhengfu; 等.<br>JOURNAL OF HAZARDOUS MATERIALS 卷: 387 文献号: 121666 出版年: APR 5 2020                                       |
| <ul><li>2020 (302)</li><li>2019 (1,384)</li></ul>          | 当版商处的全文 查看摘要▼                                                                                                    |

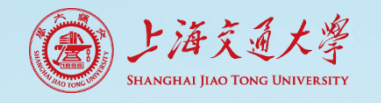

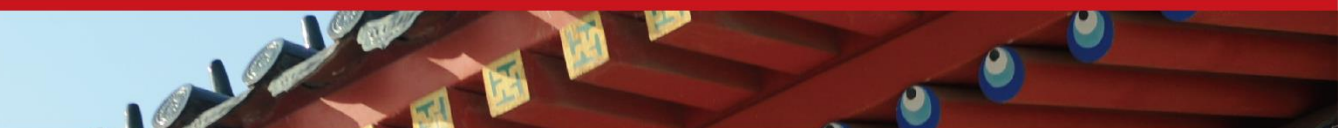

#### 网站直接导入,以WoS为例

| 将记录导出至 EndNote Desktop |                                |
|------------------------|--------------------------------|
| ◎您已选择3条检索结果进行导出        |                                |
| ◎ 页面上的所有记录             |                                |
| ◎记录来源: 1 至 500         |                                |
| 一次不超过500条记录。 导出数量有     | 丁上限                            |
| 记录内容: 作者、标题、来源出版物、摘要 ▼ | 💌 EndNo                        |
| 同時の日本                  | <u>₿</u> <u>F</u> ile <u>E</u> |
|                        | My Library                     |

| 📑 EndNote X9 - [My EndNo                       | ote Lil      | brary.en       | 1                                          |                                                 |                    |                                                                                                    |                                   |            |                               |      |
|------------------------------------------------|--------------|----------------|--------------------------------------------|-------------------------------------------------|--------------------|----------------------------------------------------------------------------------------------------|-----------------------------------|------------|-------------------------------|------|
| 📴 <u>F</u> ile <u>E</u> dit <u>R</u> eferences | <u>G</u> rou | ups <u>T</u> o | ols <u>W</u> indo                          | w <u>H</u> elp                                  |                    |                                                                                                    |                                   |            |                               |      |
| 📩 🔇 💽 Show All Field                           | ts           |                | • 6                                        | 💷 🕄 2                                           | 2 0                | 8 2 0 11 11 11 11 11 11 11                                                                                               | Ω <u>ℓ</u> + <u>°</u> <u>ℓ</u>    | -   ?   Qu | uick Search                   |      |
| My Library                                     |              | Sear           | rch O                                      | ptions 🕨                                        |                    | Search Whole Group                                                                                                    | ~ 🗌 Ma                            | itch Case  | Match Words                   | Refe |
| All References                                 | (3)<br>(3)   |                | Author                                     |                                                 | ~                  | Contains V                                                                                                    |                                   |            | + •                           | No   |
| Configure Sync                                 |              | And            | Year                                       |                                                 | ~                  | Contains ~                                                                                                    |                                   |            | + -                           |      |
| Recently Added                                 | (3)          | And \          | <ul> <li>Title</li> </ul>                  |                                                 | ~                  | Contains ~                                                                                                    |                                   |            | + -                           |      |
| 📑 Unfiled                                      | (3)          |                |                                            |                                                 |                    |                                                                                                    |                                   |            |                               |      |
| 🔟 Trash                                        | (0)          |                |                                            |                                                 |                    |                                                                                                    |                                   |            |                               |      |
| ⊡ · My Groups                                  |              | • @            | Author                                     | ^                                               | Т                  | tle                                                                                                    | Year                              | Rating     | Journal                       |      |
| ∃ Find Full Text                               |              | •<br>•<br>•    | Aswini, A. R<br>Chen, S. C.;<br>Cheng, W.; | L; Hegde, P;<br>Tang, M.; Ku<br>Lei, S. G.; Bia | A C<br>e D<br>n, G | ontinental outflow of anthropogenic a<br>esign of a rain-shower based cleaning<br>eographic distribution of heavy metals | eros 2020<br>syst 2020<br>an 2020 |            | Science<br>Separat<br>Journal |      |
|                                                |              |                | 4                                          | 文                                               | 秋                  | 自动导入到End<br>开零要导入的End                                                                                                    | lNote<br>Note数却                   | 民庄 -       |                               |      |
|                                                |              |                |                                            | ー・フィー                                           | 0.11               |                                                                                                    |                                   |            |                               |      |

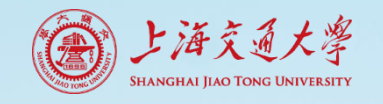

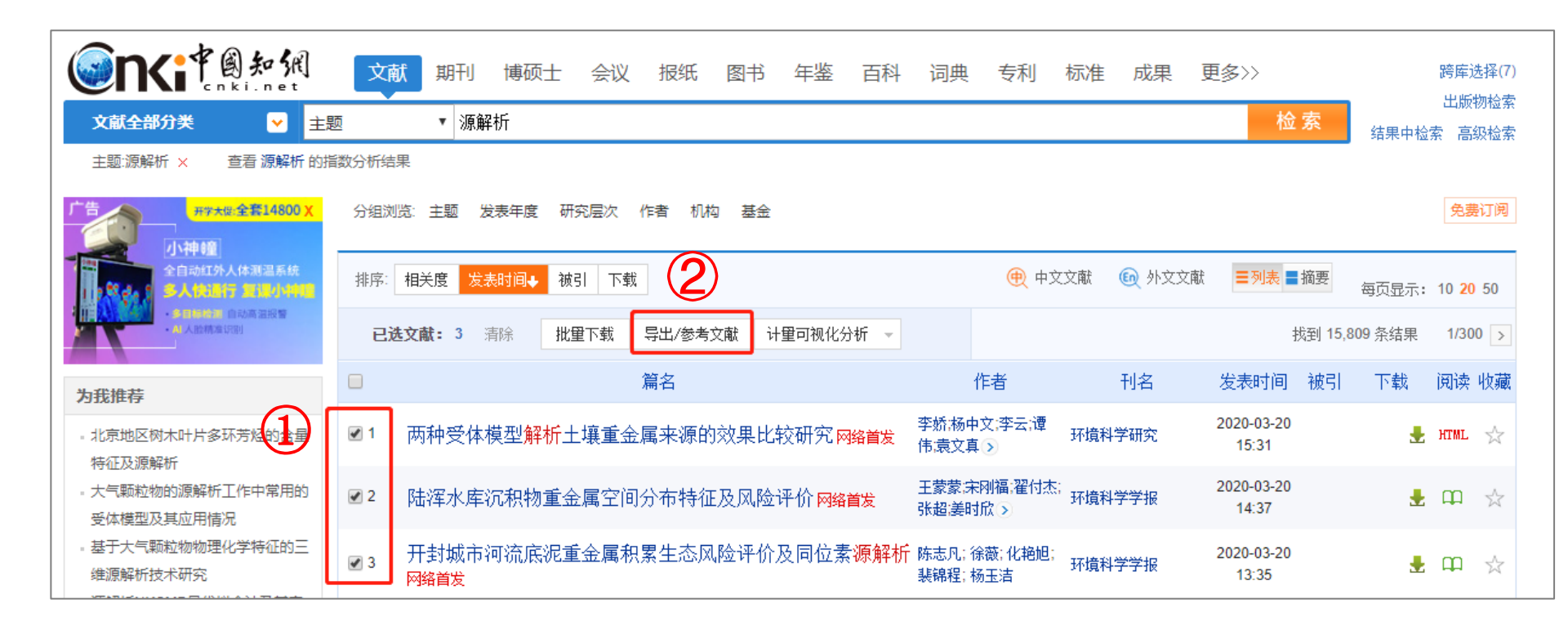

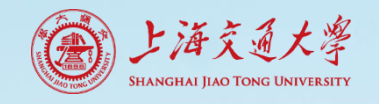

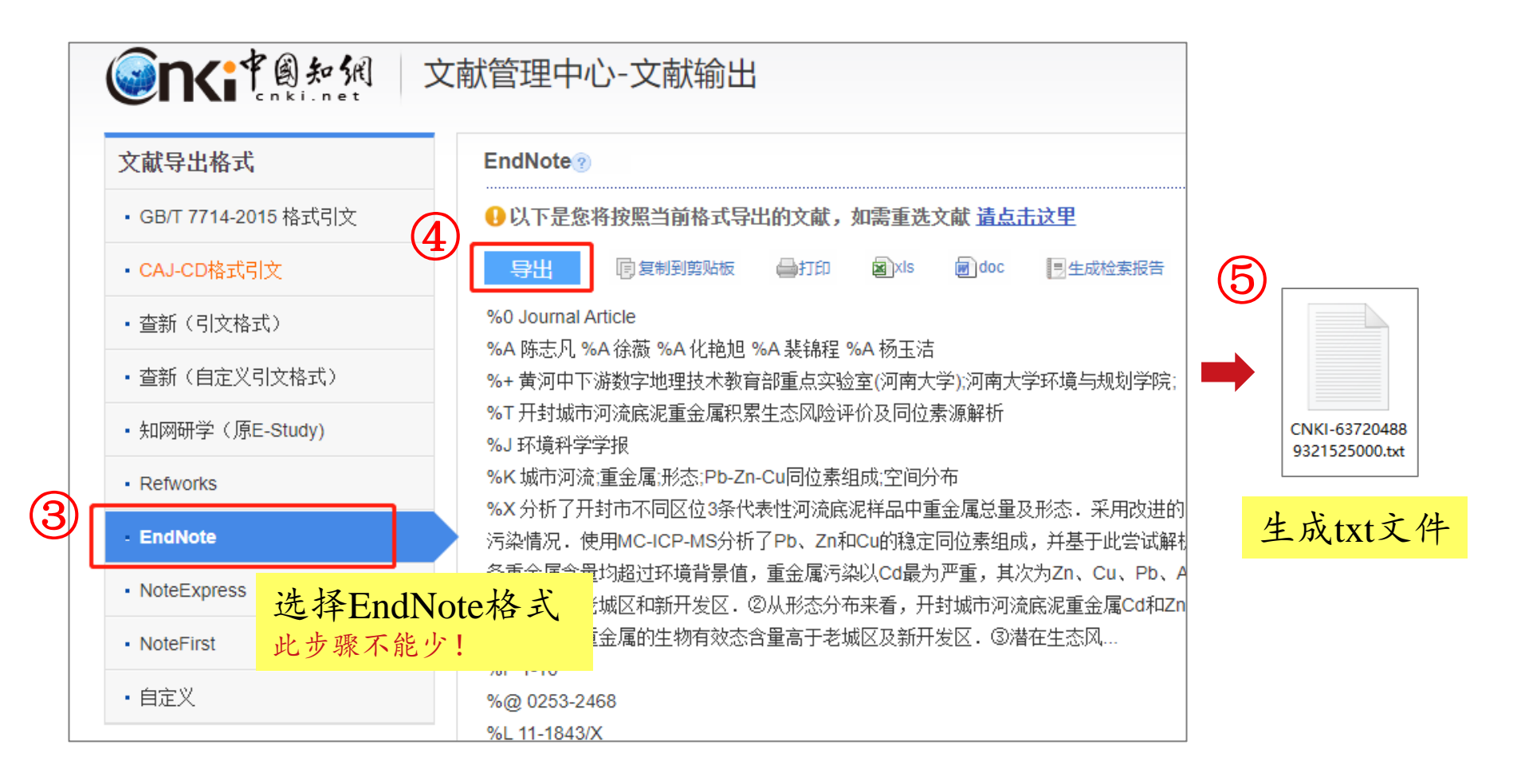

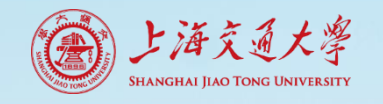

| 💌 EndNote X9 - [My EndNote                               | Library.enl]                                                                            | (6) Imp                       | ort 按钮                  |              |                    |             |
|----------------------------------------------------------|-----------------------------------------------------------------------------------------|-------------------------------|-------------------------|--------------|--------------------|-------------|
| <u> F</u> ile <u>E</u> dit <u>R</u> eferences <u>G</u> r | oups <u>T</u> ools <u>W</u> indow                                                       | Help                          |                         |              |                    |             |
| Show All Fields                                          | · 🖻 🗐                                                                                   | S 산 &                         | 2 🗁 💴 😼 🖬               | ∫ <u> </u>   | Quick Search       |             |
| My Library                                               | Search Option                                                                           | is 🕨                          | Search Whole Group      | Match Ca     | se Match Words     | Re          |
| All References (3                                        | ) Author                                                                                | Contair                       | ns v                    |              |                    | 7           |
| 📩 Imported References 🛛 🔅 (3                             |                                                                                         |                               |                         |              |                    |             |
| Configure Sync                                           | And V Year                                                                              | ✓ Contain                     | ns 🗸                    |              | + -                |             |
| Recently Added (3)                                       | i) And $\checkmark$ Title                                                               | <ul> <li>✓ Contain</li> </ul> | ns 🗸                    |              | + -                |             |
| Unfiled (3                                               | )                                                                                       |                               |                         |              |                    |             |
| 🔟 Trash (0                                               | ))                                                                                      |                               |                         | • V          |                    |             |
|                                                          | Author                                                                                  | (7)                           |                         | ſX           | a lournal          |             |
| □ ··· Find Full Text                                     | <ul> <li>Aswini, A. R.; H</li> <li>Chen, S. C.; Tan</li> <li>Cheng, W.: Lei,</li> </ul> | Import File:                  | CNKI-637204889321525000 | 0.txt Choose | Science<br>Separat |             |
|                                                          |                                                                                         | Import Option:                | EndNote Import          | ~            | Choose             | 步骤5的tyt文件   |
|                                                          |                                                                                         | Duplicates:                   | Import All              | ~            | CHOUSE.            | 少球の形に入入門    |
|                                                          |                                                                                         | Text Translation:             | No Translation          | ~            | Import Op          | ption:选择合适  |
|                                                          |                                                                                         |                               | Imp                     | oort Cancel  | 的过滤                | 器,便于EndNote |
|                                                          |                                                                                         |                               |                         |              | 识别不                | 同数据源的文献     |
|                                                          |                                                                                         |                               |                         |              | 仁白                 | 网络牧田庄派      |

信息。网络数据库源一 般选择EndNote Import

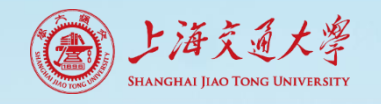

| 💌 EndNote X9 - [My EndNote Li                           | brary.enl]                                    |                    |                                              |         | - 🗆 X                   |
|---------------------------------------------------------|-----------------------------------------------|--------------------|----------------------------------------------|---------|-------------------------|
| <u>File</u> <u>Edit</u> <u>R</u> eferences <u>G</u> rou | ups <u>T</u> ools <u>W</u> indow <u>H</u> elp |                    |                                              |         | _ 8 ×                   |
| Show All Fields                                         | · 🖻 🗏 🔍 🕹                                     | 순 & 2 ▷ 깨 ☞ ☞ ().  | <u>Ω</u> + <sup>Δ</sup> <u>Ω</u> → ⑦ Quick S | Search  | 🔍 🝷 😞 Hide Search Panel |
| My Library                                              | Search Options •                              | Search Whole Group | → Match Case Match                           | h Words | Reference Preview 🧷 🖇 🔻 |
| All References (6)                                      | Author                                        | ✓ Contains ✓       |                                              | + -     | No References Selected  |
| Configure Sync                                          | And V Year                                    | ✓ Contains ✓       |                                              | + -     |                         |
| Recently Added (6)                                      | And $\checkmark$ Title                        | ✓ Contains ✓       |                                              | + -     |                         |
| Unfiled (6)                                             |                                               |                    |                                              |         |                         |
| 🔟 Trash (0)                                             |                                               |                    |                                              |         |                         |
| ⊡ ·· My Groups                                          | Ø Author                                      | Title              | Year Rating                                  | Journal |                         |
| ⊡ Find Full Text                                        | ● 陈志凡; 徐薇: 化艳旭;                               | 开封城市河流底泥重金属积累生态风险  |                                              | 环境科     |                         |
|                                                         | ● 李娇;杨中文;李云;谭<br>■ 工芭芭, 守刚淳, 翌付本,             | 两种受体模型解析土壤重金属来源的效  |                                              | 环境科     |                         |
|                                                         | ■ 工家家;木関領;隹11次;                               | 叫芹小芹儿饮物呈玉属全问万巾苻征及  |                                              | 环境科     |                         |
|                                                         |                                               |                    |                                              |         |                         |
|                                                         | (8) CNKL $3$                                  | · 計呈入到EndNote      |                                              |         |                         |
|                                                         |                                               |                    |                                              |         |                         |
|                                                         |                                               |                    |                                              |         |                         |
|                                                         |                                               |                    |                                              |         |                         |

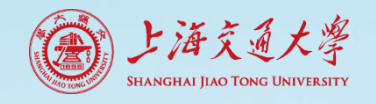

| Sinking Sinking            | 文献 期刊 博硕士 会议 报纸 图书 年鉴                                                                                                    |
|----------------------------|----------------------------------------------------------------------------------------------------|
| 文献全部分类 🛛 🛃                 | ◎                                                                                                    |
| 主题:源解析 × 查看源解析的指           | 数分析结果                                                                                                    |
|                            | 分组浏览: 主题 发表年度 研究层次 作者 机构 基金<br>rancagua (3720) 源解析 (1246) brain regions (967) aircraft emiss<br>animal reservoi (538) airborne (500) fertilizer (499) equivalent p<br>多环芳烃 (322) >> |
| 为我推荐                       | 排序: 相关度 发表时间↓ 被引 下载                                                                                                    |
| - 成都城区PM_(2.5)季节污染特征       | Bitxi 1 潮 清除历史勾选记录,避免重复导入                                                                                                    |
| 及来源解析<br>- 恶臭污染源解析技术及溯源系统研 | □ 题名                                                                                                    |
| 究<br>- 长三角地区大气污染物的研究进展     | □1 基于UNMIX模型的北京城区公园土壤重金属源解析网络首发                                                                                                    |

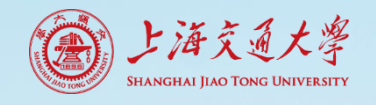

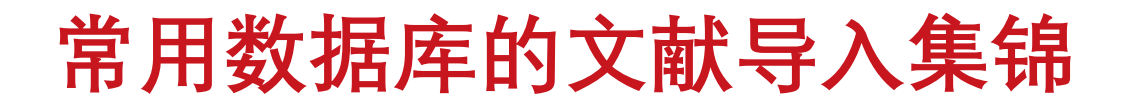

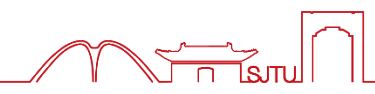

- 百度学术
- 谷歌学术
- PubMed 原平台/新平台
- El
- Scopus
- ScienceDirect
- IEEE
- Wiley Online Library
- Springer
- Science / Nature
- ProQuest
- EBSCO

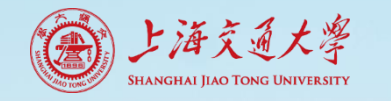

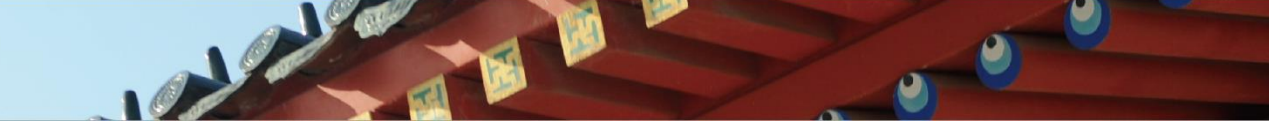

百度学术

| ⑦ 百度学术 Q 3                             | 源解析 高级搜索 ▼ 全网搜索 本馆搜索 订阅                                                                                                    |
|----------------------------------------|----------------------------------------------------------------------------------------------------|
| 检索范围<br>本馆全部资源                         | 为您找到全网资源约13,600个 小按相关性                                                                                                    |
| 本馆电子资源 时间 ^                            | 大行,颗粒物,原解析受体模型优化技术研究<br>针对大气颗粒物来源解析技术存在的2大问题:二次有机碳(SOC)对CMB模型的影响及源与受体不匹                                                                              |
| 2020以来(0)2019以来(35)                    | 配程度对源成分谙头线性的影响,结本了解决方案.对于SOC影响的问题,提出从<br>朱坦 , 吴琳 , 毕晓辉 , 《中国环境科学》 - 被引量: 65 - 2010年<br>来源: / 万方 / 知网 / 维普 / manu36.magtech.com / airitilibrary.com ~ |
| 2018以来     (69)       年     - 年     确认 | ♡ 收藏 <> 引用 ▶ 批量引用 1                                                                                                    |
| 领域 へ<br>环境科学与工程 (1530)                 | 大气颗粒物二重源解析技术原理与应用                                                                                                    |
| 农业资源利用 (58)<br>海洋科学 (40)               | 针对利用化学质量平衡 (CMB)受体模型开展大气颗粒物来源研究中所遇到的一套数据多种结果和同<br>一源类的颗粒物会以不同的形式通过不同的途径进入到环境空气中等技术难<br>设银厂 白末瞭 生根 《环境利学》 神引导 217 2002年                               |
| +<br>核心 ^                              | /jtk/, 口心咖, 木坦 - 《小泉科子》 - 板丁里, 217 - 2002年<br>来源: / 知网 / 维普 / sciencemeta.com / 维普 / 爱学术 ~                                                           |
| 中国科技核心 (1057)<br>北大核心期刊 (909)          |                                                                                                    |
| CSCD 案51 (812)                         | 受休模型在大气颗粒物源解析中的应用和讲展                                                                                                    |

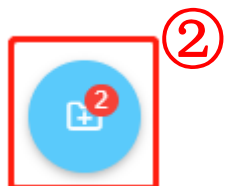

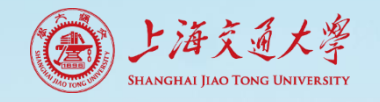

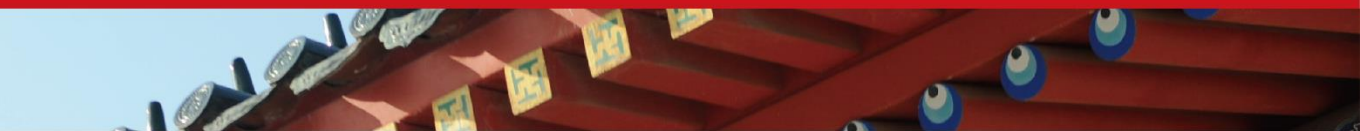

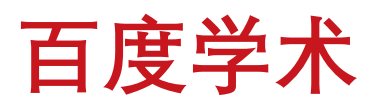

| 批量引用(2) 🖸 🖶                                                                                                    |                                                                             |                                                                        | ×                  |                                 |
|----------------------------------------------------------------------------------------------------|-----------------------------------------------------------------------------|------------------------------------------------------------------------|--------------------|---------------------------------|
| 引用格式 ▼                                                                                                    | 一键复制 一键收藏                                                                   | 导出至    清空                                                              | 列表                 |                                 |
| Improving receptor models for ambient<br>apportionment%大气颗粒物源解析受体榜<br>朱坦,吴琳,毕晓辉,中国环境科学-2010-<br>针对大气颗粒物来源解析技术存在的2大问题:二次 | t air particulate matter sou<br>使型优化技术研究<br>· 被引量: 33<br>次有机碳(SOC)对CMB模型的影响 | EndNote (.enw)<br>RefMan (.ris)<br>NoteExpress (.net)<br>BibTex (.bib) | Û                  |                                 |
| <b>大气颗粒物二重源解析技术原理与应用</b><br>冯银厂,白志鹏,朱坦 - 《环境科学》 - 2002 - 被<br>针对利用化学质量平衡 (CMB)受体模型开展大气。                                 | 皮引量∷ 138<br>颗粒物来源研究中所遇到的──套爹                                                | NoteFirst (.xml)<br>数据多种结果和…                                           | Û                  |                                 |
|                                                                                                    |                                                                             |                                                                        | 打开(C<br>总是打<br>在文件 | )<br>开此类文件(A)<br>夹中显示(S)        |
|                                                                                                    | EN E                                                                        | aiduxueshu_paenw                                                       | 取消(C               | ,<br>打开enw格式文件,<br>自动导入到EndNote |

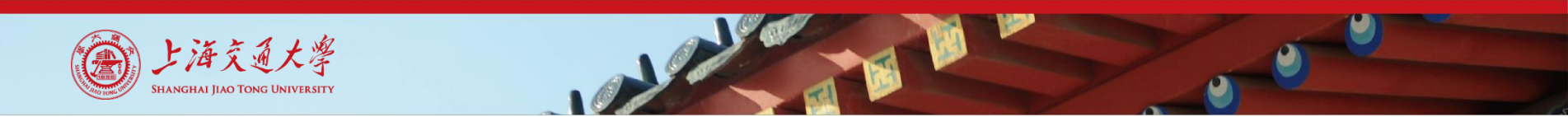

谷歌学术

| 我的个人学术档案     ① | 11 🗙 我的                | 的图书馆   |        |        |           |         |  |  |  |
|----------------|------------------------|--------|--------|--------|-----------|---------|--|--|--|
| Google 学术搜索    |                        |        |        |        |           |         |  |  |  |
|                |                        |        |        |        |           | Q       |  |  |  |
|                | ● 不限语言 ○ 中文网页 ○ 简体中文网页 |        |        |        |           |         |  |  |  |
|                | 关于COVID                | -19的文章 |        |        |           |         |  |  |  |
|                | CDC                    | NEJM   | JAMA   | Lancet | Cell      | BMJ     |  |  |  |
|                | Elsevier               | Oxford | Nature | Wiley  | Cambridge | medRxiv |  |  |  |
|                |                        |        | 站在巨    | 人的肩膀上  |           |         |  |  |  |

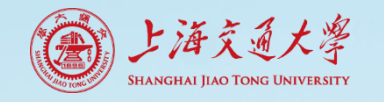

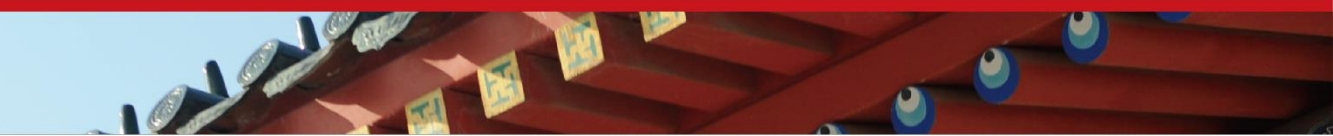

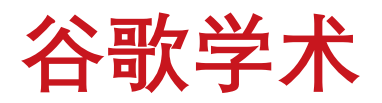

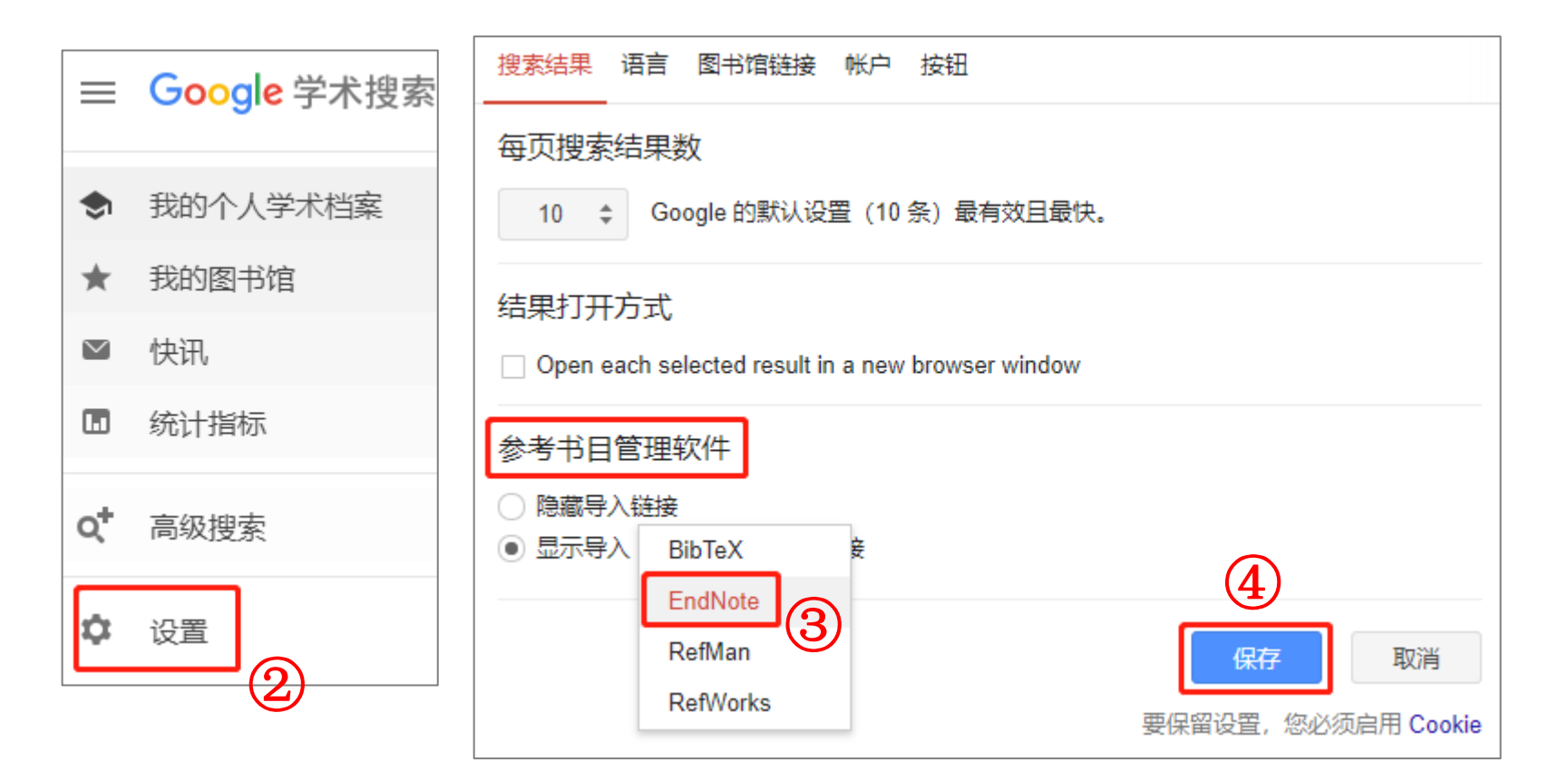

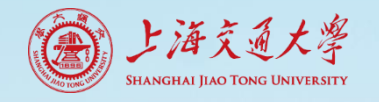

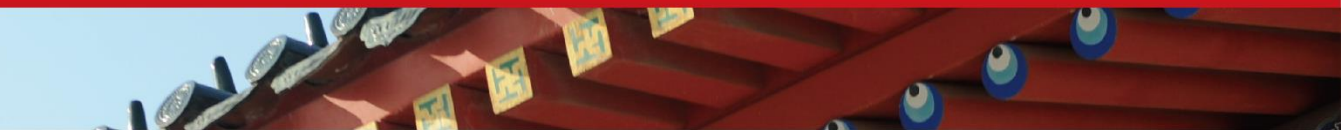

谷歌学术

| Google 学术搜索                                 | diabetes                                                                                                    | ٩ |  |  |  |
|---------------------------------------------|----------------------------------------------------------------------------------------------------|---|--|--|--|
| 文章                                          | 找到约 3,340,000 条结果 (用时 <b>0.08</b> 秒)                                                                                                    |   |  |  |  |
| 时间不限<br>2020以来<br>2019以来<br>2016以来<br>自定义范围 | [图书] Diabetes in America<br>National Diabetes Data Group (US) 1995 - books.google.com<br>sponsored by the National Diabetes Data Group (NDDG) of the National Institute of Diabetes<br>and Digestive and Kidney Diseases, National Institutes of Health. The NDDG was<br>established in 1977 in response to recommendations of the US National Commission on<br>☆ 卯 被引用次数: 574 相关文章 导入EndNote |   |  |  |  |
| 按相关性排序<br>按日期排序                             | [PDF] International diabetes federation 5 单篇导入<br>D Atlas , 7th edn. Brussels, Belgium: International Diabetes, 2015 - suckhoenoitiet.vn                                                                                                    |   |  |  |  |
| 不限语言<br>中文网页<br>简体中文网页                      | Several years ago it was proposed by my predecessors that it would be helpful to bring together relevant data about diabetes and diabetes associations around the world. This culminated in the publication of the first edition of the Diabetes Atlas at the 17th IDF<br>☆ ワワ 被引用次数: 348 相关文章 所有 2 个版本 导入EndNote ≫                                                                           |   |  |  |  |

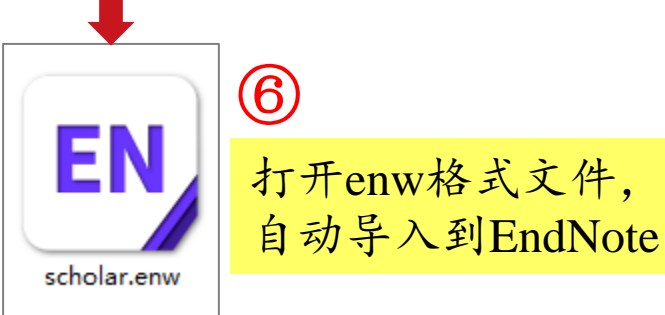

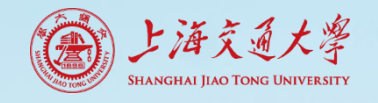

#### PubMed-原平台

| Format: Summary - Sort by: Most Recent - Per page: 20 -                                                                                                    | Send to Filters: Manage Filters                                                                                                    |
|----------------------------------------------------------------------------------------------------|----------------------------------------------------------------------------------------------------|
| See 204 articles about Lepr (DIABETES) gene function<br>See also: Lepr (DIABETES) leptin receptor in the Gene database                                                                                                    | Choose Destination <ul> <li>File</li> <li>Clipboard</li> <li>Collections</li> <li>E-mail</li> <li>Order</li> <li>My Bibliography</li> <li>Citation manager</li> </ul> |
| Items: 1 to 20 of 707391 Selected: 2 << First < Prev Pa<br>Creb-Pgc1α pathway modulates the interaction between lipid droplei<br>influences high fat diet-induced changes of lipid metabolism in the livyellow catfish.<br>Song YF, Hogstrand C, Ling SC, Chen GH, Luo Z.<br>J Nutr Biochem. 2020 Feb 28;80:108364. doi: 10.1016/j.jnutbio.2020.108364. [Ep] | Download 2 items.<br>Format<br>MEDLINE<br>Sort by<br>Most Recent<br>Create File                                                                                       |
| <ul> <li>PMID: 32199344</li> <li>Design and characterization of a novel structural class of Kv1.3 inhibiti</li> <li>Hendrickx LA, Dobričić V, Toplak Ž, Peigneur S, Mašič LP, Tomašič T, T<br/>Bioorg Chem. 2020 Mar 18;98:103746. doi: 10.1016/j.bioorg.2020.103746. [Epub a<br/>PMID: 32199306</li> </ul>                                                  | Related searches       tors.       'ytgat J.       ahead of print]                                                                                                    |
|                                                                                                    | pubmed_result.<br>txt<br>5 生成txt文件                                                                                                    |

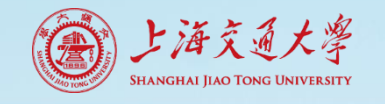

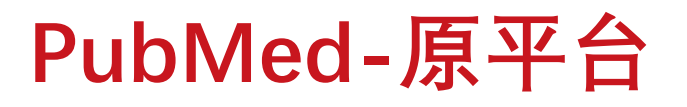

| EndNote X9 - [My EndNote Library.enl] |                                                 |                                                |  |  |
|---------------------------------------|-------------------------------------------------|------------------------------------------------|--|--|
| Bile Edit References G                | roups <u>T</u> ools <u>W</u> indow <u>H</u> elp | (6)                                            |  |  |
| Show All Fields                       | • 🖻 📮 🔇 🕹                                       | 🖸 💫 🖉 🗁 💴 🗊 🕼 💭 🚣 🔩 🛛 🕐 Quick Search           |  |  |
| My Library                            | Search Options •                                | Search Whole Group  V Match Case Match Words F |  |  |
| All References (1                     | 3) Author                                       |                                                |  |  |
| 📩 Imported References 🛛 🤇 (           | 2)                                              |                                                |  |  |
| Configure Sync                        | And V Year                                      | ✓ Contains ✓                                   |  |  |
| Recently Added (1)                    | 3) And ∨ Title                                  | ✓ Contains ✓ + -                               |  |  |
| Unfiled (1                            | 3)                                              |                                                |  |  |
| 🔟 Trash (                             | 0)                                              | 2 ×                                            |  |  |
| ⊡ ·· My Groups                        | Author                                          | g Journal                                      |  |  |
| □ Find Full Text                      | Karaa, A.; Golds     Import File                | Pediatr<br>Medicin                             |  |  |
|                                       | Import Op                                       | ion: PubMed (NLM)                              |  |  |
|                                       | Duplicates                                      | Import All                                     |  |  |
|                                       | Text Trans                                      | ation: No Translation ~                        |  |  |
| Import Option                         | : 下拉菜单Other Filte                               | rS- Import Cancel                              |  |  |
| PubMed(NLM                            | (1)                                             |                                                |  |  |

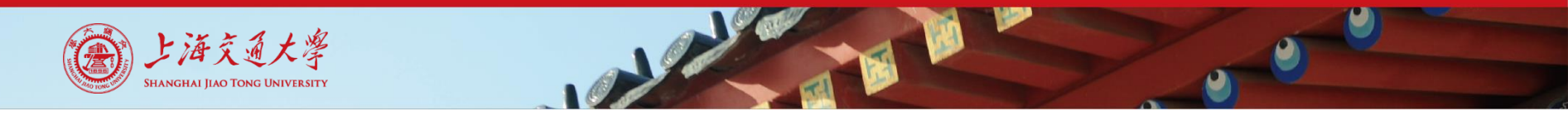

#### PubMed-新平台

| Pub Med.gov                               | diabetes<br>Advanced Create alert                                                                                                    |  |  |
|-------------------------------------------|----------------------------------------------------------------------------------------------------|--|--|
|                                           | Save Email Send to                                                                                                    |  |  |
| Myncbi filters 🖪                          | 749,519 r Clipboard d ×                                                                                                    |  |  |
| RESULTS BY YEAR                           | <ul> <li>Th My Bibliography preser</li> <li>1 mi Collections</li> <li>Kar</li> <li>Pec Citation manager</li> <li>PM-second control of the preserved of the preserved of the p</li></ul> |  |  |
| 1788 2020<br>TEXT AVAILABILITY            | Diabetes is a prominent feature of seven<br>endocrinologist. We here review mitocl<br>differences between mitochondrial dia<br>diabetes mellitus                                                                                                    |  |  |
| Abstract     Free full text     Full text | <ul> <li>Cite Share</li> <li>[Association between central c</li> <li>Palumbo C, Nicolaci N, La Manna AA, B</li> </ul>                                                                                                    |  |  |

| Create a file for external citation management software |                             |        |  |
|---------------------------------------------------------|-----------------------------|--------|--|
| Selection:                                              | Selection (2)               | \$     |  |
|                                                         | Create file                 | Cancel |  |
|                                                         | 3                           |        |  |
|                                                         |                             |        |  |
|                                                         |                             |        |  |
| p                                                       | ubmed-diabet<br>es-set.nbib |        |  |

打开nbib格式文件, 自动导入到EndNote

(4)

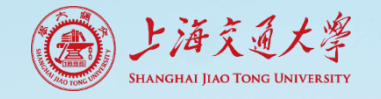

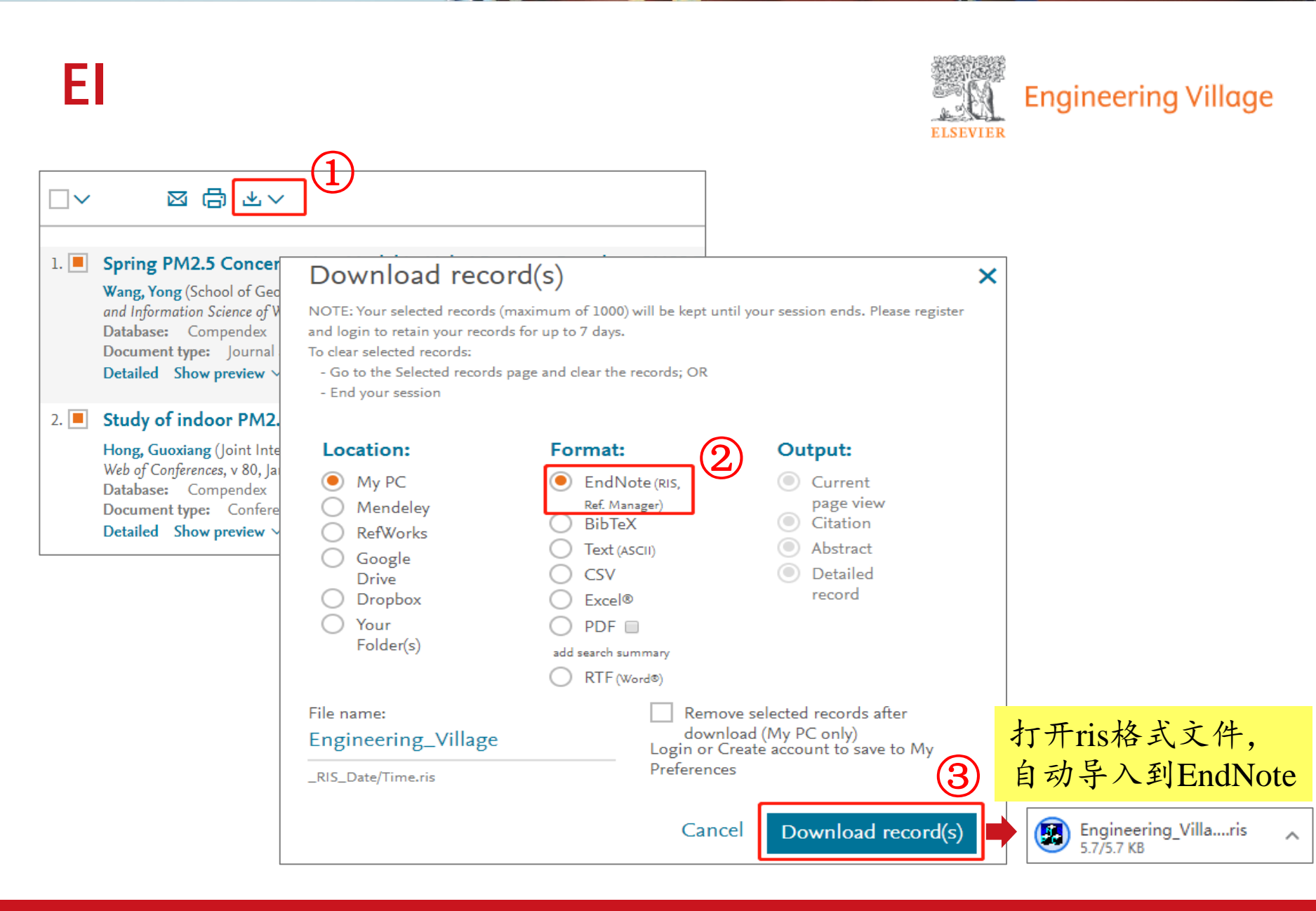

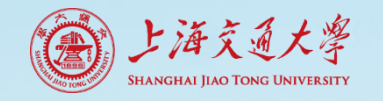

#### Scopus

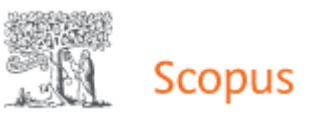

| Docun | nents Secondary documents                                                                             | Patents                                                                                                    |                                                                                                    |                                                                                                    |                                                                                                   |
|-------|----------------------------------------------------------------------------------------------------|----------------------------------------------------------------------------------------------------|----------------------------------------------------------------------------------------------------|----------------------------------------------------------------------------------------------------|---------------------------------------------------------------------------------------------------|
| □□ 分材 |                                                                                                    | 香香施己文献 法加到列丰                                                                                                    |                                                                                                    |                                                                                                    |                                                                                                   |
|       | 文献标题                                                                                                  | 导出文献设置 ②                                                                                                    |                                                                                                    |                                                                                                    | ×                                                                                                 |
| 1     | The activation of antioxidant and apoptosis<br>epithelial cells by PM <sub>2.5</sub> exposure<br>公开访问 | 您已选择导出 2 篇文献<br>选择您的导出方法                                                                                                    | 2                                                                                                    |                                                                                                    |                                                                                                   |
|       | 查看摘要~                                                                                                 | AMENDELEY     ExLi RefW                                                                                                    | ibris O SciVal ① ● RIS 格式<br>Works <i>SciVal</i> ④ <i>KIS 格式</i><br>EndNote、<br>参考文献管理                                                                                                | ○ CSV ○ BibTeX ○ 纯文本<br>Excel ASCII 编码的 H                                                                                                    | HTML                                                                                              |
| 2     | Acute effects of ambient PM <sub>2.5</sub> on lung fur<br>公开访问                                        | 您想要导出什么信息?                                                                                                    |                                                                                                    |                                                                                                    |                                                                                                   |
|       | 查看摘要 ~ OSFX View at Pu                                                                                | <ul> <li>引文信息</li> <li>作者</li> <li>文献标题</li> <li>年份</li> <li>来源出版物名称</li> <li>卷、期、页</li> <li>引文计数</li> <li>来源出版物和文献类型</li> <li>DOI</li> </ul> | <ul> <li>□ 短录信息</li> <li>□ 归属机构</li> <li>□ 连续出版物识别号 (例如<br/>ISSN)</li> <li>□ PubMed ID</li> <li>□ 出版商</li> <li>□ 编辑</li> <li>□ 原始文献语言</li> <li>□ 通讯地址</li> <li>□ 来源出版物名称缩写</li> </ul> | <ul> <li>」摘要和关键字</li> <li>」资金资助详情</li> <li>」摘要</li> <li>□ 资金提供机编号</li> <li>□ 作者关键</li> <li>□ 资金提供机构缩</li> <li>字</li> <li>写</li> <li>③ 索引关键</li> <li>□ 资金提供机构</li> <li>字</li> <li>□ 基金资助文本</li> </ul> | <ul> <li>」 其他信息</li> <li>○ 商标与制造商</li> <li>○ 入藏号与化学式</li> <li>○ 会议信息</li> <li>○ 包括参考文献</li> </ul> |

Jean

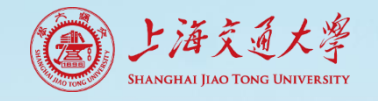

#### ScienceDirect

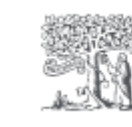

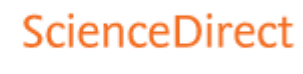

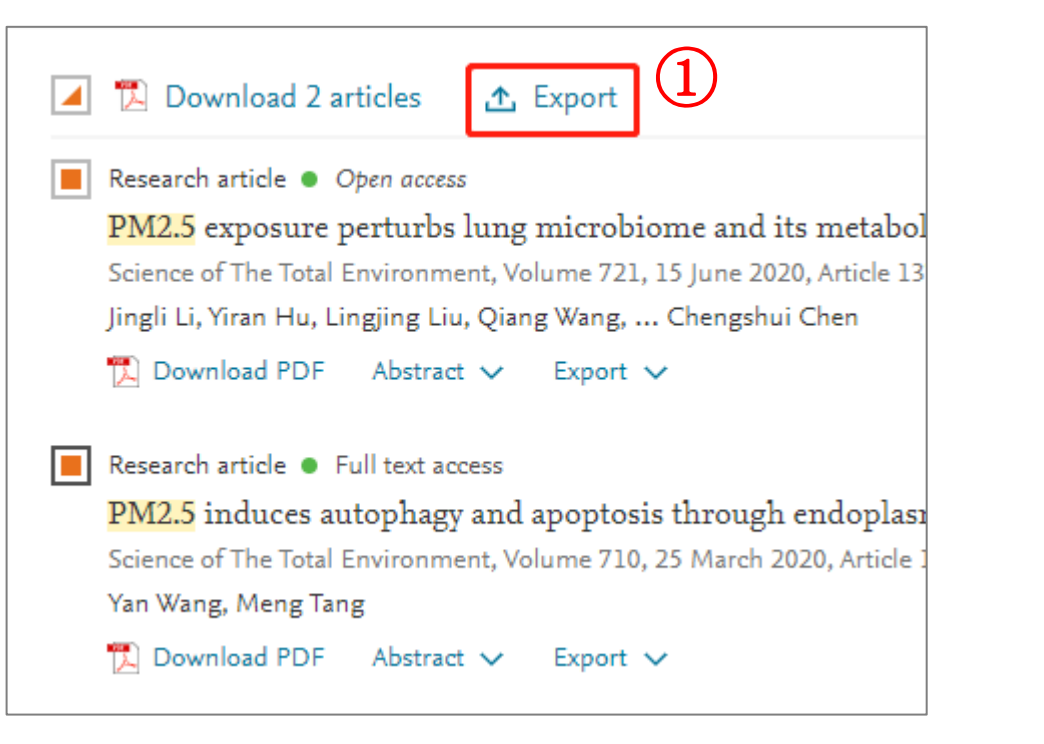

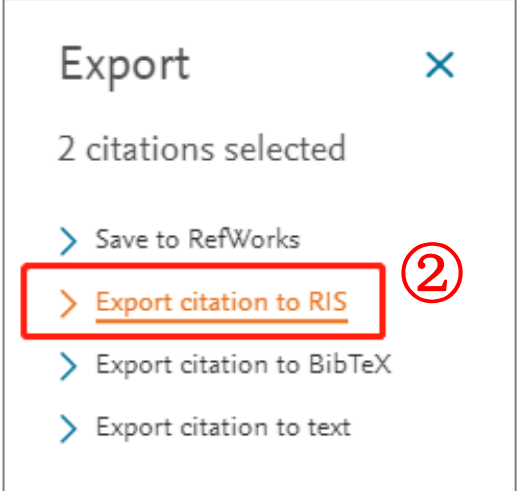

#### IEEE

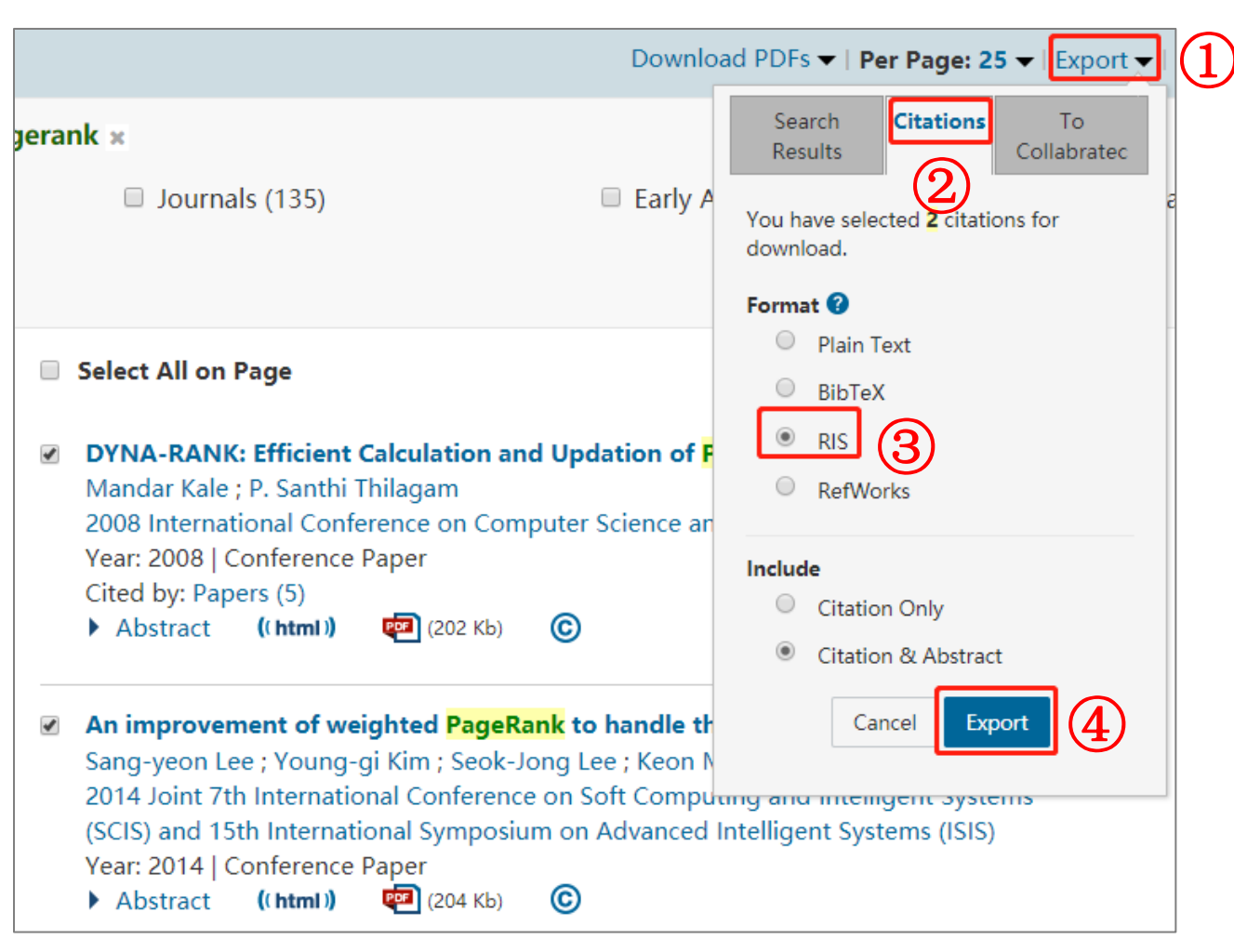

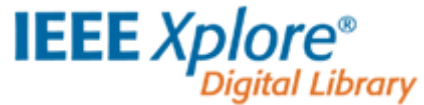

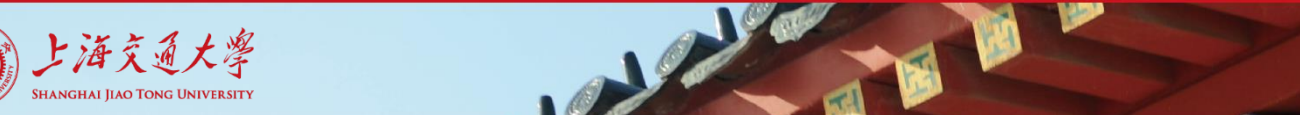

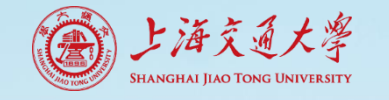

#### Wiley Online Library

#### Wiley Online Library

| <ul> <li></li></ul>                                                                                                    | t↓ Sorted by: Relevance ∨ 1 In Export Citation(s)                                                      |              |                            |
|----------------------------------------------------------------------------------------------------|----------------------------------------------------------------------------------------------------|--------------|----------------------------|
| Research Article 🕆 Free Access 🛛 Highlight The observation-based relationships between PM2.                             | Export Citation                                                                                        |              |                            |
| Jinyuan Xin, Chongshui Gong, Zirui Liu, Zhiyuan Cong, Wenka<br>Dongsheng Ji, Lili Wang, Guiqian Tang, Yuesi Wang        | You have chosen to export <u>1</u> citation.                                                           |              |                            |
| Journal of Geophysical Research: Atmospheres   Volume 121, Issi<br>First published: 01 September 2016<br>Fulltext @SJTU | Format     O Plain Text                                                                                |              |                            |
| Collections: East Asian Study of Tropospheric Aerosols and Abstract 🗸                                                   | <ul> <li>RIS (ProCite, Reference Manager)</li> <li>EndNote</li> <li>BibTex</li> <li>Medlars</li> </ul> |              |                            |
| Research Article 🔒 Free Access                                                                                          | <ul> <li>RefWorks</li> <li>Type of import</li> </ul>                                                   |              |                            |
| Enhancement of PM <sub>2.5</sub> Concentrations by Aerosol-N                                                            | <ul> <li>Citation file or direct import</li> <li>Indirect import or copy/paste</li> </ul>              | 3            | 打开enw格式文件,<br>自动导入到EndNote |
|                                                                                                    | Citation Help                                                                                          | ancel Export | 🖲 pericles_exporteenw 🔨    |
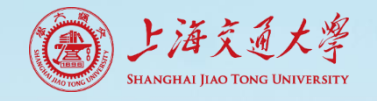

#### Springer

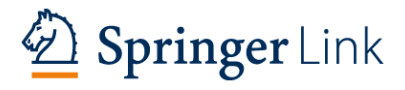

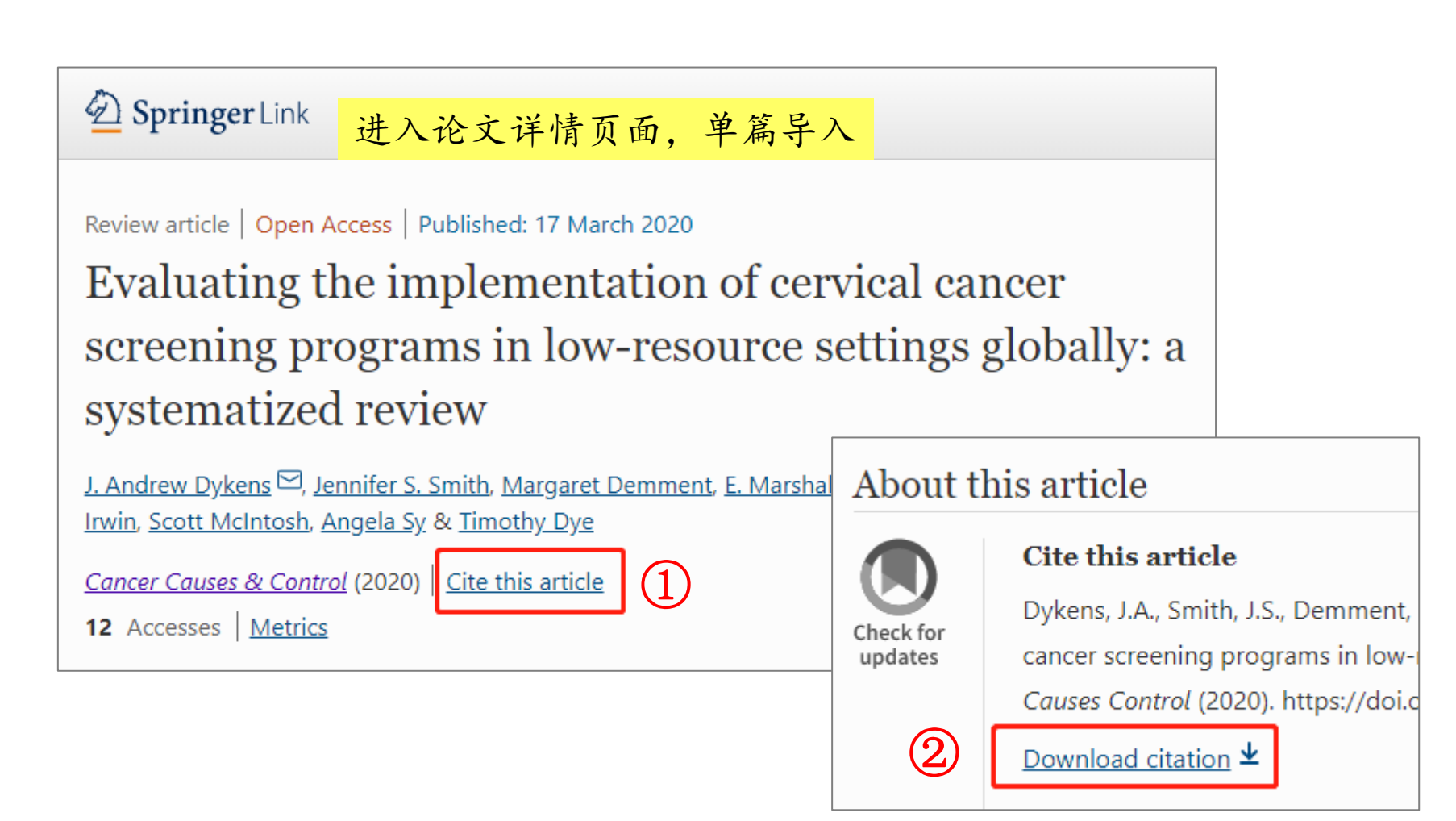

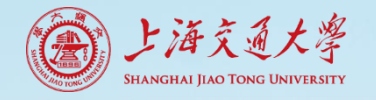

#### **Science**

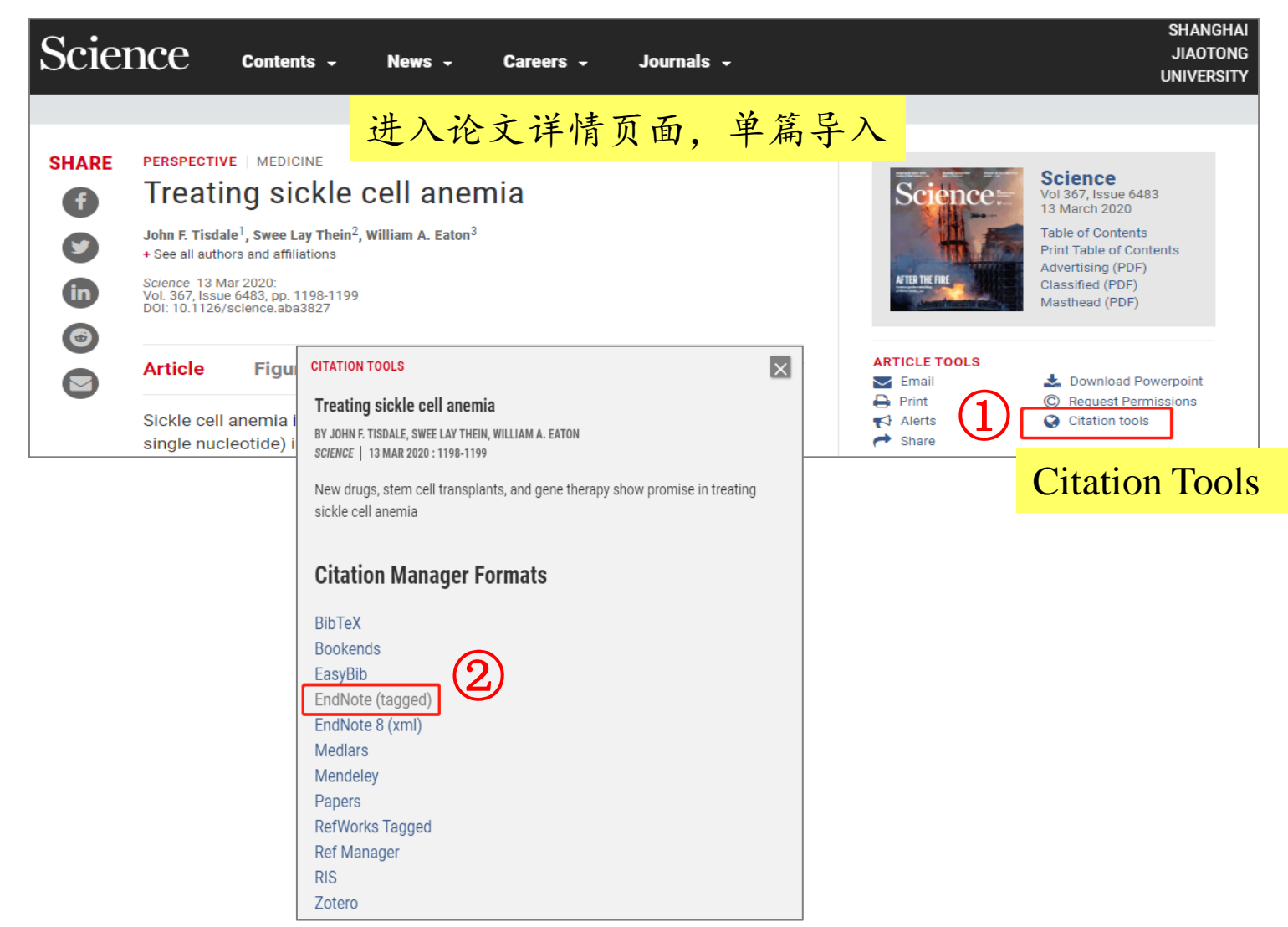

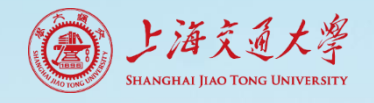

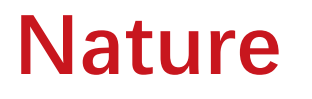

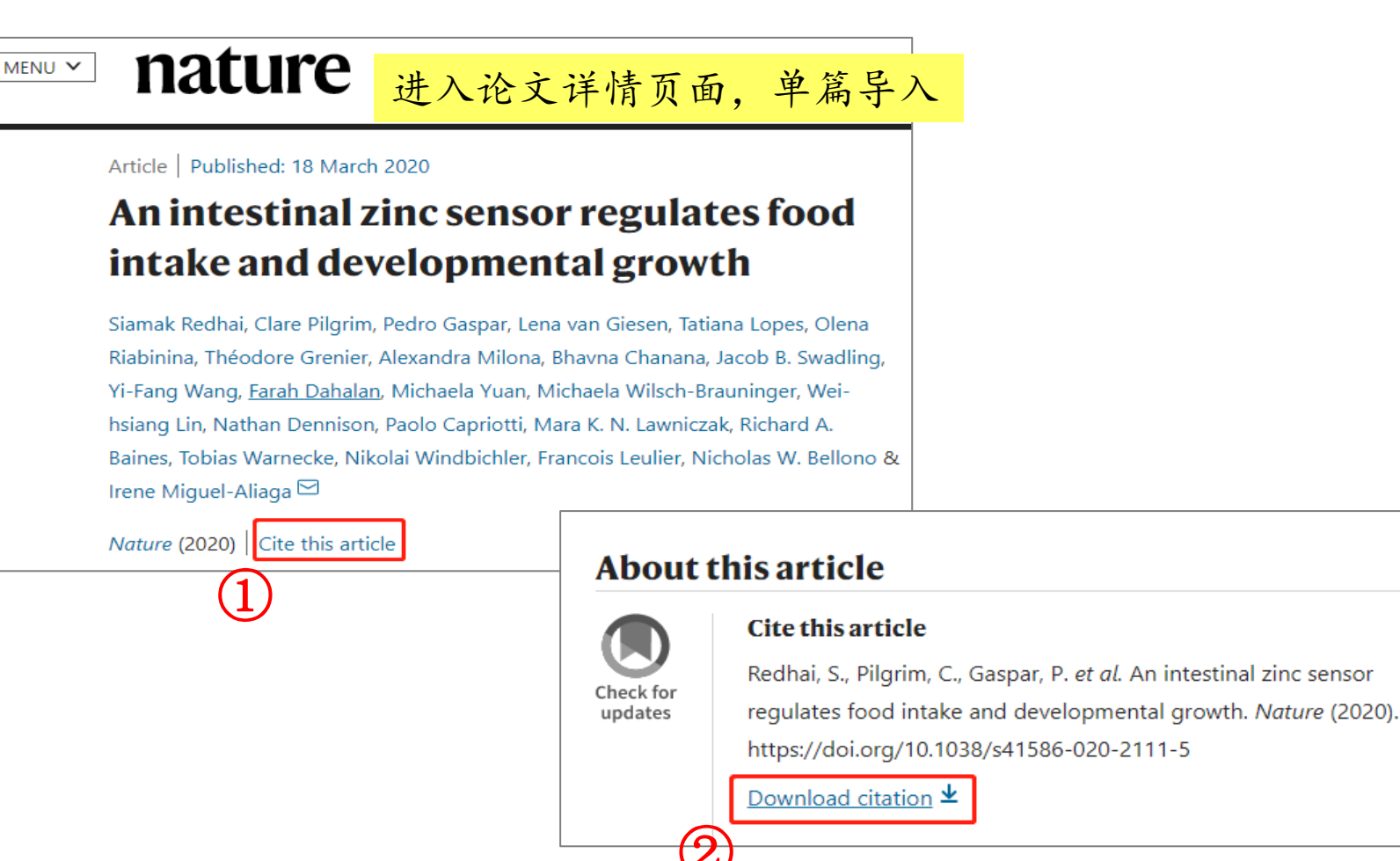

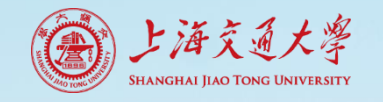

#### ProQuest

| ProQuest                |            | ◎ ➡2 ↓ ② 先添加至文件夹                                                                                                    |
|-------------------------|------------|----------------------------------------------------------------------------------------------------|
| 基本检索 高级检索 出版物 浏览 数据库(9) |            | (1)                                                                                                    |
| diabetes                |            | Q                                                                                                    |
| 190,761 个检索结果           |            | 修改检索 近期检索 保存检索/提醒▼                                                                                                    |
| 应用的筛选器 遗择               |            |                                                                                                    |
| 学位论文 🛛 转到出              |            |                                                                                                    |
| 北京条件 1                  | ☑ 选择条目 1-2 |                                                                                                    |
| 相关性                     |            | Women with Type 2 Diabetes Mellitus: Diabetes Self-Care, Diabetes Time<br>Management, and Diabetes Distress                                                                                                    |
|                         | 745        | Summers-Gibson, Lisa.<br>Seton Hall University, ProQuest Disserta                                                                                                    |
| 出版物类型 个                 | 保存到"我的检索"  | 摘要/索引 预览 - PDF 格式 (3 MB) 全文 -<br>▼ 删除                                                                                                    |
| 学位论文 2                  |            |                                                                                                    |
| 出版日期                    | 2          | Ausmaß der übersterblichkeit von<br>vergleich zu erwachsenen ohne dia<br>möglicher determinanten der mort<br>备选标题: Extent of excess mortality an<br>without diabetes in Germany and analys<br>persons with diagnosed type 2 diabetes<br>Röckl, Susanne. |

Nº as

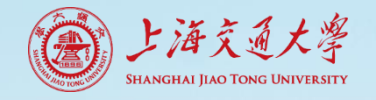

#### EBSCO

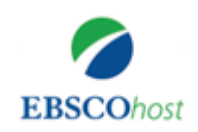

| New Search                                                        | Subjects                  | • Pu     | blications - Co         | mpany Information                                              | More •                             |                                                                 | Sign In                | 🧀 Folder        | Preferences | Languages •                                                       | Help                   |
|-------------------------------------------------------------------|---------------------------|----------|-------------------------|----------------------------------------------------------------|------------------------------------|-----------------------------------------------------------------|------------------------|-----------------|-------------|-------------------------------------------------------------------|------------------------|
|                                                                   | Searchin                  | g: Acade | mic Search Compl        | ete, Show all   Choos                                          | e Databases                        |                                                                 | 2                      | )               |             | SHANGHAI JIA                                                      |                        |
| <b>EBSCO</b> host                                                 | diabe                     | etes     |                         |                                                                |                                    | Select a Field (optional) -                                     | Se                     | arch            |             |                                                                   |                        |
|                                                                   | AND -                     |          |                         |                                                                |                                    | Select a Field (optional) -                                     | Clear                  | ?               |             |                                                                   |                        |
|                                                                   | AND -                     |          |                         |                                                                |                                    | Select a Field (optional) -                                     | +                      | $\overline{}$   |             |                                                                   |                        |
|                                                                   | Basic Se                  | arch Ad  | Ivanced Search S        | earch History                                                  |                                    |                                                                 |                        |                 |             |                                                                   |                        |
| Refine Re                                                         | sults                     |          | Search Res              | ults: 1 - 10 of 1,479,4                                        | 87                                 | Relevance - Page                                                | e Options <del>-</del> | C+ Share        | e • (       | Company Inform                                                    | nation »               |
| Current Sea<br>Boolean/Ph<br>diabetes                             | arch<br>nrase:            | ~        | 1. ABC O                | f <b>Diabetes</b><br>By: Holt, Tim A.; Ku<br>West Sussex : BM. | ımar, Sudhesh.<br>J Books. 2015. ( | Series: ABC Series. Edition: \$<br>eBook., Database: eBook Coll | Seventh ed             | lition. Chiches | ter,        | 击添加.<br>Company Profile                                           | 至文(<br><sup>is</sup> ) |
| Expanders<br>Apply equival                                        | lent                      | X        |                         | Subjects: MEDICA                                               | AL / Endocrinolo                   | ogy & Metabolism; DiabetesF                                     | Popular wo             | orks            | 1           | Newswires -                                                       |                        |
| subjects                                                          |                           |          | eBook                   | 🔁 PDF Full Text                                                | t 🔗 EPUB I                         | Full Text 土 Full Downloa                                        | ad 🕢                   | 在线全文            | 2           | 2020 Disease Analys<br>Ty (Business Wire<br>English), 2 days ago  | iis: 🔎                 |
| Limit To                                                          |                           | ~        |                         | Table of Conten                                                | its 🕒 Most Re                      | elevant Pages From This eBoo                                    | ok                     | _               | F           | Keris Pharmaceutica<br>Rei (Business Wire<br>English), 3 days ago | ls 🔎                   |
| <ul> <li>References</li> <li>Scholarly (I<br/>Journals</li> </ul> | s Available<br>Peer Revie | ewed)    | 2. Parent<br>of their a | ts' relationship<br>adolescent's ty                            | maintenar<br>pe 1 <b>diabe</b>     | nce as a buffer for th<br>etes. <sup>open</sup> caccess         | e stres                | s 🔎             | T<br>N<br>V | The U.S. Diabetes<br>Monitor (Business<br>Vire (English), 4 day   | s ago)                 |

Nº AB

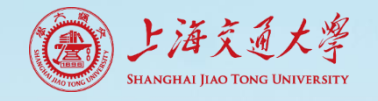

#### **EBSCO**

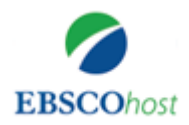

| Articles (1) (3)<br>Images (0)                                                                                                    | Articles                                                                                                    |          | 🖨 Print                                          |
|----------------------------------------------------------------------------------------------------|----------------------------------------------------------------------------------------------------|----------|--------------------------------------------------|
| Videos (0)<br>Companies (0)<br>Pages (0)<br>eBooks (1)                                                                                | 1-1 of 1       Name ▼       Page O         Page: 1       Delete Items       Image: 0                                                                                                    | ptions - | F-mail E-mail E-mail E-mail E-mail E-mail E-mail |
| audio poks (0)<br>文献类型不同,<br>需要分别导入<br>Searches (0)<br>Saved Searches (0)<br>Search Alerts (0)<br>Journal Alerts (0)<br>Web Pages (0) | <ul> <li>I. Parents' relationship maintenance as a buffer for the stress of their adolescent's type 1 diabetes. OPEN Oractes</li> <li>Academic Journal</li> <li>Academic Journal</li> <li>Harrison, Kathryn; Afifi, Tamara; Zamanzadeh, Nicole; Davis, Sharde; Ersig, Anne; Tsalikian, Eva; Acevedo Callejas, Michelle; Journal of Family Psychology Publisher: American Psychological Association; [Journal Article], Database: APA PsycArticles</li> <li>Subjects: Diabetes Mellitus; Family Conflict; Family Relations; Proteins; Stress; Childhood (birth-12 yrs); School Age (6-12 yrs); Adolescence (13-17 yrs); Adulthood (18 yrs &amp; older); Young Adulthood (18-29 yrs); Male; Female</li> </ul> | 5        | ► Export                                         |

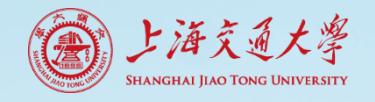

#### EBSCO

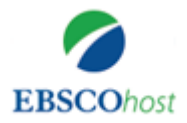

| Export Manager <sup>®</sup>                 |                                                                                                    |
|---------------------------------------------|----------------------------------------------------------------------------------------------------|
| EBSCOhost<br>Back                           |                                                                                                    |
| Save E-mail Number of items to be saved: 1  |                                                                                                    |
| Remove these items from folder after saving | Save citations to a file formatted for:                                                                                              |
|                                             | <ul> <li>Direct Export in RIS Format (e.g. CITAVI,<br/>EasyBib, EndNote, ProCite, Reference Manager,<br/>Zotero)</li> </ul>          |
|                                             | <ul> <li>Direct Export to EndNote Web</li> <li>Generic bibliographic management software</li> <li>Citations in XML format</li> </ul> |
|                                             | <ul> <li>Citations in BibTeX format</li> <li>Citations in MARC21 format</li> <li>Direct Export to RefWorks</li> </ul>                |
|                                             | <ul> <li>Direct Export to EasyBib</li> <li>Download CSV</li> </ul>                                                                   |

NOR

## 其他数据库导入步骤和Filter选择

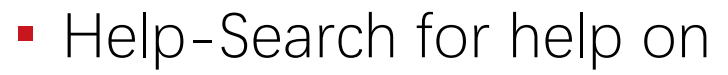

上海交通大學 HANGHAI JIAO TONG UNIVERSITY

|                                       |                                                                       | _ |                                                                       |                                                                                                    |                        |     |
|---------------------------------------|-----------------------------------------------------------------------|---|-----------------------------------------------------------------------|----------------------------------------------------------------------------------------------------|------------------------|-----|
| EndNote X9 - [My EndNote Library.enl] |                                                                       |   |                                                                       |                                                                                                    |                        |     |
| File Edit References Groups Tools V   | Window Help                                                           |   |                                                                       |                                                                                                    |                        |     |
| Show All Fields                       | 🕞 📃 Search for Help on F1                                             |   |                                                                       |                                                                                                    |                        |     |
|                                       | Getting Started with EndNote                                          |   |                                                                       |                                                                                                    |                        |     |
| My Library Search                     | 👔 EndNote                                                             |   |                                                                       | _                                                                                                    |                        | ×   |
|                                       | -<br>- 13                                                             |   |                                                                       |                                                                                                    |                        |     |
|                                       | 目录(C) 搜索(S)                                                           | Γ | and Limitations                                                       | s section with tips on how to download references for importing into                                                                              | EndNote.               | ~   |
|                                       | Title Page                                                            |   | <ul> <li>Go to our Web<br/>import filters, ir<br/>EndNote.</li> </ul> | site at <u>http://www.endnote.com/support/enfilters.asp</u> for up dated inf<br>cluding detailed information on how to save and download data dir | ormation a<br>ectly to | ind |
|                                       | The EndNote Library                                                   |   | See Importing Referen                                                 | nce Data into EndNote for more detailed information about importing                                                                               | ].                     |     |
|                                       | Searching and Sorting in EndNote                                      |   | See General Importini                                                 | <u>a Instructions</u> for more step-by-step instructions.                                                                                         |                        |     |
|                                       | Scoups                                                                |   | Information                                                           | Recommended Download Format                                                                                                    | Import                 |     |
|                                       | <ul> <li>Filters</li> </ul>                                           |   | Provider                                                              |                                                                                                    | Filler                 |     |
|                                       | Connection Files                                                      |   | AARP AgeLine                                                          | http://researcn.aarp.org/ageiine/nome.ntmi                                                                                                    | (AARP)                 |     |
|                                       | Preferences                                                           |   |                                                                       | Instead, save the results screen as a plain text file with your web                                                                               | filter                 |     |
|                                       | 🐟 Reference Types                                                     |   |                                                                       | browser's Save command. The resulting text file contains tags                                                                                     |                        |     |
| 日录                                    | 🔶 Term Lists                                                          |   | ACM Digital Library                                                   | Uppers with subscription access to this web site can acve                                                                                         | EndNata                | - 1 |
|                                       | EndNote Online                                                        |   | ACM DIGITAL LIDIALY                                                   | multiple records to a BINDER. Once saved, you can export the                                                                                      | Import                 |     |
|                                       | Searching Online Databases                                            |   | Computing                                                             | records in an EndNote format.                                                                                                    |                        |     |
| $\rightarrow$ Direct Export Formats   | Management Strengtherence Data                                        |   | Machinery)                                                            | Non-subscribers can download one record at a time:                                                                                                |                        |     |
|                                       | Direct Export Formats and Import Formats                              |   |                                                                       | 1. Create a search.                                                                                                    |                        |     |
| and Import Formats                    | Direct Export Providers                                               |   |                                                                       | 2. Click on an article.<br>3. Scroll half-way down the page and select DISPLAY EndNote                                                            |                        |     |
| -                                     | Direct Export of Records from PubMed                                  |   |                                                                       | Limitations:                                                                                                    |                        |     |
| $\rightarrow$ Output Formats with     | APIs and Plug-ins     Output Expert with Corresponding Import Options |   |                                                                       | Since only plain text files can be imported into EndNote, you<br>cannot import images and graphics.                                               |                        |     |
| Company on dia a Inc                  | Cite While You Write with Microsoft Word                              |   |                                                                       | Before importing, you may need to edit the file to insert a comma                                                                                 |                        |     |
| Corresponding Import                  | NowerPoint                                                            |   |                                                                       | after corporate author names. Otherwise, EndNote will not be<br>able to distinguish corporate authors from personal authors.                      |                        |     |
| Options                               | Web of Science Integration                                            |   | CAS SciFinder                                                         | Save references in the "Tagged Format" (*.txt).                                                                                                   | SciFinder              |     |
| -                                     | KIF Files / Scanning and Formatting                                   |   |                                                                       |                                                                                                    | (CAS) filte            | er  |
|                                       | < >                                                                   |   | CSA (formerly                                                         | From the CSA search results screen, click Save/Print/Email. On                                                                                    | Various                | ~   |

10

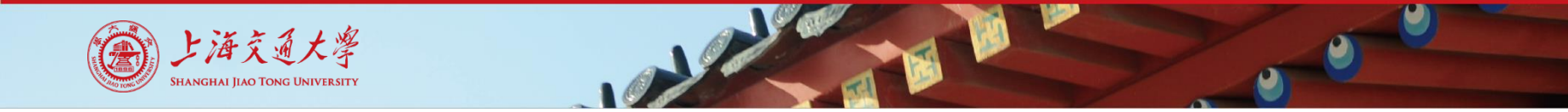

## 小结: 从数据库网站导入

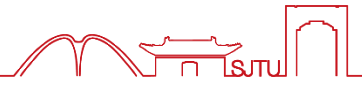

- 数据库中导出参考文献的选项
  - Export, Download, Save, Send to, EndNote, Cite, Citation, Citation manager, RIS format...
     对这些字词要敏感!
- 下载后的文件可直接自动导入的格式
  - \*.CİW
  - \*.ris
  - \*.enw
  - \*.nbib

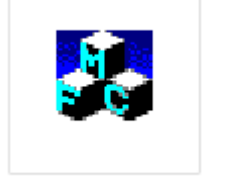

savedrecs.ciw

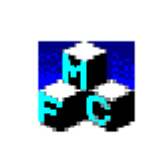

delivery.ris

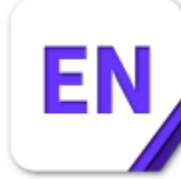

scholar.enw

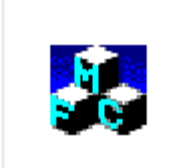

pubmed-diabet es-set.nbib

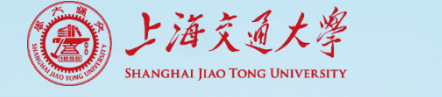

#### 导出文件拖拽导入

- 网络数据库生成的导出文件, 可以直接拖拽导入
  - CNKI、万方、维普、PubMed导出的txt文件适用,省去格式转换

• \*.ciw, \*.ris, \*.enw, \*.nbib文件适用

| 📴 EndNote X9 - [My EndNo                   | – 🗆 X        |                                                                    |                                      |
|--------------------------------------------|--------------|--------------------------------------------------------------------|--------------------------------------|
| <u>File</u> <u>Edit</u> <u>R</u> eferences | <u>G</u> rou | ps <u>T</u> ools <u>W</u> indow <u>H</u> elp                       | _ <i>B</i> ×                         |
| 🛅 🔇 💽 2017-SCIE                            |              | · 🖻 📮 🔍 🕹 û 🖉 🖉 🗁 💷 🖟 💷 🤉                                          | J L + 2 → ? × Hide Search Panel »    |
| My Library                                 |              | Search Options • Search Whole Library V Match Case                 | Reference Preview 🔁 Atta 🧷 4 🕨 🔻     |
| All References                             | (1)          | Author V Contains V                                                | »                                    |
| Imported References                        | (1)          |                                                                    |                                      |
| 💽 Configure Sync                           |              | And V Year V Contains V                                            | No References Selected CNKI-63720897 |
| Recently Added                             | (1)          | And V Title V Contains V                                           | 782500000.txt                        |
| 📑 Unfiled                                  | (1)          |                                                                    |                                      |
| 🔟 Trash                                    | (0)          |                                                                    |                                      |
|                                            |              |                                                                    |                                      |
|                                            |              | Q Author Year Title                                                | +j                                   |
| Online Search                              |              | Qiao, Y.; Xiong, Y.; Gao, H.; Z 2018 Protein-protein interface hot |                                      |
| 🔇 Library of Congress                      | (0)          |                                                                    | にして                                  |
| 🔇 LISTA (EBSCO)                            | (0)          |                                                                    | 他 視 主                                |
| 🔇 PubMed (NLM)                             | (0)          |                                                                    | ントな版「                                |
| 🔇 Web of Science Core                      | (0)          |                                                                    | 又献狈见区                                |
| more                                       |              |                                                                    | 其他区域无效                               |
| ⊡ Find Full Text                           |              |                                                                    | ACCAUX                               |

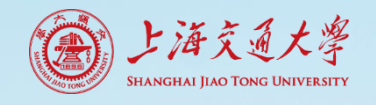

## 数据库网站导入的几点说明

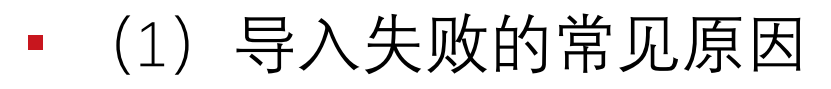

- 未选择EndNote导出格式
- •格式转换导入,Filter选择不正确
- 浏览器冲突 推荐Chrome浏览器

| Import File                 |                               | ?      | ×    |
|-----------------------------|-------------------------------|--------|------|
| Import File:                | 2020-3-24下午1-15-18@WanFangdat | Choose | •••• |
| Import Option:              | EndNote Import                |        | ~    |
| 不同数据库的<br>Text Translation: | Filter不同                      |        | ~    |
|                             | Import                        | Cance  | 9    |

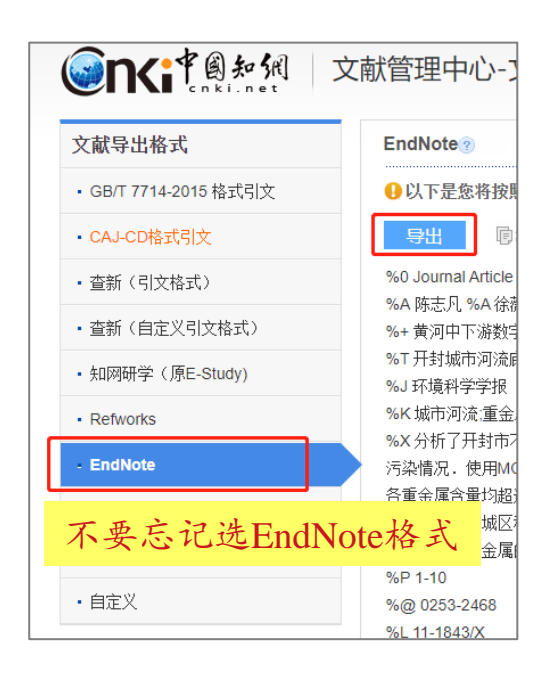

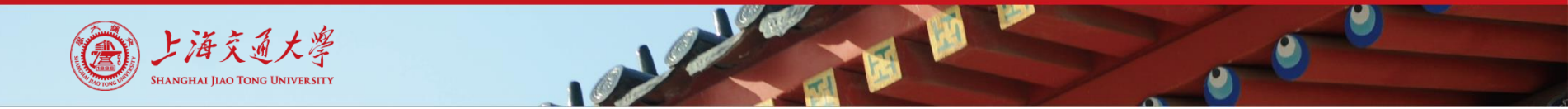

## 数据库网站导入的几点说明

- (2) 安装了多款文献管理软件,设置优先导入EndNote
  - 对策: 设置导出文件属性, 打开方式为EndNote

|            | 🛃 scopus.ris 属性                                | × |
|------------|------------------------------------------------|---|
|            | 常规 安全 详细信息 以前的版本                               |   |
|            | scopus.ris                                     |   |
| scopus.ris | 文件类型: NoteExpress Reference Import File (.ris) | _ |
| 右击-属性      | 打开方式:  We NoteExpress 更改(C)                    |   |

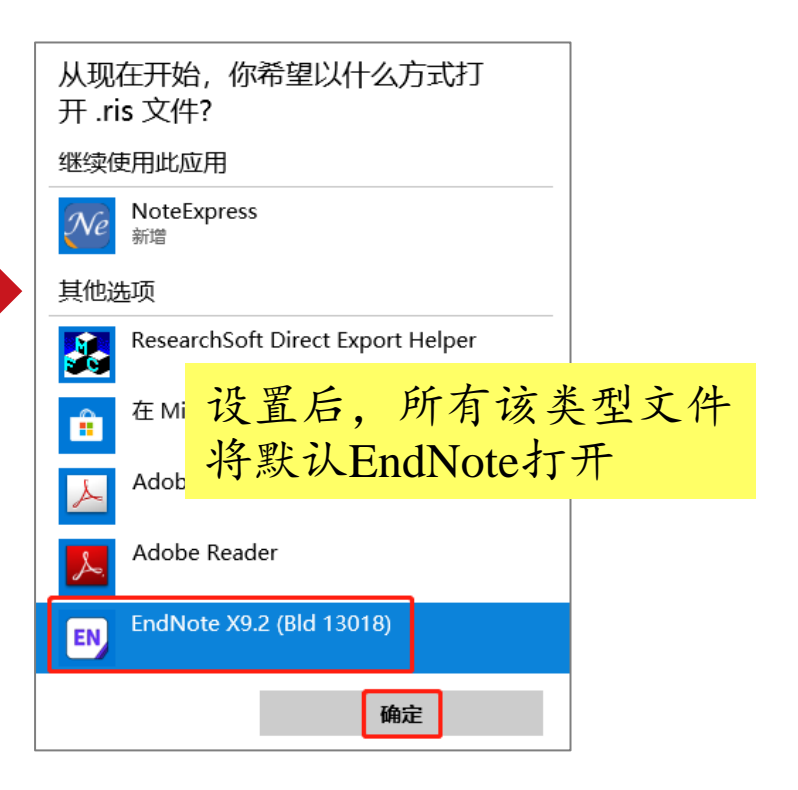

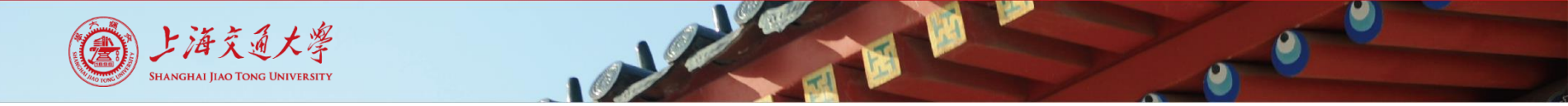

## 数据库网站导入的几点说明

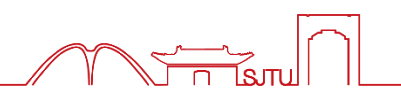

- (3) 导入EndNote后, 之前下载的导出文件如txt能删除吗?
  - 可以。导入EndNote后,文件信息已读取完毕。删除不影响EndNote 中文献题录的显示

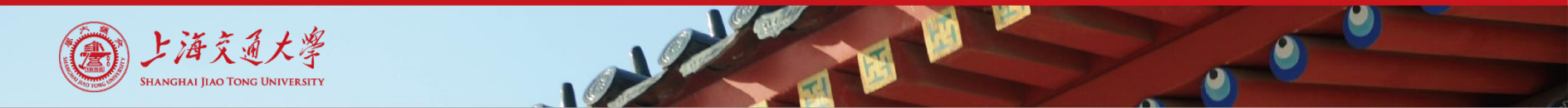

#### 文献导入-2.PDF文件导入

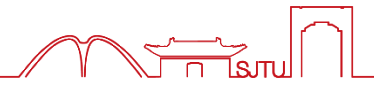

- 单篇导入
- 批量导入

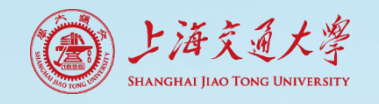

## 单篇导入: File-Import-File

| M                                                                 | <u>Edit</u> <u>R</u> eferences <u>G</u> roups<br>New<br>Open Library<br>Open Shared Library | <u>T</u> ools <u>W</u> indow <u>H</u> el<br>Ctrl+O<br>Ctrtl+Shift+O | ₽<br><b>\                                    </b>                                      | P           | •<br>Import File               | 选择要导入的PDF文件<br>CAJ格式不支持<br>Filter选择PDF | , ×         |
|-------------------------------------------------------------------|---------------------------------------------------------------------------------------------|---------------------------------------------------------------------|----------------------------------------------------------------------------------------|-------------|--------------------------------|----------------------------------------|-------------|
| <ul> <li>○</li> <li>○</li> <li>○</li> <li>□</li> <li>□</li> </ul> | Open Recent<br>Close Library<br>Save<br>Save As<br>Save a Copy                              | Ctrl+W<br>Ctrl+S                                                    | <ul> <li>✓ Contair</li> <li>✓ Contair</li> <li>✓ Contair</li> <li>✓ Contair</li> </ul> | 5<br>5<br>5 | Import File:<br>Import Option: | Qiao-2018-Protein-protein inte.pdf     | Choose      |
|                                                                   | Revert<br>Share<br>Export<br>Import<br>Print                                                | ><br>Ctrl+P                                                         | Year<br>File<br>Folder                                                                 | Titl        | Text Translation:              | No Translation                         | ∼<br>Cancel |

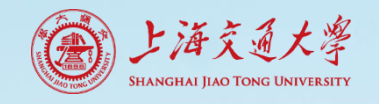

#### 批量导入: File-Import-Folder

| 💌 File        | e Edit References Groups | Tools Window Hel | р          |
|---------------|--------------------------|------------------|------------|
| -             | New                      |                  |            |
|               | Open Library             | Ctrl+O           |            |
|               | Open Shared Library      | Ctrtl+Shift+O    |            |
|               | Open Recent              | >                | ~ Contains |
| <b>⊻</b><br>@ | Close Library            | Ctrl+W           | ✓ Contains |
| 0             | Save                     | Ctrl+S           | ~ Contains |
| 8             | Save As                  |                  |            |
| Ū             | Save a Copy              |                  |            |
| <b>_</b>      | Revert                   |                  |            |
| 3             | Share                    |                  | Year Ti    |
|               | Export                   |                  |            |
|               | Import                   | >                | File       |
|               | Print                    | Ctrl+P           | Folder     |

| Import Folder  |                                                                    | ?      | ×      |
|----------------|--------------------------------------------------------------------|--------|--------|
| Import Folder: | C:\Users\User\Desktop\Test\                                        | Choose | ····   |
|                | ✓ Include files in subfolders ✓ Create a Group Set for this import |        |        |
| Import Option: | PDF                                                                |        | $\sim$ |
| Duplicates:    | Import All                                                         |        | $\sim$ |
|                | Import                                                             | Cance  | el     |

- 勾选 "Include files in subfolders" 导入时含子文件夹PDF, 至多一层子文件
- 勾选 "create a group set for this import" 导入后为该文件夹新建一个组,保留原有分类设置

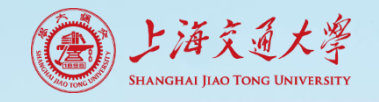

#### 批量导入: File-Import-Folder

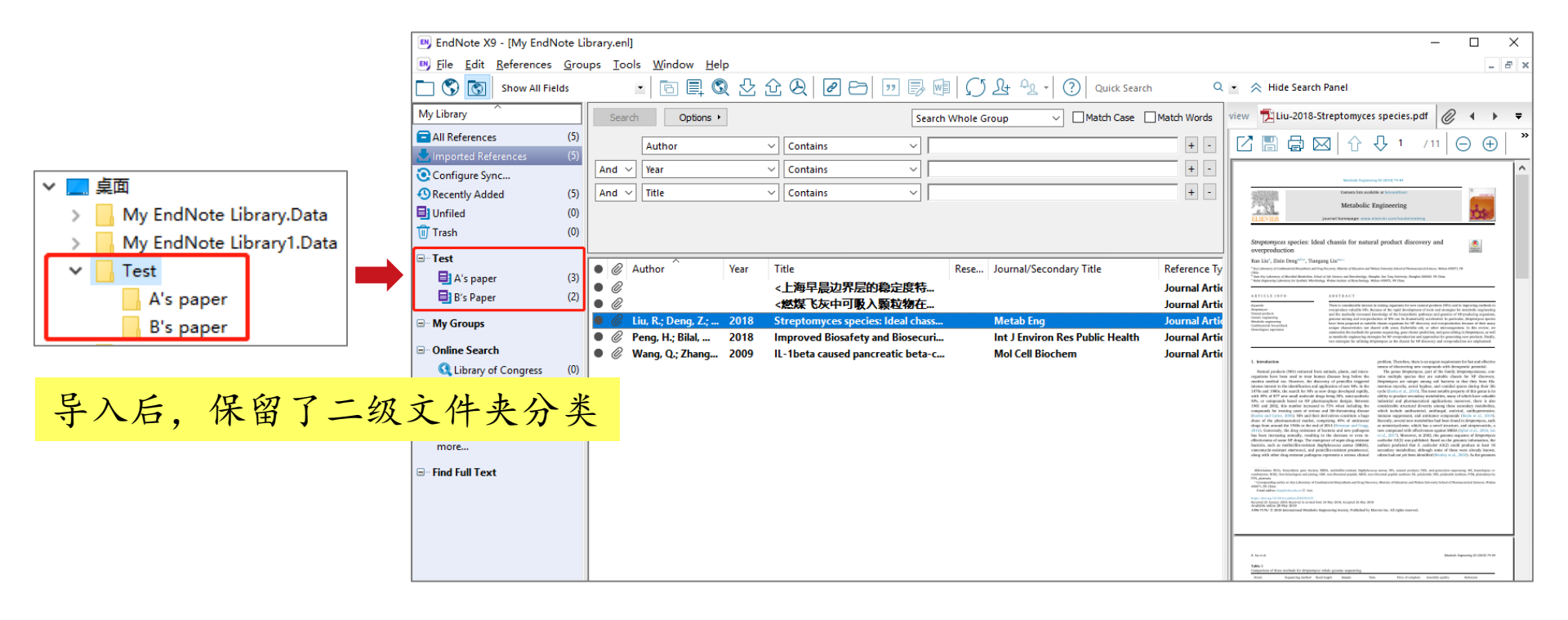

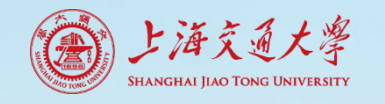

PDF拖拽导入

| 📴 EndNote X9 - [My EndNo                   | te Li        | brary1.enl] –                                                                    |                   |                |
|--------------------------------------------|--------------|----------------------------------------------------------------------------------|-------------------|----------------|
| <u>File</u> <u>Edit</u> <u>R</u> eferences | <u>G</u> rou | ups <u>T</u> ools <u>W</u> indow <u>H</u> elp                                    | - 8               | ×              |
| 🛅 🔇 💽 2017-SCIE                            |              | - C I I I I I I I I I I I I I I I I I I                                          | lide Search Panel | »              |
| My Library                                 |              | Search Options  Search Whole Library  Match Case  Reference  Preview  Atta       | @ 4 ▶ च           |                |
| All References                             | (1)          | Author Contains                                                                  | :                 | »              |
| 📩 Imported References                      | (1)          |                                                                                  |                   |                |
| Configure Sync                             |              | And V Year V Contains V No References Selected                                   |                   | PDF            |
| Recently Added                             | (1)          | And $\checkmark$ Title $\checkmark$ Contains $\checkmark$                        |                   | X              |
| 📑 Unfiled                                  | (1)          |                                                                                  |                   | pe.            |
| 🔟 Trash                                    | (0)          |                                                                                  |                   | Qiao-2018-Prot |
| ⊡ My Groups                                |              |                                                                                  | E                 | ein-protein    |
|                                            |              | Q Author Year Title                                                              |                   | inte.par       |
| Online Search                              |              | 🔍 🖉 Qiao, Y.; Xiong, Y.; Gao, H.; Z 2018 Protein-protein interface hot ! 🛛 文献 预算 | 纪区                |                |
| 🔇 Library of Congress                      | (0)          |                                                                                  |                   |                |
| 🔇 LISTA (EBSCO)                            | (0)          |                                                                                  | ·                 |                |
| 🔇 PubMed (NLM)                             | (0)          |                                                                                  | -                 |                |
| <b>Q</b> Web of Science Core               | (0)          |                                                                                  |                   |                |
| more                                       |              |                                                                                  |                   |                |
| ⊡ Find Full Text                           |              |                                                                                  |                   | _              |

Nº ar

9

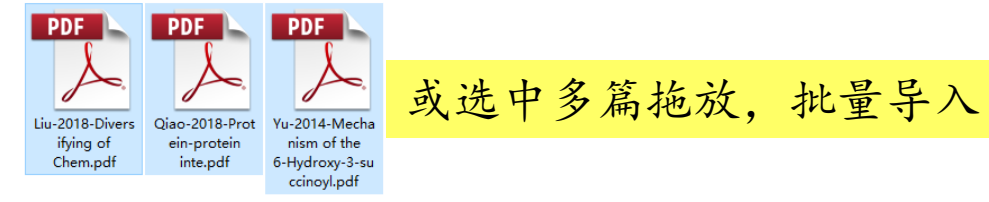

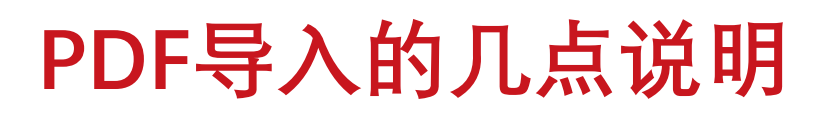

上海交通大學 Shanghai Jiao Tong University

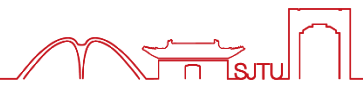

• (1) PDF文件导入, 自动将原PDF文件复制, 作为附件

| 😬 EndNote X9 - [My EndNote                                         | e Libi | rary.enl]              |                              |              |                                                    |           |                                 |                 | - 0                                                                                                    | Х               |
|--------------------------------------------------------------------|--------|------------------------|------------------------------|--------------|----------------------------------------------------|-----------|---------------------------------|-----------------|----------------------------------------------------------------------------------------------------|-----------------|
| 😬 <u>F</u> ile <u>E</u> dit <u>R</u> eferences <u>G</u>            | iroup  | s <u>T</u> ool         | s <u>W</u> indow <u>H</u> el | р            |                                                    |           |                                 |                 | _                                                                                                    | ъ×              |
| Show All Fields                                                    |        |                        | • 🕞 📮 🔇                      | ) <u>2</u> û | & 🖻 🗁 🔛 🖏                                          | $ \Omega$ | <u>A</u> → Quick Sear           | h Q.            | Hide Search Panel                                                                                                    |                 |
| My Library                                                         |        | Search                 | Options +                    | 1            | Sear                                               | ch Whole  | Group 🗸 🗌 Match Case            | Match Words     | Reference) Preview 🔁 Liu-2018-Strepton 🧷 🔹 🕨                                                                                                    | Ŧ               |
| All References (                                                   | (5)    |                        | Author                       | ~            | Contains ~                                         |           |                                 | + -             | products. Finally, two strategies for utilizing Streptomyce<br>as the chassis for NP discovery and overproduction are                                                                                                    | <sup>25</sup> ^ |
| Configure Sync                                                     | (5)    | And $ \smallsetminus $ | Year                         | ~            | Contains ~                                         |           |                                 | + -             | emphasized.                                                                                                    |                 |
| Recently Added (                                                   | (5)    | And $\sim$             | Title                        | ~            | Contains ~                                         |           |                                 | + -             | Liu, Ran                                                                                                    |                 |
| 📑 Unfiled (                                                        | (0)    |                        |                              |              |                                                    |           |                                 |                 | Deng, Zixin                                                                                                    |                 |
| 🔟 Trash (                                                          | (0)    |                        |                              |              |                                                    |           |                                 |                 | eng                                                                                                    |                 |
| ⊡ Test                                                             |        |                        | ^                            | Vera T       | 4-                                                 | Deere     | laura l/Casa da Tita            | D-form T        | Research Support, Non-U.S. Gov't<br>Review                                                                                                    |                 |
| 📑 A's paper 🛛 🤇                                                    | (3)    |                        | uthor                        | year II      | lie<br>上海見旦功男目的為空度結                                | Kese      | Journal/Secondary Title         | Reference Type  | Belgium<br>Metab Eng. 2018 Nov:50:74-84. doi:                                                                                                    |                 |
| 📑 B's Paper (                                                      | (2)    |                        |                              | <            | 些煤飞灰中可吸入颗粒物在                                       |           |                                 | Journal Article | 10.1016/j.ymben.2018.05.015. Epub 2018 May 28.                                                                                                    |                 |
|                                                                    |        | • 🖉 I                  | iu, R.; Deng, Z.;            | 2018 St      | reptomyces species: Ideal chass                    |           | Metab Eng                       | Journal Article | Research Notes                                                                                                    |                 |
| - Online Search                                                    |        | • Ø F                  | 'eng, H.; Bilal,             | 2018 In      | proved Biosafety and Biosecuri                     |           | Int J Environ Res Public Health | Journal Article | IIBI                                                                                                    |                 |
| G Library of Congress (                                            | ത      |                        | Vang, Q.; Zhang              | 2009 IL      | <ul> <li>1beta caused pancreatic beta-c</li> </ul> |           | Mol Cell Biochem                | Journal Article | https://www.ncbi.nlm.nih.gov/pubmed/29852270                                                                                                    |                 |
| Q LISTA (EBSCO) (                                                  | (0)    |                        |                              |              |                                                    |           |                                 |                 | File Attachments                                                                                                    |                 |
| Q PubMed (NLM) (                                                   | (0)    | 回                      | 1形针材                         | 示记           |                                                    |           |                                 |                 | ● ① 1 1 1 1 1 1 1 1 1 1 1 1 1 1 1 1 1 1                                                                                                    |                 |
| <b>Q</b> Web of Science Core (                                     | (0)    | ±                      | - + 111                      | 1.L          |                                                    |           |                                 |                 | Liu-2018-S                                                                                                    |                 |
| more                                                               |        | 衣                      | 不有附1                         | 17           |                                                    |           |                                 |                 | species.pdf                                                                                                    |                 |
| ⊡ Find Full Text                                                   |        |                        |                              |              |                                                    |           |                                 |                 | Author Address                                                                                                    |                 |
|                                                                    |        |                        |                              |              |                                                    |           |                                 |                 | Key Laboratory of Combinatorial Biosynthesis and Drug<br>Discovery, Ministry of Education and Wuhan University                                                                                                    |                 |
|                                                                    |        |                        |                              |              |                                                    |           |                                 |                 | School of Pharmaceutical Sciences, Wuhan 430071, PR                                                                                                    |                 |
|                                                                    |        |                        |                              |              |                                                    |           |                                 |                 | Key Laboratory of Combinatorial Biosynthesis and Drug                                                                                                    |                 |
|                                                                    |        |                        |                              |              |                                                    |           |                                 |                 | Discovery, Ministry of Education and Wuhan University                                                                                                    |                 |
| Q Web of Science Core (           more           □- Find Full Text | (0)    | 表                      | 示有附位                         | 件            |                                                    |           |                                 | l               | Liu-2018-S<br>species.pdf<br>Author Address<br>Key Laboratory of Combinatorial Biosynthesis and Drug<br>Discovery, Ministry of Education and Wuhan University<br>School of Pharmaceutical Sciences, Wuhan 430071, PR<br>China.<br>Key Laboratory of Combinatorial Biosynthesis and Drug<br>Discovery, Ministry of Education and Wuhan University |                 |

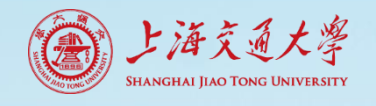

## PDF导入的几点说明

• (2) 复制后的PDF存储位置

■ EndNote的Data数据包-PDF文件夹

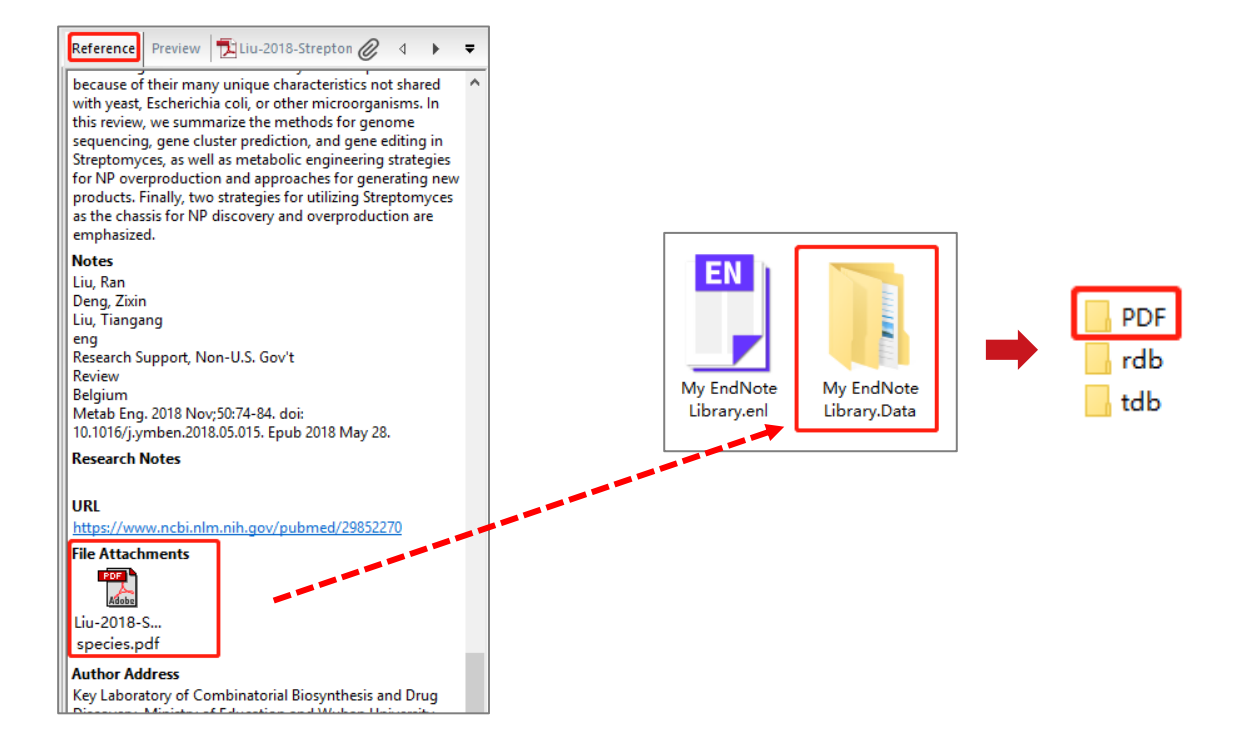

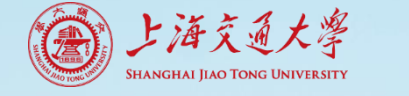

## PDF导入的几点说明

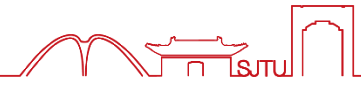

#### • (3) PDF文件导入的前提—DOI码

Mol Cell Biochem (2009) 324:183-190 DOI 10.1007/s11010-008-9997-9

IL-1 $\beta$  caused pancreatic  $\beta$ -cells apoptosis is mediated in part by endoplasmic reticulum stress via the induction of endoplasmic reticulum Ca<sup>2+</sup> release through the c-Jun N-terminal kinase pathway

Q. Wang · H. Zhang · B. Zhao · H. Fei

Abbreviations: BGCs, biosynthetic gene clusters; MRSA, methicillin-resistant Staphylococc combination; NHEJ, Non-homologous end joining; NRP, non-ribosomal peptide; NRPS, non-PTN, platencin

\* Corresponding author at: Key Laboratory of Combinatorial Biosynthesis and Drug Discove 430071, PR China.

E-mail address: liutg@whu.edu.cn (T. Liu).

https://doi.org/10.1016/j.ymben.2018.05.015

Received 25 January 2018; Received in revised form 24 May 2018; Accepted 25 May 2018 Available online 28 May 2018

1096-7176/ © 2018 International Metabolic Engineering Society. Published by El

DOI全称"digital object identifier",数字对象唯一 标识

"互联网上的条形码" "科技论文的身份证"

通过它可以方便、可靠地 链接到论文全文

具有唯一性,保证了在网 络环境下对数字化对象的 准确提取

DOI的体现形式主要包括: 二维码、条形码、字符码、 网络域名等

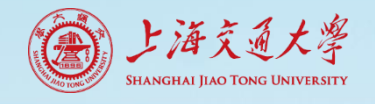

## PDF导入的几点说明

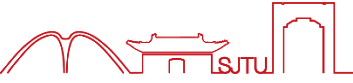

- (4) PDF导入后信息不完整, 怎么办?
  - 在网络数据库按题名检索, 重新导入

| 😬 EndNote X9 - [My EndNo                   | ote Li       | brary.enl]                                |        |                                    |                                 |                 |
|--------------------------------------------|--------------|-------------------------------------------|--------|------------------------------------|---------------------------------|-----------------|
| <u>File</u> <u>Edit</u> <u>R</u> eferences | <u>G</u> rou | ups <u>T</u> ools <u>W</u> indow <u>H</u> | elp    |                                    |                                 |                 |
| 🛅 🔇 💽 Show All Fiel                        | ds           | · 🖻 🗐 🦉                                   | Q 🕹 í  | 2 & 2 🖻 🗂 🐺 🖡                      | 🖉 🛛 💭 🚣 🕰 🗸 🕐 Quick Search      | Q               |
| My Library                                 |              | Search Options                            | •      | Sea                                | arch Whole Library V Match Case | Match Words     |
| All References                             | (5)          | Author                                    |        | Contains V                         |                                 | + -             |
| Configure Sync                             |              |                                           |        |                                    |                                 |                 |
| Recently Added                             | (5)          | And V Year                                | Y      | Contains V                         |                                 | + -             |
| 📑 Unfiled                                  | (0)          | And $\checkmark$ Title                    | ~      | Contains ~                         |                                 | + -             |
| 🔟 Trash                                    | (0)          |                                           |        |                                    |                                 |                 |
| - Test                                     | (2)          |                                           |        |                                    |                                 |                 |
| A s paper                                  | (5)          | Author                                    | Year   | Title                              | Rese Journal/Secondary Title    | Reference Type  |
| B's Paper                                  | (2)          | • @                                       |        | <上海早晨边界层的稳定度特                      |                                 | Journal Articl  |
| □- My Groups                               |              | • @                                       |        | <燃煤飞灰中可吸入颗粒物在                      |                                 | Journal Articl  |
|                                            |              | 🔍 🖉 Liu, R.; Deng, Z.; .                  | 2018   | Streptomyces species: Ideal chass  | Metab Eng                       | Journal Article |
| Gene Search                                |              | 🔹 🖉 Peng, H.; Bilal,                      | 2018   | Improved Biosafety and Biosecuri.  | Int J Environ Res Public Health | Journal Article |
| 🔍 Library of Congress                      | (0)          | 🔹 🖉 Wang, Q.; Zhang                       | . 2009 | IL-1beta caused pancreatic beta-c. | Mol Cell Biochem                | Journal Article |
| 🔇 LISTA (EBSCO)                            | (0)          |                                           |        |                                    |                                 |                 |
| 🔍 PubMed (NLM)                             | (0)          |                                           |        |                                    |                                 |                 |
| <b>Q</b> Web of Science Core               | (0)          |                                           |        |                                    |                                 |                 |

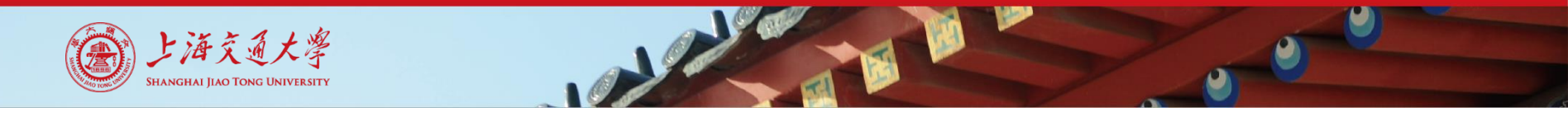

#### 文献导入-3.Online Search导入

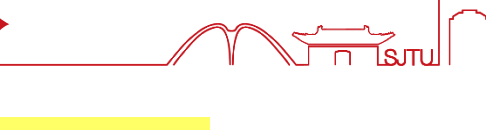

| (                             | Dnlin              | ne Search导入请选择右图标模式                                      |         |
|-------------------------------|--------------------|----------------------------------------------------------|---------|
| 2                             | 生:本                | 、地文献库模式,不显示Online Search结果                               |         |
| 🕒 EndNote X9 - [M             | Þ: 0               | Inline Search模式,检索结果不能放入本地文献库                            |         |
| 📴 <u>F</u> ile <u>E</u> dit P | - · · )<br>- · · 研 | 5种模式结合 Online Search 检索结果自动放入木地文献库                       |         |
| 🗀 🔇 💽 Sho                     | <b>⊿</b> • ₩,      |                                                          | Q       |
| My Library                    |                    | Search Remote Library V Match Case Match W               | /ords   |
| All References                | (5)                | Author (Smith A B)                                       |         |
| Configure Sync                |                    |                                                          |         |
| Recently Added                | (5)                | And V Year (limiter only) V Contains V                   | + -     |
| 📑 Unfiled                     | (0)                | And V Title V Contains V                                 | + -     |
| 🔟 Trash                       | (0)                |                                                          |         |
| ⊡ Test                        |                    | 不同数据库的检索区显示不同                                            |         |
| A's paper                     | (3)                |                                                          |         |
| 📑 B's Paper                   | (2)                | Author Year Litle Rese Journal/Secondary Litle Reference | ce lype |
|                               |                    |                                                          |         |
| □ Online Search               |                    |                                                          |         |
| 🔇 Library of Congress         | s (0)              |                                                          |         |
| 🔇 LISTA (EBSCO)               | (0)                |                                                          |         |
| 🔇 PubMed (NLM)                | (0)                |                                                          |         |
| 🔍 Web of Science Co           | ore (0)            |                                                          |         |
| more                          |                    | Unline Search检索库远祥                                       |         |
| ⊡ Find Full Text              |                    |                                                          |         |

## Online Search无法查看文献详情

| 🛤 EndNote X9 - [My EndNo                   | te Lik       | orary.enl]                                   |            |                        |        |                                   |                     |        |
|--------------------------------------------|--------------|----------------------------------------------|------------|------------------------|--------|-----------------------------------|---------------------|--------|
| <u>File</u> <u>Edit</u> <u>R</u> eferences | <u>G</u> rou | ps <u>T</u> ools <u>W</u> indow <u>H</u> elp | <b>b</b>   |                        |        |                                   |                     |        |
| 🛅 🔇 💽 Show All Field                       | s            | - • • • • •                                  | <b>公</b> ① | & @ 🖻 🛡                | 8      | 🐨   💭 🚣 🕰 🗸 🕐 Quick Se            | arch Q 🗸            | ×١     |
| My Library                                 |              | Search Options •                             |            |                        | Se     | earch Remote Library 🗸 🗌 Match Ca | se Match Words R    | lefere |
| All References Configure Sync              | (5)          | Title/Keywords/Ab                            | stract 🗸   | Contains               | ~      | ource apportionment               | + -                 | 21     |
| Recently Added                             | (5)          | And V Year (limiter only)                    | ~          | Contains               | ~      |                                   | + -   <sup>Ih</sup> | nere a |
| 📑 Unfiled                                  | (0)          | And $\checkmark$ Title                       | ~          | Contains               | ~      |                                   | + -                 |        |
| 🔟 Trash                                    | (0)          |                                              |            |                        |        |                                   |                     |        |
| ⊡ Test                                     |              |                                              |            |                        |        |                                   |                     |        |
| A's paper                                  | (3)          |                                              |            |                        |        |                                   |                     |        |
| B's Paper                                  | (2)          | Author                                       | Year T     | ïtle                   |        | Rese Journal/Secondary Title      | Reference Type      |        |
| ⊡ My Groups                                |              |                                              |            |                        |        |                                   |                     |        |
| □ Online Search                            |              |                                              |            |                        |        |                                   |                     |        |
| 🔇 Library of Congress                      | (0)          |                                              |            |                        |        |                                   |                     |        |
| 🔇 LISTA (EBSCO)                            | (0)          |                                              |            |                        |        |                                   |                     |        |
| 🔇 PubMed (NLM)                             | (0)          |                                              | Confirm    | m Online Search        |        |                                   | ×                   |        |
| Q Web of Science Core                      | (0)          |                                              |            |                        |        |                                   |                     |        |
| 🔍 Web of Science SCI (                     | (0)          |                                              | Found 9    | 9245 records.          |        |                                   |                     |        |
| more                                       |              |                                              | Retriev    | e records from:        |        | 1 through 9245                    |                     |        |
| □ Find Full Text                           |              |                                              |            |                        |        |                                   |                     |        |
|                                            |              |                                              | Clea       | ar currently displayed | result | s before retrieving records.      |                     |        |
|                                            |              |                                              |            |                        |        |                                   |                     |        |

OK

Cancel

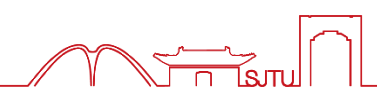

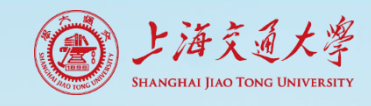

## Online Search无法查看文献详情

上海交通大學 SHANGHAI JIAO TONG UNIVERSITY

|                       |                                  |      |                                 | 1               |       |                                                                     |             |                                  |                |                                                                                   |
|-----------------------|----------------------------------|------|---------------------------------|-----------------|-------|---------------------------------------------------------------------|-------------|----------------------------------|----------------|-----------------------------------------------------------------------------------|
| Confirm Online Se     | arch                             |      | ×                               | 1               |       |                                                                     |             |                                  |                |                                                                                   |
| Found 9245 records.   |                                  |      |                                 |                 |       |                                                                     |             |                                  |                |                                                                                   |
| Retrieve records from | n: 1 th                          | roug | <sub>jh</sub> 20                | ì               | 先打    | 圣记录起始                                                               | 数,          | 导入到End                           | Note           |                                                                                   |
| Clear currently dis   | played results before retrieving | rec  | ords.                           |                 |       |                                                                     |             |                                  |                |                                                                                   |
|                       |                                  |      |                                 | 1               |       |                                                                     |             |                                  |                |                                                                                   |
|                       | ОК                               |      | Cancel                          |                 |       |                                                                     |             |                                  |                | – 🗆 X                                                                             |
|                       | The Four Weletences 2            | 0,00 | 1 <del>0013 <u>10</u>1101</del> | ow <u>H</u> elp |       |                                                                     |             |                                  |                | _ 8 ×                                                                             |
|                       | 亡 🔇 💽 Show All Fields            | s    | •                               |                 | 소 :   | t Q 🖉 🗁 💴 🗟                                                         | @ ()        | <u>A</u> A → Quick Search        | Q -            | - 🔗 Hide Search Panel                                                             |
|                       | My Library                       |      | Search                          | Options 🔸       |       | <u>-</u>                                                            | earch Remot | e Library 🗸 🛛 Match Case         | Match Words    | Reference Preview 🔁 Attached PDFs 🖉 ਵ                                             |
|                       | All References (A                | 25)  | Title/Key                       | words/Abs       | tract | × Contains ×                                                        | source appo | rtionment                        | + -            | Reference Type: Journal Article                                                   |
|                       | 💽 Configure Sync                 |      |                                 |                 |       |                                                                     | pource appo | nioninen.                        |                | Record Number: 6<br>Author: Duan, X. C., Yu, H. H., Ye, T. R., Huang, Y., Li, J., |
|                       | Recently Added (4)               | 25)  | And V Year (IIm                 | ter only)       |       | ✓ Contains ✓                                                        |             |                                  | + ·            | Yuan, G. L. and Albanese, S.                                                      |
|                       | 📑 Unfiled (A                     | 20)  | And V Title                     |                 |       | <ul> <li>✓ Contains</li> <li>✓</li> </ul>                           |             |                                  | + -            | Year: 2020<br>Title: Geostatistical mapping and quantitative source               |
|                       | 🔟 Trash                          | (0)  |                                 |                 |       |                                                                     |             |                                  |                | apportionment of potentially toxic elements in top- and                           |
|                       | ⊡ • Test                         |      |                                 |                 |       |                                                                     |             |                                  |                | sub-soils: A case of suburban area in Beijing, China                              |
|                       | A's paper                        | (3)  |                                 |                 |       | 1                                                                   |             |                                  |                | Volume: 112                                                                       |
|                       | B's Paper                        | (2)  | C Author                        |                 | Year  | Title                                                               | Rese        | Journal/Secondary Title          | Reference Type | Date: May<br>Short Title: Geostatistical mapping and quantitative source          |
|                       |                                  |      | Duan, X. C.                     | .; Yu, 2        | 2020  | Geostatistical mapping and quar                                     | ti          | Ecological Indicators            | Journal Articl | apportionment of potentially toxic elements in top- and                           |
|                       | '⊟™ My Groups                    |      | Uzaki, N.;                      | (Indai 4        | 2020  | PAHs emission source analysis to<br>Polycyclic aromatic hydrocarbon | Г<br>с      | Science of the Total Environment | Journal Articl | sub-soils: A case of suburban area in Beijing, China                              |
|                       | Online Search                    |      | Duan, X. C                      | · Yu            | 2020  | Geostatistical mapping and quar                                     | s<br>ti     | Ecological Indicators            | Journal Articl | Ecol Indic                                                                        |
|                       | Q Library of Congress            | (0)  | <ul> <li>Deng, M. I</li> </ul>  | 1.: Yan /       | 2020  | Heavy metal pollution risk asses                                    | 5           | Ecological Indicators            | Journal Articl | ISSN: 1470-160x                                                                   |
|                       | <b>Q</b> LISTA (EBSCO)           | (0)  | <ul> <li>Wang, J. H</li> </ul>  | .; Niu, 7       | 2020  | Source profiles of PM2.5 emitte                                     | d           | Science of the Total Environment | Journal Articl | Keywords: potentially toxic element                                               |
|                       | Q PubMed (NLM)                   | (0)  | Wang, X. T                      | ;; Dan 🥻        | 2020  | Contamination, ecological and h                                     | ea          | Science of the Total Environment | Journal Articl | suburban soil                                                                     |
|                       | Web of Science Core              | (0)  | Chen, S. C.                     | ; Tang 🥻        | 2020  | Design of a rain-shower based of                                    | e           | Separation and Purification Tec  | Journal Articl | spatial distribution                                                              |
|                       | Web of Science SCI (             | 20)  | Aswini, A.                      | R.; He 7        | 2020  | Continental outflow of anthropo                                     | ig          | Science of the Total Environment | Journal Articl | risk assessment                                                                   |
|                       | Web of Science Sci (             | 207  | Cheng, W.;                      | Lei, S 7        | 2020  | Geographic distribution of heav                                     | y           | Journal of Hazardous Materials   | Journal Articl | geostatistical map                                                                |
|                       | more                             |      | Yang, X. Y.;                    | Liu, S 7        | 2020  | Effectively controlling hazardou                                    | s           | Journal of Hazardous Materials   | Journal Articl | health-risk assessment                                                            |
|                       | □ - Find Full Text               |      | Wang, Y.; F                     | 3ao, M 7        | 2020  | Polycyclic aromatic hydrocarbon                                     | s           | Chemosphere                      | Journal Articl | spatial-distribution                                                              |
|                       |                                  |      | Ahmad, M                        | .; Che 7        | 2020  | Chemical and source characteriz                                     | а           | Atmospheric Research             | Journal Articl | agricultural soils                                                                |
|                       |                                  |      | Xue, Q. R.;                     | Yang, 7         | 2020  | A three-stage hybrid model for                                      | th          | Science of the Total Environment | Journal Articl | source identification                                                             |
|                       |                                  |      | Guo, W.; Z                      | hang, 🥻         | 2020  | Chemical characterization and se                                    | ou          | Atmospheric Research             | Journal Articl | surface soils                                                                     |
|                       |                                  |      | Lv, Y.; Zhou                    | i, Y. W 7       | 2020  | Study on indoor and outdoor pe                                      | r           | Sustainable Cities and Society   | Journal Articl | road dust                                                                         |
|                       |                                  |      | Languille,                      | 3.; Gr 7        | 2020  | Wood burning: A major source o                                      | f           | Science of the Total Environment | Journal Articl | guangdong province                                                                |
|                       |                                  |      | Chen, P. F.;                    | Kang, 2         | 2020  | Seasonality of carbonaceous aer                                     | 0           | Journal of Environmental Scien   | Journal Articl | ecological risk<br>Abstract: The risk assessment and source identification for    |
|                       |                                  |      | Zhang, X. I                     | ).; Ch 2        | 2020  | Effect of natural and anthropic f                                   | a           | Journal of Cleaner Production    | Journal Articl | potentially toxic elements (PTEs) in soils, particularly                          |
|                       |                                  |      | Yang, S.; D                     | uan, F 4        | 2020  | Mixed and intensive haze pollut                                     | io          | Science of the Total Environment | Journal Articl | agricultural soils from megacities, are significant for                           |

## Online Search适合精确检索文献

上海交通大學 Shanghai Jiao Tong University

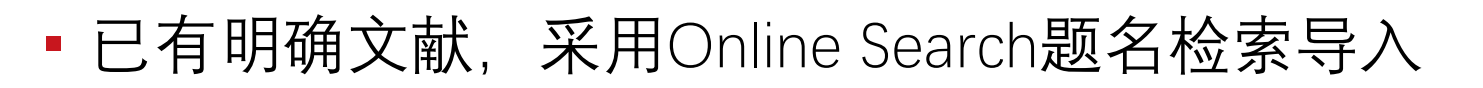

| 🛤 EndNote X9 - [My EndN                    | ote Li       | orary.enl]                                   |                                                             |
|--------------------------------------------|--------------|----------------------------------------------|-------------------------------------------------------------|
| <u>File</u> <u>Edit</u> <u>R</u> eferences | <u>G</u> rou | ps <u>T</u> ools <u>W</u> indow <u>H</u> elp |                                                             |
| 🛅 🔇 💽 Show All Fiel                        | ds           | • 🖻 🗏 🕄 🖸 🖉                                  | Q   2 ←   111 🗊 🗊   💭 🚣 🕰 -   ⑦   Quick Search Q -          |
| My Library                                 |              | Search Options >                             | Search Remote Library                                       |
| All References                             | (5)          | Title                                        | ntains                                                      |
| Configure Sync                             |              |                                              |                                                             |
| Recently Added                             | (5)          | And V Year (limiter only) V Co               | ntains V                                                    |
| 📑 Unfiled                                  | (0)          | And V Title V Co                             | ntains v + -                                                |
| 🔟 Trash                                    | (20)         |                                              |                                                             |
| ⊡ Test                                     |              |                                              |                                                             |
| 📑 A's paper                                | (3)          |                                              |                                                             |
| 📑 B's Paper                                | (2)          | Q Author Year Litle                          | Rese Journal/Secondary Litle Reference Lype                 |
| 🖃 My Groups                                |              |                                              |                                                             |
| Online Search                              |              |                                              |                                                             |
| <b>Q</b> Library of Congress               | (0)          |                                              |                                                             |
| 🔇 LISTA (EBSCO)                            | (0)          |                                              |                                                             |
| 🔇 PubMed (NLM)                             | (0)          |                                              | Confirm Online Search X                                     |
| 🔍 Web of Science Core                      | (0)          |                                              | Found 1 records.                                            |
| more                                       |              |                                              | Retrieve records from:                                      |
| Find Full Text                             |              |                                              | Clear gurrently displayed results before retrieving records |
|                                            |              |                                              |                                                             |
|                                            |              |                                              | OK Cancel                                                   |
|                                            |              |                                              |                                                             |

需要浏览并分析相关主题 文献,建议数据库网站进 行筛选,再将文献导入到 EndNote

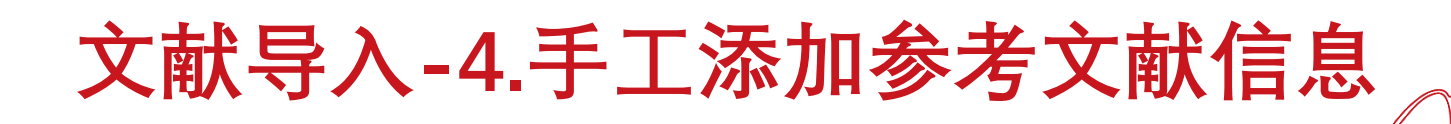

References-New Reference

上海交通大學 Shanghai Jiao Tong University

• 适用网络不能获取的文献

| 🕒 EndNote X       | 9 - [My EndNote Library.enl]        |
|-------------------|-------------------------------------|
| 📑 File 🛛 Edit     | References Groups Tools Window Help |
| n 🕲 🖸             | New Reference Ctrl+N                |
| Maliharat         | Edit References Ctrl+E              |
|                   | Move References to Trash Ctrl+D     |
| All Reference     | Go To Ctrl+J                        |
| 📩 Imported Ref    | Copy References To >                |
| Configure Sy      | E-mail Reference                    |
| Recently Add      | File Attachments                    |
| Unfiled Unfiled   | DDF Viewer                          |
| 🔟 Trash           | Find Full Text                      |
| My Groups         | Find Reference Lindates             |
|                   |                                     |
|                   | Figure                              |
| 🔇 Library (       | ngure /                             |
| 🔍 LISTA (E        | Web of Science >                    |
| 🔍 PubMec          | Next Reference Ctrl+Page Down       |
| 🔍 Web of :        | Previous Reference Ctrl+Page Up     |
| more              | Show All References Ctrl+M          |
| ⊡ · Find Full Tex | Show Selected References            |
|                   | Hide Selected References            |

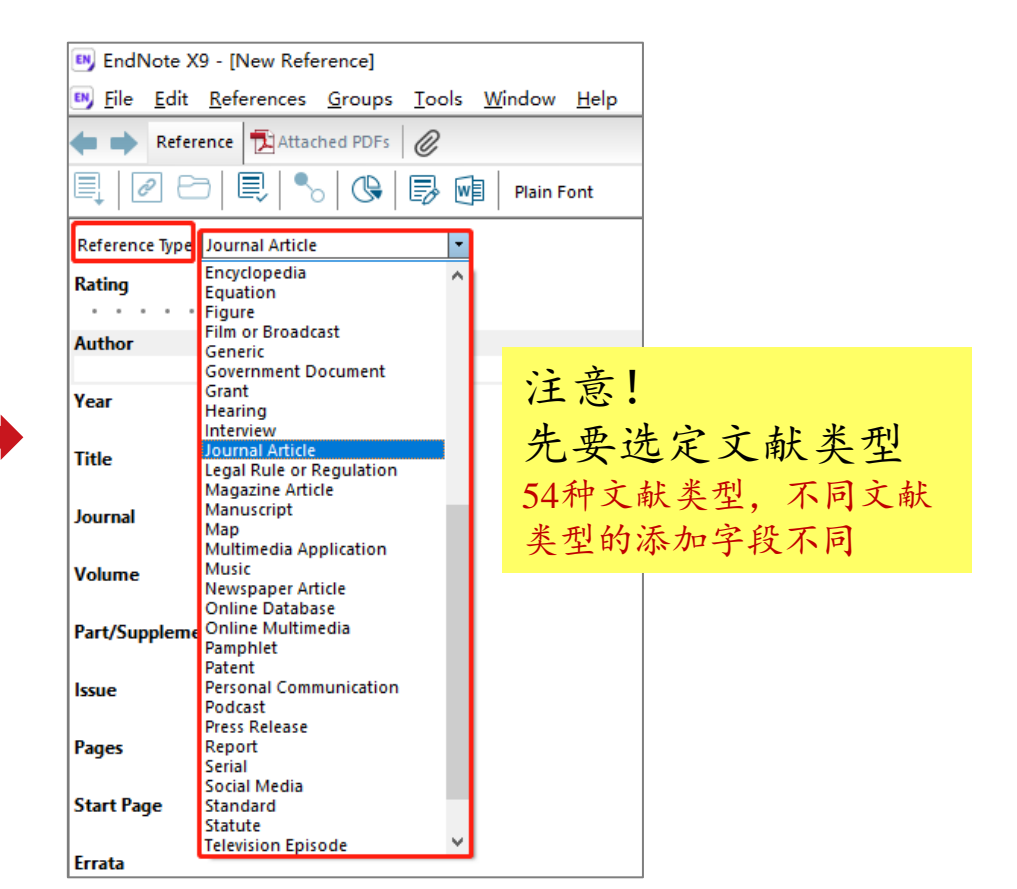

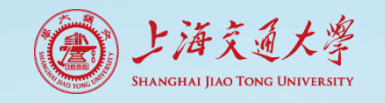

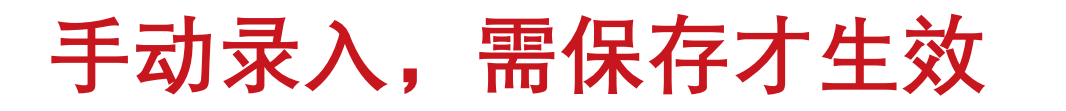

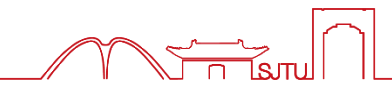

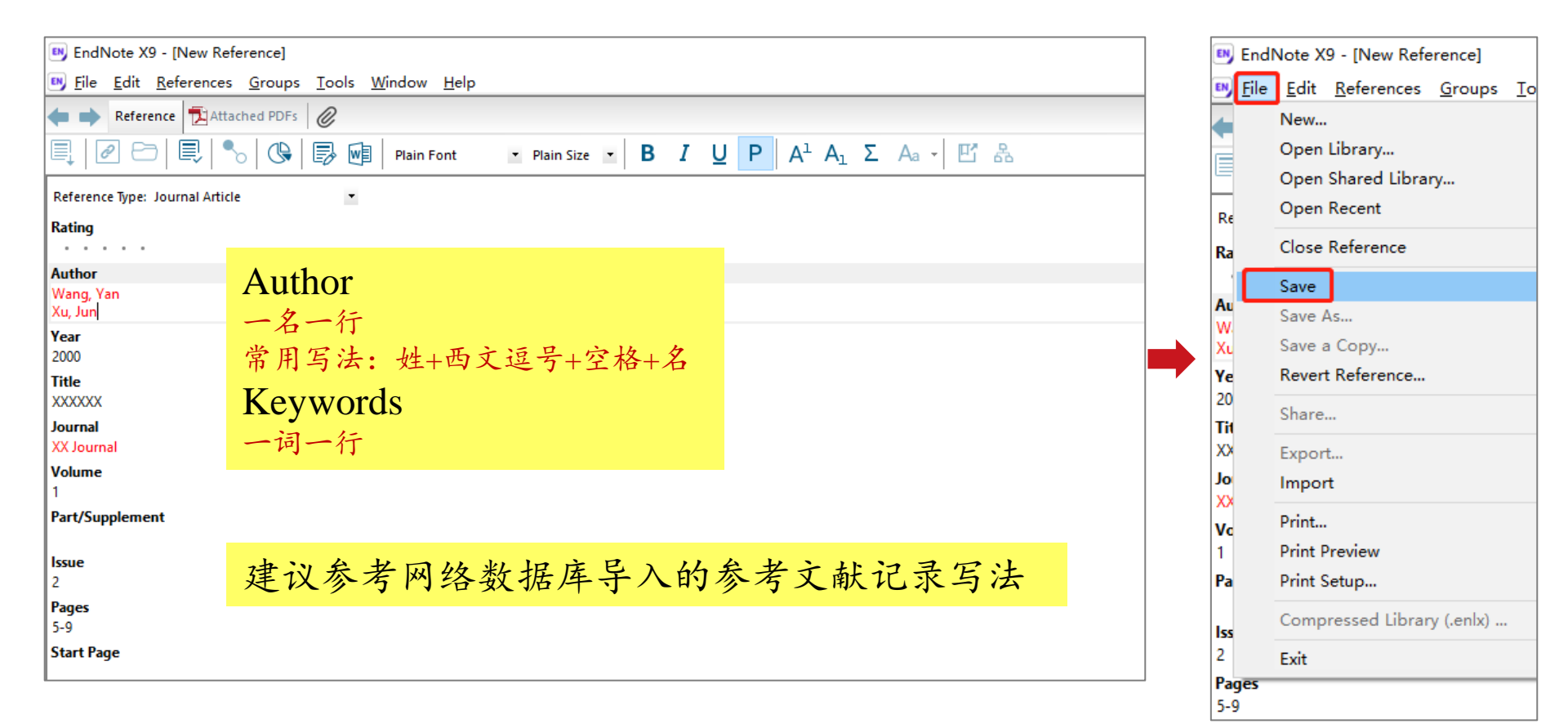

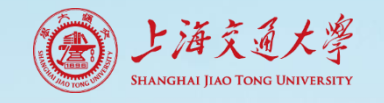

## 查看手动录入的文献信息

| 😬 EndNote X9 - [My EndNote                                                                           | Library.enl]       |                                                                                   |                                                                                |                       |                    |                                    |                                          |         |                        |                            |                                                                 | _    |   | ×   | : ] |
|----------------------------------------------------------------------------------------------------|--------------------|-----------------------------------------------------------------------------------|--------------------------------------------------------------------------------|-----------------------|--------------------|------------------------------------|------------------------------------------|---------|------------------------|----------------------------|-----------------------------------------------------------------|------|---|-----|-----|
| 🔊 <u>F</u> ile <u>E</u> dit <u>R</u> eferences <u>G</u> r                                            | oups <u>T</u> ools | <u>W</u> indow <u>H</u> e                                                         | lp                                                                             |                       |                    |                                    |                                          |         |                        |                            |                                                                 |      | - | . 8 | ×   |
| Show All Fields                                                                                      | •                  | Cascade                                                                           |                                                                                |                       |                    | 3 🖬                                | Ω L+ 2 - ?                               | Quick S | earch                  | Q -                        | < Hide Search Panel                                             |      |   |     |     |
| My Library All References Imported References Configure Sync Recently Added Unfiled Trash (0)        | Search             | Tile Vert<br>Tile Hori<br>Arrange<br>Close All<br>Show Co<br>✓ 1 My En<br>2 New R | ically<br>zontally<br>Icons<br>Libraries<br>onnection<br>dNote Lib<br>eference | Status<br>prary.enl   | ctrl+shift+W<br>切换 | Sea<br>]「<br>]<br>]<br>]<br>]<br>] | rch Whole Library ~                      | Matc    | h Case Match W         | Vords<br>+ -<br>+ -<br>+ - | Reference Preview 7<br>Rating<br>Author<br>Wang, Yan<br>Xu, Jun | A: Ø | 4 | ►   | *   |
| ∃ My Groups<br>Online Search                                                                         | C Aut     Vio      | :hor<br>leta, M.; Mig                                                             | Year<br>2010                                                                   | Title<br>Polycyclic a | aromatic hydr      | Resear                             | Journal/Secondary Title<br>Air Pollution |         | Reference Type<br>Book | Ratir                      | Year<br>2000<br>Title<br>XXXXXX                                 |      |   |     |     |
| Ibrary of Congress         (0)           ISTA (EBSCO)         (0)           PubMed (NLM)         (0) | )<br>)<br>)        | ng, tan; Au, J                                                                    | 2000                                                                           | ****                  |                    |                                    | AA Journal                               |         |                        |                            | Journal<br>XX Journal<br>Volume                                 |      |   |     |     |
| (0) Web of Science Core (0) more                                                                     | )                  |                                                                                   |                                                                                |                       |                    |                                    |                                          |         |                        |                            | 1<br>Part/Supplement                                            |      |   |     |     |
| ∃- Find Full Text                                                                                    |                    |                                                                                   |                                                                                |                       |                    |                                    |                                          |         |                        |                            | Issue<br>2<br>Pages                                             |      |   |     |     |
|                                                                                                    |                    |                                                                                   |                                                                                |                       |                    |                                    |                                          |         |                        |                            | Start Page                                                      |      |   |     |     |

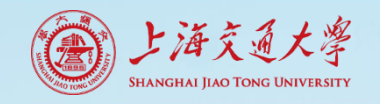

# 如何轻松获取文献全文? 1. Find Full Text 自动找全文并添加 2. OpenURL 指引获取全文,手动添加

**使用前提:**我校已订购全文;校园网使用或设置校外访问

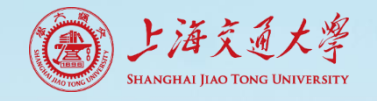

## 获取全文有前提

| enaivoi             | te X9 - [My EndNote Librar            | y.enij<br>Tasla Wisa |  |  |  |
|---------------------|---------------------------------------|----------------------|--|--|--|
| <u>File</u>         | dit <u>R</u> eferences <u>G</u> roups | Loois Wind           |  |  |  |
|                     | Undo                                  | Ctrl+Z               |  |  |  |
| My Libra            | Cut                                   | Ctrl+X               |  |  |  |
| All Re              | Сору                                  | Ctrl+C               |  |  |  |
|                     | Paste                                 | Ctrl+V               |  |  |  |
| Confi               | Paste With Text Styles                |                      |  |  |  |
| Recen               | Clear                                 |                      |  |  |  |
| Unfile              | Unselect All                          | Ctrl+A               |  |  |  |
| Trash               | Copy Formatted                        | Ctrl+K               |  |  |  |
|                     | Find and Replace                      | Ctrl+R               |  |  |  |
| ∃ <sup></sup> My Gi | Font                                  | >                    |  |  |  |
| ∃ Onlin(            | Size                                  | >                    |  |  |  |
| QL                  | Style                                 | >                    |  |  |  |
| QL                  | Output Styles                         | >                    |  |  |  |
| 🔍 P                 | Import Filters                        | >                    |  |  |  |
| Qv                  | Connection Files                      | >                    |  |  |  |
| more                | Dreferences                           |                      |  |  |  |
| - Find Fur          | Text                                  |                      |  |  |  |
| 🙋 Fou               | nd PDF (0)                            |                      |  |  |  |
| 🔗 Fou               | nd URL (0)                            |                      |  |  |  |

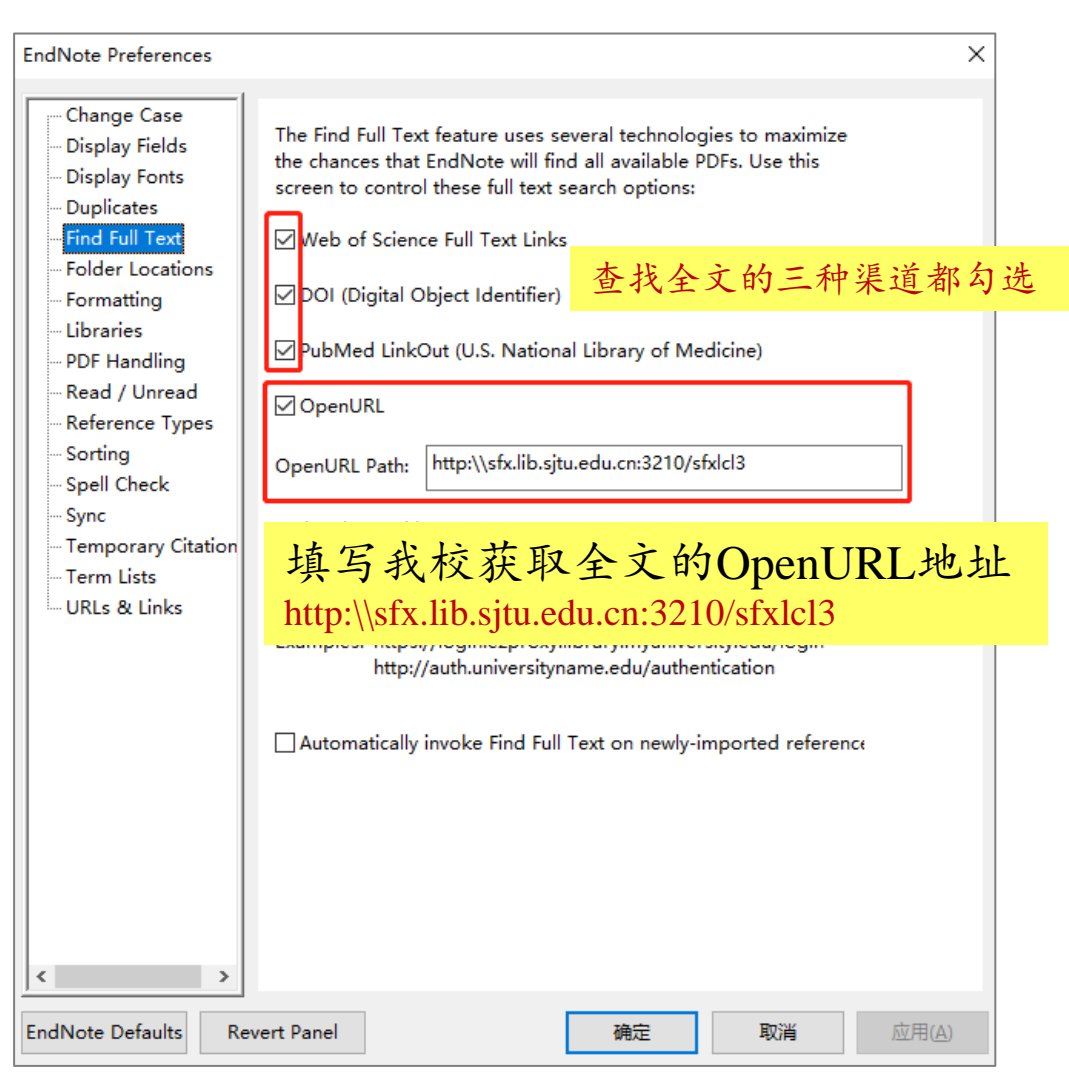

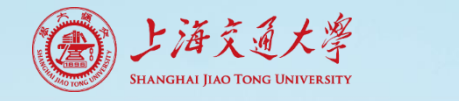

#### Find Full Text轻松找全文

| 🛯 EndNote X9 - [My EndNote L                                                                                                    | brary.enl]                                                                                                    |                                                                                                    | – 🗆 X                                                                                                    |
|----------------------------------------------------------------------------------------------------|----------------------------------------------------------------------------------------------------|----------------------------------------------------------------------------------------------------|----------------------------------------------------------------------------------------------------|
| <u>File</u> <u>Edit</u> <u>R</u> eferences <u>G</u> ro                                                                                                    | ups <u>T</u> ools <u>W</u> indow <u>H</u> elp                                                                                                    |                                                                                                    | _ <i>5</i> ×                                                                                                    |
| Show All Fields                                                                                                    | - □ ■ ♀ ♀ ☆ ♀   ❷ ⊖   □ ₽ ☞   0                                                                                                    | ∫ <u>L</u> + <u>L</u> + ? Quick Search Q •                                                                                                    | A Hide Search Panel                                                                                                    |
| My Library                                                                                                    | Search Options  Search                                                                                                    | Whole Library V Match Case Match Words                                                                                                    | Reference Preview 🔁 A 🖉 🗸 🕨 🔻                                                                                                    |
| All References (5)                                                                                                    | Title V Contains V Effect of d                                                                                                    | compliance and hematocrit on wall shear stress in + -                                                                                                    | Reference Type: Journal Article<br>Record Number: 30                                                                                                    |
| Configure Sunc                                                                                                    | And V Year V Contains V                                                                                                    | + -                                                                                                    | Author: Afghan, F. R. and Patidar, S. K.                                                                                                    |
| Recently Added (5)                                                                                                    | And V Title V Contains V                                                                                                    | + -                                                                                                    | Title: Health Impacts Assessment due to                                                                                                    |
| Unfiled (5)                                                                                                    | · · · · · · · · · · · · · · · · · · ·                                                                                                    |                                                                                                    | PM2.5, PM10 and NO2 Exposure in National                                                                                                    |
| Trash (0)                                                                                                    |                                                                                                    |                                                                                                    | Journal: Pollution                                                                                                    |
| - My Groups                                                                                                    |                                                                                                    |                                                                                                    | Volume: 6<br>Issue: 1                                                                                                    |
| - Online Search                                                                                                    | Author Year Title Resear Jou                                                                                                    | urnal/Secondary Title Reference Type Ratin                                                                                                    | Pages: 115-126<br>Date: Win                                                                                                    |
| Q Library of Congress (0)<br>Q LiSTA (EBSCO) (0)<br>Q PubMed (NLM) (0)<br>Q Web of Science Core (0)<br>more<br>Find Full Text<br>Cound PDF (3)<br>P Found URL (1)<br>全 文 查找状态 | <ul> <li>Atghan, F. R.; Pa 2020 Health Impacts Assessm Po</li> <li>Builes-Jaramillo 2020 Hotspots, daily cycles an Re</li> <li>Du. Lin; Zhang, Y 2020 High performance anti-s Jou</li> <li>Madureira, Joan 2020 Assessment of Indoor air Th</li> <li>Tong, Xinning; H 2020 Prediction model for air T</li> <li>有 回形针标记,<br/>表示已找到全文</li> </ul> | New References     Journal Article       Edit References     Move References to Trash       Add References To     >       E-mail References     >       Copy References To     >       E-mail References     >       Copy References To     >       E-mail Reference     >       Copy References To     >       Copy References To     >       E-mail Reference     >       Remove References From Group     Cut       Copy Formatted     Paste       Mark as Read     > | Short Title: Health Impacts Assessment due to<br>PM2.5, PM10 and NO2 Exposure in National<br>Capital Territory (NCT) Delhi<br>ISSN: 2383-451X<br>DOI: 10.22059/poll.2019.286454.662<br>Accession Number: W05:000507309900010<br>Notes: Times Cited: 0<br>0<br>2383-4501<br>URL: <go isi="" to="">://WOS:000507309900010<br/>https://ipoll.ut.ac.ir/article: 74013<br/>79ab9795/9777198/Cab56b05e013ea9.pdf<br/>'File' Attachments: internal-<br/>pdf://4170091870/Afghan-2020-Health Impacts<br/>Assessment due to P.pdf</go> |
|                                                                                                    |                                                                                                    | Mark as Unread                                                                                                    |                                                                                                    |
|                                                                                                    |                                                                                                    | Rating >                                                                                                    |                                                                                                    |
|                                                                                                    |                                                                                                    | 选择文献题录, 石                                                                                                    | 古击-Find Full Text                                                                                                    |
|                                                                                                    |                                                                                                    | 按住ctrl键, 可多选                                                                                                    |                                                                                                    |
|                                                                                                    |                                                                                                    | PDF Viewer >                                                                                                    |                                                                                                    |
|                                                                                                    |                                                                                                    | Find Full Text > Fin                                                                                                    | nd Full Text                                                                                                    |
|                                                                                                    |                                                                                                    | Find Reference Updates Au                                                                                                    | ithenticate                                                                                                    |
|                                                                                                    |                                                                                                    | UKL                                                                                                    |                                                                                                    |

#### Find Full Text获取的PDF放在哪?

| 😬 EndNote X9 - [My EndNe                   | ote Li       | brary.e      | enl]                                  |        |                              |             |                                             |               | - 0                                               | ×      |
|--------------------------------------------|--------------|--------------|---------------------------------------|--------|------------------------------|-------------|---------------------------------------------|---------------|---------------------------------------------------|--------|
| <u>File</u> <u>Edit</u> <u>R</u> eferences | <u>G</u> rou | ups <u>T</u> | ools <u>W</u> indow <u>H</u> e        | elp    |                              |             |                                             |               |                                                   | - 8 ×  |
| 亡 🔇 💽 Show All Fiel                        | ds           |              | • 6 8 4 (                             | 3 🕹    | ☆ &                          | <b>&gt;</b> | 🛛 💭 🕂 🕰 - 🕐 Quick                           | Search        | Q 🔹 😞 Hide Search Panel                           |        |
| My Library                                 |              | Se           | earch Options                         | •      | Sea                          | rch Whole   | Library V Match Case                        | Match Words   | Reference Preview 🔁 Builes-Jarami 🖉 4             | ► =    |
| All References                             | (5)          |              | Title                                 |        | Contains                     | V Effe      | ect of compliance and hematocrit on w       | all sh + -    |                                                   | ^      |
| 📩 Imported References                      | (5)          |              |                                       |        |                              |             |                                             |               | Article Number                                    |        |
| 💽 Configure Sync                           |              | And          | ✓ Year                                |        | Contains                     | <u> </u>    |                                             |               |                                                   |        |
| Recently Added                             | (5)          | And          | ✓ Title                               |        | <ul> <li>Contains</li> </ul> | ~           |                                             | + -           | Accession Number                                  |        |
| 📑 Unfiled                                  | (5)          |              |                                       |        |                              |             |                                             |               | Call Number                                       |        |
| 🔟 Trash                                    | (0)          |              |                                       |        |                              |             |                                             |               |                                                   |        |
| ■ My Groups                                |              |              | 2                                     | N/     | TH                           |             | 1 1/2 1 Tol                                 | D ( 7         | Label                                             |        |
| - Online Search                            |              |              | Author                                | Year   | litle                        | Resear.     | Journal/Secondary Litle                     | Reference lyp |                                                   |        |
| Library of Congress                        | (0)          |              | Atghan, F. K.; Pa<br>Ruiles-Iaramillo | 2020   | Health Impacts Assessm       |             | Pollution<br>Revista Facultad De Ingenieria | Journal Artic | Keywords                                          |        |
|                                            | (0)          |              | Du, Lin: Zhang, Y                     | . 2020 | High performance anti-s      |             | Journal of Applied Polymer Scie             | Journal Artic | Abstract                                          |        |
| Q PubMed (NI M)                            | (0)          | • 6          | Madureira, Joan                       | 2020   | Assessment of indoor air     |             | The Science of the total enviro             | Journal Artic |                                                   |        |
| Web of Science Core                        | (0)          | • 6          | Tong, Xinning; H                      | . 2020 | Prediction model for air     |             | The Science of the total enviro             | Journal Artic | Notes                                             |        |
| more                                       | (0)          |              |                                       |        |                              |             |                                             |               | Times Cited: 0                                    |        |
| morea                                      |              |              |                                       |        |                              |             |                                             |               | 2422-2844                                         |        |
| - Find Full Text                           |              |              |                                       |        |                              |             |                                             |               | Research Notes                                    |        |
| C Found PDF                                | (4)          |              |                                       |        |                              |             |                                             |               |                                                   |        |
| C Found URL                                | (1)          |              |                                       |        |                              |             |                                             |               | URL                                               |        |
|                                            |              |              |                                       |        |                              |             |                                             |               | https://revistas.udea.edu.co/index.php/ingenieria | a/arti |
|                                            |              |              |                                       |        |                              |             |                                             |               | cle/download/339692/20795203                      |        |
|                                            |              |              |                                       |        |                              |             |                                             |               | File Attachments                                  |        |
|                                            |              |              |                                       |        |                              |             |                                             |               | 10-P                                              |        |
|                                            |              |              |                                       |        |                              |             |                                             |               | Builes-Jar                                        |        |
|                                            |              |              |                                       |        |                              |             |                                             |               | daily cycl                                        |        |
|                                            |              |              |                                       |        |                              |             |                                             |               |                                                   |        |
|                                            |              |              |                                       |        |                              |             |                                             |               | DDEATOH                                           | 下      |
|                                            |              |              |                                       |        |                              |             |                                             |               | <b>FDF</b> 主人目列                                   | 1      |

| → 此电脑 | > | 桌面   | >    | My EndNote Library.Data > PDF > 02750667       | 46 |  |  |  |  |  |  |
|-------|---|------|------|------------------------------------------------|----|--|--|--|--|--|--|
|       |   | 名称   |      | ^                                              |    |  |  |  |  |  |  |
|       | ſ | 🔁 Bu | uile | es-Jaramill-2020-Hotspots, daily cycles an.pdf |    |  |  |  |  |  |  |

上海交通大學

实际存放在Data数据包的PDF文件夹

### Find Full Text找不到,用OpenURL Link

上海交通大學

| EndNote X9 - [My EndNo     Edit References | te Libr | ary.enl] | s Window Help            |               |              |                 |              |                 |                    |                     |                         |                    | ]                                            |   |
|--------------------------------------------|---------|----------|--------------------------|---------------|--------------|-----------------|--------------|-----------------|--------------------|---------------------|-------------------------|--------------------|----------------------------------------------|---|
| Show All Fie                               | lds     | 100      | • 🕞 🗐 🖉 🕄 (              | £ Q   ₽ 8     | 5 🖻          | () L+ 2 -       | Quick Search | n Q.            | ጵ Hide Search Pane | ł                   |                         |                    |                                              |   |
| My Library                                 |         | Seard    | h Options +              |               |              |                 |              |                 |                    | 2                   | Search Whole Library    | ✓ Match            | 1                                            |   |
| All References                             | (5)     |          | Author                   | Contains      | ~            |                 |              |                 |                    |                     |                         |                    | -                                            |   |
| Configure Sync                             |         | And ~    | Year                     | Contains      | ~ [          |                 |              |                 |                    | EndNote Preferences |                         |                    |                                              | × |
| Recently Added                             | (0)     | And V    |                          | Contains      |              |                 |              |                 |                    | Change Case         |                         |                    |                                              |   |
|                                            | (0)     | And      |                          | contains      |              |                 |              |                 |                    | Display Fields      | The Find Full Text feat | ure uses seve      | eral technologies to maximize                |   |
| My Groups                                  |         |          |                          |               |              |                 |              |                 |                    | Display Fonts       | screen to control thes  | e full text sea    | an available PDFs. Use this<br>arch options: |   |
| □ Online Search                            |         | • @ /    | Author                   | Title         | Year Rating  | Journal         | Last Updated | Reference Type  | Research Notes     | - Find Full Text    | ₩eb of Science Ful      | l Text Links       |                                              |   |
| <b>Q</b> Library of Congress               | (0)     | •        | Du, Lin; Zhang, Youchen; | High performa | 2020 • • • • | Journal of Appl | 2020/3/27    | Journal Article | Record Course      | Folder Locations    | DOI (Digital Object     | Identifier)        |                                              |   |
| Q LISTA (EBSCO)                            | (0)     |          |                          |               |              |                 |              |                 | New Reference      | Libraries           |                         | identifier)        |                                              |   |
| Q Web of Science Core                      | (0)     |          |                          |               |              |                 |              |                 | Edit Reference     | PDF Handling        | PubMed LinkOut (U       | J.S. National      | Library of Medicine)                         |   |
| more                                       | (0)     |          |                          |               |              |                 |              |                 | Move Referen       | Read / Unread       | ✓ OpenURL               |                    |                                              |   |
| □ Find Full Text                           |         |          |                          |               |              |                 |              |                 | Add Reference      | Sorting             |                         | Nefy lib citur     | edu cp:3210/cfvlcl3                          | 7 |
| C Found PDF                                | (4)     |          |                          |               |              |                 |              |                 | Copy Referen       | Spell Check         | OpenOKL Path: http      | . ((aix.iib.ajtu.t | edu.ch.oz toyarxicio                         |   |
| 🙀 Not found                                | (1)     |          |                          |               |              |                 |              |                 | Remove Refer       | - Sync              | Authentic 4 14          | TRO                | IDI EU                                       |   |
|                                            |         |          |                          |               |              |                 |              |                 | Cut                | - Term Lists        | LIRIC 尤垺                | [与O]               | penURL网址                                     | 7 |
|                                            |         |          |                          |               |              |                 |              |                 | Сору               | URLs & Links        |                         |                    |                                              |   |
|                                            |         |          |                          |               |              |                 |              |                 | Copy Formatte      |                     | Examples: https://log   | in.ezproxy.lib     | prary.myuniversity.edu/login                 |   |
|                                            |         |          |                          |               |              |                 |              |                 | Paste              |                     | http://auti             | universitynai      | ne.edu/addiendcation                         |   |
|                                            |         |          |                          |               |              |                 |              |                 | Mark as Kead       |                     | Automatically invok     | e Find Full Te     | ext on newly-imported reference              |   |
|                                            |         |          |                          |               |              |                 |              |                 | Rating             | llI                 | >                       |                    |                                              | - |
|                                            |         |          |                          |               |              |                 |              |                 | Show All Refer     | rences              |                         |                    |                                              |   |
|                                            |         |          |                          |               |              |                 |              |                 | Show Selected      | References          |                         |                    |                                              |   |
|                                            |         |          |                          |               |              |                 |              |                 | Hide Selected      | References          |                         |                    |                                              |   |
|                                            |         |          |                          |               |              |                 |              |                 | File Attachmen     | nts                 | >                       |                    |                                              |   |
|                                            |         |          |                          | ·4 1          | ヌンナト         | 昭王_             | L + т        | IDI             | PDF Viewer         |                     | >                       |                    |                                              |   |
|                                            |         |          |                          | 近才            | ギ乂 献         | 咫水-7            | コ 山-し        | KL-             | Find Reference     | e Updates           |                         |                    |                                              |   |
|                                            |         |          |                          | OpenIIRI Link |              |                 |              |                 | URL                |                     | > OpenURL Lir           | nk                 |                                              |   |
|                                            |         |          |                          | Opt           | MURL         |                 |              |                 | Web of Scienc      | e                   | > Open URL              |                    |                                              |   |
|                                            |         |          |                          |               |              |                 |              |                 | Restore to Lib     | rary                |                         |                    |                                              |   |
|                                            |         |          |                          |               |              |                 |              |                 | Resolve Sync (     | Conflicts           |                         |                    |                                              |   |

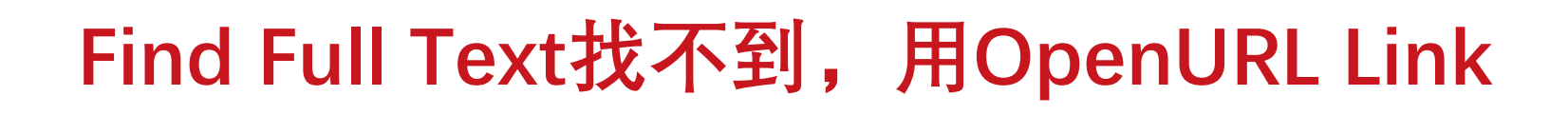

上海交通大學

|                                                                                                    | last                                                                                                    |  |  |  |  |  |  |  |  |
|----------------------------------------------------------------------------------------------------|----------------------------------------------------------------------------------------------------|--|--|--|--|--|--|--|--|
| 上海交通大学学术信息资源检索<br>Extibits srx                                                                                                    | Wiley Online Library         Access by Shanghai Jiaotong University         Search                                                                                                    |  |  |  |  |  |  |  |  |
| 题名: High performance anti-smog window screens via electrospun nanofibers<br>来源: Journal of Applied Polymer Science [0021-8995] Du, Lin 年:2020 卷:137 期:1<br>全文获取 | 100 Years of Macromolecular Chemistry<br>Special Issue free to read<br>throughout 2020                                                                                                    |  |  |  |  |  |  |  |  |
| <ul> <li>获取全文,可通过 Wiley Online Library Go</li> <li>参考引用</li> <li>将该文献记录下载到 EndNote Go</li> <li>文献保存至 MetaLib电子书架</li> <li>我的收藏夹名: Go</li> </ul>                 | Article Definition anti-smog window screens via electrospun                                                                                                    |  |  |  |  |  |  |  |  |
| ▶ 文献记录下载到 <u>RefWorks个人参考文献管理工具</u> Go                                                                                                    | nanofibers                                                                                                    |  |  |  |  |  |  |  |  |
| <ul> <li>▶ 点击查看 期刊影响因子 Go</li> <li>图书馆服务</li> <li>▶ 信息反馈 E_Mail Go</li> </ul>                                                                                   | Lin Du, Youchen Zhang, Xiangnan Li, Jun Wang, Mingjun Chen, Xiahua Zuo, Weimin Yang, Maryam<br>Yousefzadeh, Seeram Ramakrishana, Haoyi Li 🕿<br>First published:09 November 2019   https://doi.org/10.1002/app.48657 |  |  |  |  |  |  |  |  |
| 结果显示有全文,点击(                                                                                                    | io,获取全文                                                                                                    |  |  |  |  |  |  |  |  |

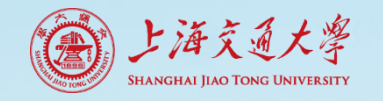

### PDF下载后,与文献题录关联

| 🕒 EndNo                                                 | ote X9 - [My EndNot                              | e Libra | ary.enl]        |              |              |         |                                     |                    |                      |         |           |                        |       |              |             | _              |        | ×    |
|---------------------------------------------------------|--------------------------------------------------|---------|-----------------|--------------|--------------|---------|-------------------------------------|--------------------|----------------------|---------|-----------|------------------------|-------|--------------|-------------|----------------|--------|------|
| I File Edit References Groups Tools Window Help         |                                                  |         |                 |              |              |         |                                     |                    |                      |         |           |                        |       |              |             | - é            | 5 ×    |      |
|                                                         | Show All Field                                   | 5       | - 🖻             | I 🔍 🕹        | £& @         | 1 🗁 🗾   | 🛃 🗹                                 | 1024               | • Quick Sear         | :h      | Q.        | A Hide Search Pane     | 1     |              |             |                | _      |      |
| My Library                                              | ^                                                |         | Search Op       | ptions +     |              |         |                                     |                    | Search Whole Library | ~       | Match     | Case Match Words       | Refe  | erence Pres  | view POF A  | ttached PDFs   |        | -    |
| 🚍 All Refe                                              | rences                                           | (5)     | Author          |              | Contains     |         |                                     |                    |                      |         | -         | + -                    |       |              |             | ۰.<br>۲        |        | »>   |
| 💽 Configu                                               | ire Sync                                         |         | And III Vee     |              | Contains     |         |                                     |                    |                      |         |           |                        | There | e are no PDF | Fs attached | to this refere | nce.   |      |
| Recently                                                | y Added                                          | (0)     | And V Year      |              |              |         |                                     |                    |                      |         |           |                        |       |              |             |                |        |      |
| Unfiled                                                 |                                                  | (5)     | And V Title     |              | ✓ Contains   |         | ~                                   |                    |                      |         |           | + -                    |       | 武            | n Filez     | 按钮             |        |      |
| Trash                                                   |                                                  | (0)     |                 |              |              |         |                                     |                    |                      |         |           |                        |       | -~~~         | м щ 1       | maci           |        |      |
| E- My Groups                                            |                                                  |         |                 |              |              |         |                                     |                    |                      |         |           |                        |       |              |             |                |        |      |
| Online                                                  | Search                                           |         | 🖉 Author        | ^            | Title        | Year    | Rating                              | Journal            | Last Updated         | Referen | псе Туре  | Research Notes         | -     |              |             |                |        |      |
| 🔍 Lib                                                   | rary of Congress                                 | (0)     | Du, Lin; Zha    | ng, Youchen; | High perform | ia 2020 |                                     | Record Summary     | 2020/0127            | -       | l Article |                        |       |              |             |                |        |      |
|                                                         | TA (EBSCO)                                       | (0)     | New Reference   |              |              |         |                                     |                    |                      |         |           |                        |       |              |             |                |        |      |
| Pul Q Pul                                               | bMed (NLM)                                       | (0)     | Edit References |              |              |         |                                     |                    |                      |         |           |                        |       |              |             |                |        |      |
| we we                                                   | Web of Science Core (U) Move References to Trash |         |                 |              |              |         |                                     |                    |                      |         |           |                        |       |              |             |                |        |      |
| more                                                    | •                                                |         |                 |              |              |         |                                     | Add References To  |                      | >       |           |                        |       |              |             |                |        |      |
| Find Ful                                                | ll Text                                          |         |                 |              |              |         |                                     | Copy References To | Þ                    | >       |           |                        |       |              |             |                |        |      |
| C Foi                                                   | und PDF                                          | (4)     |                 |              |              |         |                                     | E-mail Reference   |                      |         |           |                        |       |              |             |                |        |      |
| 🔍 Not found (1)                                         |                                                  |         |                 |              |              |         | Remove References from Group Ctrl+D |                    |                      |         |           |                        |       |              |             |                |        |      |
|                                                         |                                                  |         |                 |              |              |         |                                     | Cut                |                      |         |           |                        |       |              |             |                |        |      |
|                                                         |                                                  |         |                 |              |              |         |                                     | Copy               |                      |         |           |                        |       |              |             |                |        |      |
|                                                         |                                                  |         |                 |              |              |         |                                     | Copy Formatted     |                      |         |           |                        |       |              |             |                |        |      |
| Paste                                                   |                                                  |         |                 |              |              |         |                                     |                    |                      |         |           |                        |       |              |             |                |        |      |
|                                                         | Mark as Read                                     |         |                 |              |              |         |                                     |                    |                      |         |           |                        |       |              |             |                |        |      |
|                                                         | 洗择文                                              | 一击      | +题录.            | 士丰           | -File        | Δtta    | chr                                 | nents_             |                      | ,       |           |                        |       |              |             |                |        |      |
|                                                         |                                                  | _ 171   |                 | -лгщ         | -1 IIC       | Alla    | CIII                                | nems-              |                      |         |           |                        |       |              |             |                |        |      |
|                                                         | Attach File                                      |         |                 |              |              |         |                                     |                    |                      |         |           |                        |       |              |             |                |        |      |
|                                                         | Attach                                           | TI      |                 |              |              |         |                                     |                    | ences                |         |           |                        |       |              |             |                |        |      |
|                                                         |                                                  |         |                 |              |              |         |                                     | File Attachments   | chees                |         | Δ#ta      | -h File                |       |              |             |                |        |      |
|                                                         |                                                  |         |                 |              |              |         |                                     | PDF Viewer         |                      | >       | Ope       | n File                 |       |              |             |                |        |      |
|                                                         |                                                  |         |                 |              |              |         |                                     | Find Full Text     |                      | >       | Save      | As                     |       |              |             |                |        |      |
|                                                         |                                                  |         |                 |              |              |         |                                     | Find Reference Upo | ates                 |         | Con       | vert to Relative Links |       |              |             |                |        |      |
|                                                         |                                                  |         |                 |              |              |         |                                     | URL                |                      | >       | Rena      | ame PDFs               |       |              |             |                |        |      |
|                                                         |                                                  |         |                 |              |              |         |                                     | Web of Science     |                      | >       |           |                        |       | -            |             |                |        |      |
| Showing 1 of 1 references in Group. (All References: 5) |                                                  |         |                 |              |              |         |                                     | Restore to Library |                      |         |           |                        |       |              |             |                | E Layo | ut 🔻 |
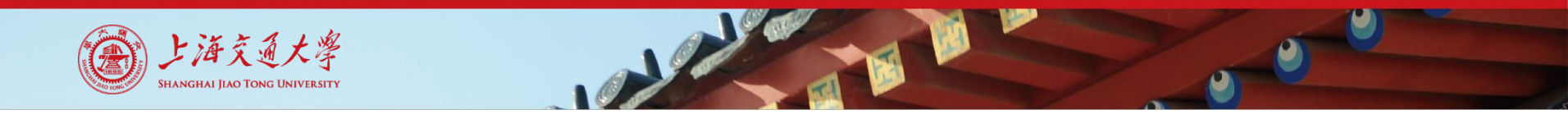

## PDF下载后,与文献题录关联

| 🖲 Select a file   | e to link to the re   | eference                                 |         | ×       |         |   |
|-------------------|-----------------------|------------------------------------------|---------|---------|---------|---|
| 查找范围(I):          | ➡ 下载                  | ~                                        | G 🤌 📂 I |         |         |   |
| *                 | 今天 (1)                |                                          |         | ^       |         |   |
| 快速访问              | pp app.48657          | .pdf                                     |         |         |         |   |
|                   |                       |                                          |         |         |         |   |
| 桌面                |                       |                                          |         |         |         |   |
| <b>F</b>          |                       |                                          |         |         |         |   |
| / <del>T</del>    |                       |                                          |         |         |         |   |
|                   |                       |                                          |         |         |         |   |
| <b></b>           |                       |                                          |         |         |         |   |
| 网络                | 文件名(N):               | app. 48657. pdf                          | ~       | 打开(0)   |         |   |
|                   | 文件类型(I):              | All Files (*.*)                          | ~       | 取消      |         |   |
| Copy this file to | the default file atta | chment folder and create a relative link |         |         |         |   |
|                   |                       |                                          |         | .:      |         |   |
| 勾选此               | 之<br>处,PE             | F文件将被复制                                  | 1, 放石   | 生Data数表 | 据包的PDF文 | - |

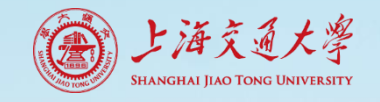

## 下载的PDF与文献题录关联

| EndNote |                                                                                                    | $\times$                                                                                                    |
|---------|----------------------------------------------------------------------------------------------------|----------------------------------------------------------------------------------------------------|
|         | Do you want to save the changes you made to the r<br>Your changes will be lost if you don't save them.                   | eference? $- \Box \times$                                                                                                    |
|         | Yes                                                                                                    | No       Search Whole Library       □       □       □       □       □       □       □       □       □       □       □       □       □       □       □       □       □       □       □       □       □       □       □       □       □       □       □       □       □       □       □       □       □       □       □       □       □       □       □       □       □       □       □       □       □       □       □       □       □       □       □       □       □       □       □       □       □       □       □       □       □       □       □       □       □       □       □       □       □       □       □       □       □       □       □       □       □       □       □       □       □       □       □       □       □       □       □       □       □       □       □       □       □       □       □       □       □       □       □       □       □       □       □       □       □       □       □       □       □       □       □       □       □       □       □       □                                                                                                    |
|         | <ul> <li>Configure Sync</li> <li>Recently Added (0)</li> <li>Unfiled (5)</li> <li>Trash (0)</li> </ul>                   | And ~       Year       Contains       +       -       Applied Polymer       Image: Contains and the second and the second and the s |
|         | □- My Groups □- Online Search ③ Library of Congress (0) ③ LISTA (EBSCO) (0) ④ PubMed (NLM) (0) ④ Web of Science Core (0) | Author     Title     Year     Rating     Journal     Last Ur     Afghan, F. R.;     Patidar, S. K.     Health Impacts     2020     Pollution     2020;     Builes-Jaramillo, Alejandr     Hotspots, daily     2020     Revista Faculta     2020;     Madureira, Joana; Slezak     Assessment of     2020     The Science of     2020;     The Science of     2020;     The Scie                                                                                                    |
|         | more<br>I Find Full Text<br>Top Found PDF (4)<br>Not found (1)                                                           | ● Tong, Xinning; Ho, Jason … Prediction mod 2020 The Science of … 2020; 关联成功,显示回形针标记                                                                                                    |
|         |                                                                                                    | MATE 10       AND 10 MICLION AND INCOMENDATION OF THE AND AND AND AND AND AND AND AND AND AND                                                                                                    |

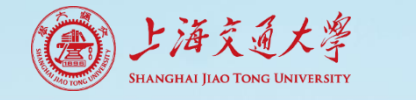

## Find Full Text和Open URL不适合中文文献

| 🗊 Trash    |                    | (0) |     |        |      |                          |        |                |
|------------|--------------------|-----|-----|--------|------|--------------------------|--------|----------------|
| ∃ • My Gro | oups               |     | • @ | Author | Year | Title                    | Resear | Journal/Second |
| ∃ Online   | Search             |     | •   | 刘玲玲;   | 1    | 基于UNMIX模型的北京城区公园土壤重金属源解析 |        | 环境科学研究         |
| 📃 🔍 Lil    | brary of Congress  | (0) | •   | 张富贵;   |      | 基于乡镇尺度的西南重金属高背景区土壤重金属生态  |        | 环境科学           |
| 📃 🔍 LIS    | STA (EBSCO)        | (0) |     |        |      |                          |        |                |
| 🔍 Pu       | ıbMed (NLM)        | (0) |     |        |      |                          |        |                |
| 🔍 w        | eb of Science Core | (0) |     |        |      |                          |        |                |
| more.      |                    |     |     |        |      |                          |        |                |
| Find Fu    | ıll Text           |     |     |        |      |                          |        |                |
| 🦳 🧟 No     | ot found           | (2) |     |        |      |                          |        |                |
|            |                    |     |     |        |      |                          |        |                |

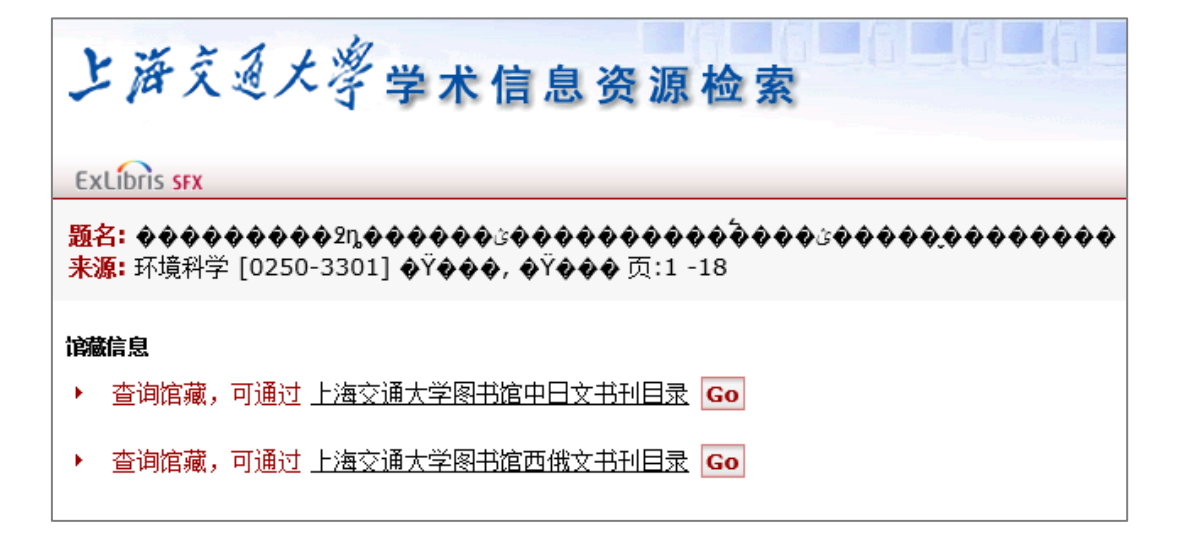

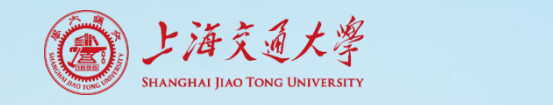

## 创建个人文献库小结

- 文献导入的4种方法
  - 从数据库网站、PDF、Online Search、手工添加
- 全文添加
  - Find Full Text、Open URL + Attach File
- 英文文献
  - 1. 数据库网站导入题录 + Find Full Text/OpenURL link添加全文
  - 2. PDF文件导入题录和全文
- 中文文献
  - 数据库网站导入题录 + 数据库检索下载全文, 关联题录

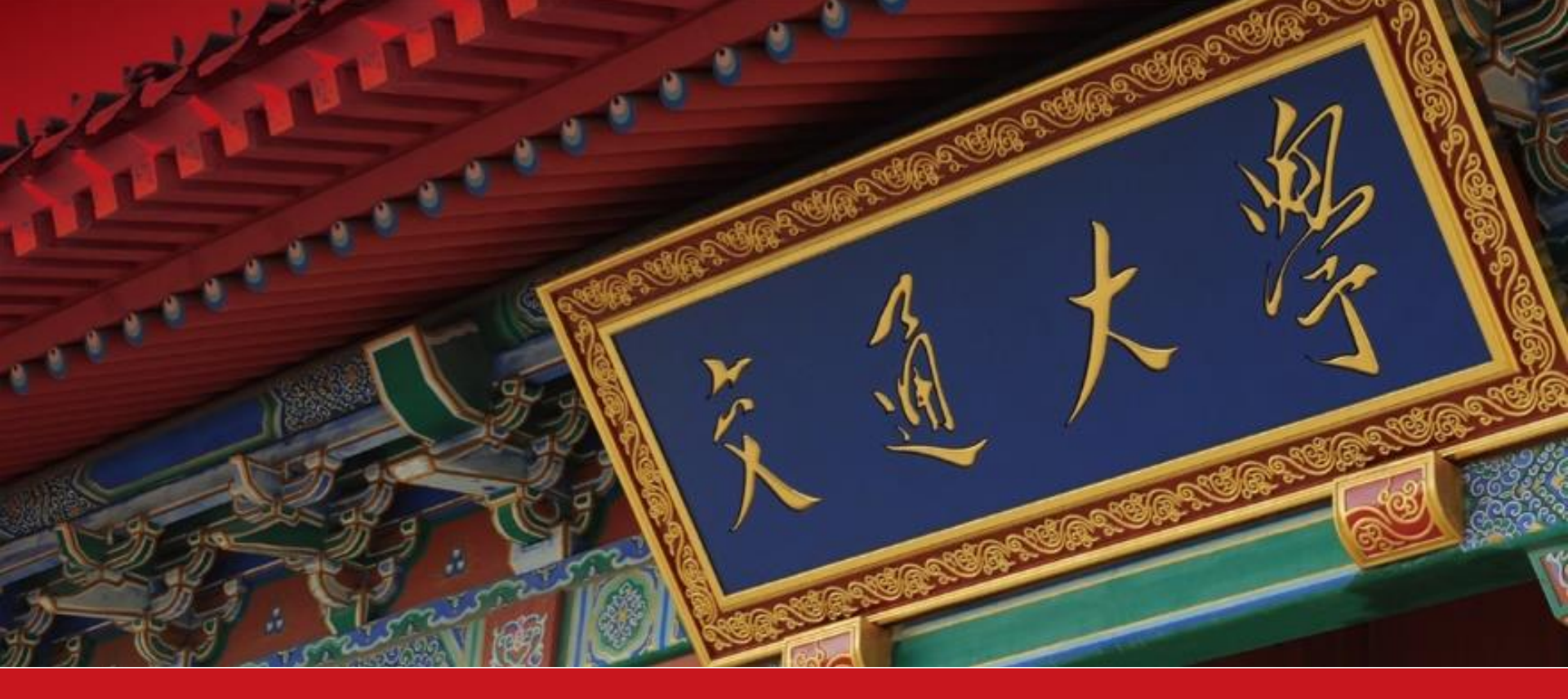

# Part 2: 文献库管理

- 去重,分组,排序,检索
- 阅读标记
- 文献库分享

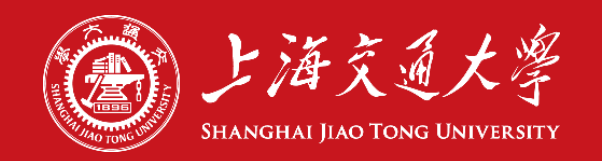

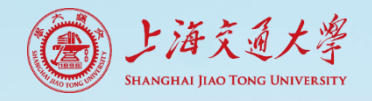

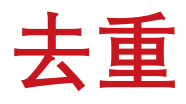

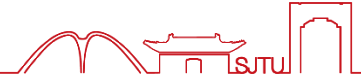

#### References-Find Duplicates

| 😬 EndNote X9 -  | [My EndNote Library.enl]                                                      | :                                                                                                    | ×   |
|-----------------|-------------------------------------------------------------------------------|----------------------------------------------------------------------------------------------------|-----|
| 📑 File Edit Re  | ferences Groups Tools Window Help                                             | - 6                                                                                                    | ×   |
|                 | New Reference Ctrl+N<br>Edit References Ctrl+E                                | Q     P     P     P     Quick Search     Q     >     Alide Search Panel                                                                                                    |     |
| My Library      | Move References to Trash Ctrl+D                                               | Search Whole Library Match Case Match Words Reference Preview Attached PDFs                                                                                                    | Ŧ   |
| All Reference   | Go To Ctrl+J                                                                  | Contains V + - Reference Type: Journal Article<br>Record Number: 37                                                                                                    |     |
| Recently Add    | E-mail Reference                                                              | Contains v + - Author: Shiels, A.<br>Year: 2020                                                                                                    |     |
| Unfiled         | File Attachments >                                                            | Contains v + - Title: TRPM3_miR-204: A complex locus for eye development and disease                                                                                                    |     |
| Trash           | PDF Viewer >                                                                  | Journal: Human Genomics<br>Volume: 14                                                                                                    |     |
| My Groups       | Find Full Text >                                                              | Issue: 1                                                                                                    |     |
| 🖃 Find Full Tex | Find Reference Updates                                                        | Inte REM2 of Accomplex locus for endown and the transformer 2020/// Locus Accomplex locus for endown and the REM3 mile 2044 A complex locus for endown and the REM3 mile 2044 A complex locus for en | ye  |
|                 | URL >                                                                         | TRPM3 miR-2-04 a complex locus for eye devel • • • • Human Celloritin 2020/9/1 Journa Indice development and disease DoI: 10.1186/s4024-6-020-00258-4                                                                                                    |     |
|                 | Figure >                                                                      | Trifluoromethylated Phenanthroline Ligands Re Inorganic Che 2020/4/7 Journal Article Article Number: 7                                                                                                    |     |
|                 | Web of Science >                                                              | Transient States and Barriers from Molecular Si • • • • Journal of Che 2020/4/7 Journal Article Notes: txport Date: / April 2020<br>URL: https://www.scopul.ward/record.uri?e                                                                                                    | id= |
|                 | Next Reference Ctrl+Page Down                                                 | A transient amphipathic helix in the prodomain · · · Journal of Biol 2020/4/7 Journal Article 2-50.950795926278.doi=10.1188%                                                                                                    | _   |
|                 | Previous Reference Ctrl+Page Up                                               | Supervision of hydroxylation on the surface of · · · · · Journal of Mat 2020/4// Journal Article<br>Supervision of the hydroxylation on the surface of · · · · Journal of Mat 2020/4// Journal Article<br>Supervision of the hydroxylation of the hydroxylation IDEN/15 - · · · · · · · · Journal of Mat 2020/4// Journal Article<br>30502457903872451822420027099                                                                                                    |     |
|                 | Show All References Ctrl+M                                                    | Structure determination of the mannan new Yaa                                                                                                    |     |
|                 | Show Selected References                                                      | Revealing Transient Shuttling Mechanism of Cat • • • • Journal of Phys 2020/4/7 Journal Article                                                                                                    |     |
|                 | Hide Selected References                                                      | Revealing the initial steps in homogeneous phot • • • • Journal of Phys 2020/4/7 Journal Article                                                                                                    |     |
|                 | Record Summany                                                                | Regiospecificity in Ligand-Free Pd-Catalyzed C • • • • Acs Catalysis 2020/4/7 Journal Article                                                                                                    |     |
|                 | Record Summary                                                                | Protoinduced dynamics in an exchange-coupled • • • Journal of Mag 2020/4/7 Journal Article                                                                                                    |     |
|                 | Find Duplicates                                                               | Photoinduced dynamics in an exchange-coupled • • • • Journal of Mag 2020/4// Journal Article On the rate of column in                                                                                                    |     |
|                 | Restore to Library                                                            | MH2/UIG-66C2) with fas 洗 招 上 舌 的 亡 赴 苗 国 占 土 Find Duplication                                                                                                    |     |
|                 | Resolve Sync Conflicts                                                        | Molecular Cloning of an, 远拜云里的文献沦凶,点击FIIId Duplicates                                                                                                    |     |
|                 | Empty Trash                                                                   | Mechanisms of noncanomican onnaing aynamics i                                                                                                    | •   |
|                 | Errington, W. J.; B 2019                                                      | Mechanisms of noncanonical binding dynamics i • • • • Proceedings of 2020/4/7 Journal Article                                                                                                    |     |
|                 | <ul> <li>Zhou, C.; Yang, I.; 2020</li> <li>Zhou, C. H.; Yang, 2020</li> </ul> | Mechanism analysis of transient ligand-induced · · · · · · Ineoretical Ch 2020/4// Journal Article                                                                                                    |     |
|                 | Famakin, B. M.: Ts 2020                                                       | HIGBI is a potential Mediator of Astrocytic TL                                                                                                    |     |
|                 | Shi, H.; Lu, Y.; Wen 2020                                                     | Differentiation and functionalization of remote • • • • • Nature Chemis 2020/4/7 Journal Article                                                                                                    |     |
|                 | Luong, A.; Smith, 2020                                                        | DEVELOPMENT OF A TRANSLATABLE ULTRASOU • • • • • Ultrasound in 2020/4/7 Journal Article                                                                                                    |     |
|                 | Chen, P. W.; Tseng, 2020                                                      | Detecting Protein-Ligand Interaction from Inte • • • • • Analytical Che 2020/4/7 Journal Article                                                                                                    |     |
|                 | Nos, M.; Marineau 2020                                                        | A bis(diketopyrrolopyrrole) dimer-containing lig Journal of Mat 2020/4/7 Journal Article                                                                                                    |     |
|                 | Heine, M.; Holcma 2020                                                        | Asymmetry Between Pre- and Postsynaptic Tran • • • • • Irends in Neur 2020/4// Journal Article<br>Anthersone Dishershersher Lineards for Class Owner, • • • • • Chemisteric M. 2020/4// Journal Article                                                                                                    |     |
|                 | De Roo, J.; Huang, 2020                                                       | Antinacene opprosphate Liganos for Cose Quan                                                                                                    |     |

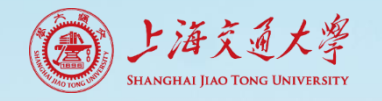

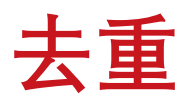

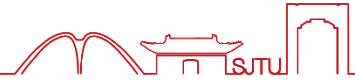

▪ 去重结果确认

| B Find Duplicates                                                                                                  | ×                                                                               |
|----------------------------------------------------------------------------------------------------|---------------------------------------------------------------------------------|
| Comparing 1 and 2 of 2 duplicates.<br>Select the record to keep. The record not selected will be moved to the Tras | h. Select Skip to go to the next set of duplicates.                             |
| Keep This Record                                                                                                   | Keep This Record 如果两条记录不同                                                       |
| 如果两条记录相同                                                                                                    | Shiels, 2020 #37     点击Skip,保留这两条,进入       Ref Type: Journal Article     下组去重确认 |
| 选择其中一条点击Keep This Record 保留,另一条自动删除进入Trash                                                                         | Author                                                                          |
| Shiels, A.                                                                                                    | Shiels, A.                                                                      |
| <b>Year</b> 2020                                                                                                   | <b>Year</b> 2020                                                                |
| Title                                                                                                    | Title                                                                           |
| TRPM3_miR-204: a complex locus for eye development and<br>disease                                                  | IRPM3_miR-204: A complex locus for eye development and<br>disease               |
| Journal                                                                                                    | Journal                                                                         |
| Volume<br>14<br>Part/Supplement                                                                                    | 点击下拉框,对比两条记录<br>是否为同一篇文献                                                        |
| Added to Library: 2020/4/7 Last Updated: 2020/4/7                                                                  | Added to Library: 2020/4/7 Last Updated: 2020/4/7                               |

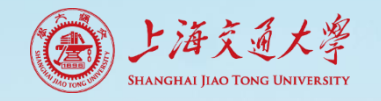

去重

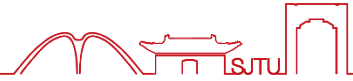

• 设置去重标准

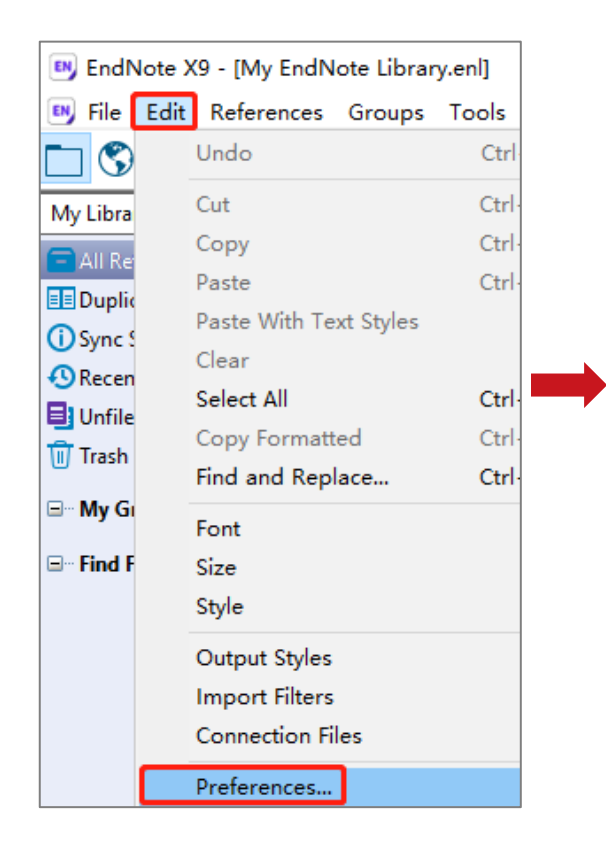

| EndNote Preferences                                                                                                    | + チレロ X                                                                                                    |
|----------------------------------------------------------------------------------------------------|----------------------------------------------------------------------------------------------------|
| Change Case Display Fields Display Fonts Duplicates Find Full Text Folder Locations Formatting Libraries PDF Handling Read / Unread Paference Tumos | ★ 里 化 掂 Compare references based on the following fields: Ø Author Ø Year Ø Title Secondary Title (Journal) Ø Volume Issue Pages V |
| Sorting                                                                                                    | Criteria                                                                                                    |
| Spell Check<br>Sync<br>Temporary Citation<br>Term Lists                                                                                             | <ul> <li>○ Exact Match</li> <li>● Ignore spacing and punctuation</li> <li>總略空格和标点符号</li> </ul>                                     |
| UKLs & Links                                                                                                    | Online Search Results                                                                                                    |

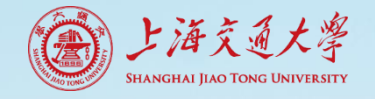

去重

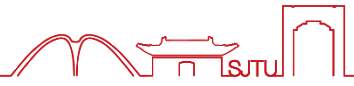

## - 去重标准因具体情况调整

| Author                                                                                         |                                                             | Year | Title                                                                                              |  |  |  |  |  |
|------------------------------------------------------------------------------------------------|-------------------------------------------------------------|------|----------------------------------------------------------------------------------------------------|--|--|--|--|--|
| Shiels, A.                                                                                     |                                                             | 2020 | TRPM3_miR-204: A complex locus for eye development and disease                                     |  |  |  |  |  |
| Shiels, A.                                                                                     |                                                             | 2020 | TRPM3_miR-204: a complex locus for eye development and disease                                     |  |  |  |  |  |
| Livshits, M. Y.; Reeves, B. J.; DeWeerd, N. J.; Strauss,                                       | S. H.; Boltalina, O. V.; Rack, J. J.                        | 2020 | Trifluoromethylated Phenanthroline Ligands Reduce Excited-State Distortion in Homoleptic Co        |  |  |  |  |  |
| Tang, Z. Y.; Chen, S. H.; Chang, C. E. A.                                                      |                                                             | 2020 | Transient States and Barriers from Molecular Simulations and the Milestoning Theory: Kinetics      |  |  |  |  |  |
| Sarkar, S. K.; Foo, A. C. Y.; Matyas, A.; Asikhia, I.; Kose                                    | nko, T.; Goto, N. K.; Vergara-Jaque, A.; Laga               | 2020 | A transient amphipathic helix in the prodomain of PCSK9 facilitates binding to low-density lipo    |  |  |  |  |  |
| Song, J. H.; Kim, T.; Park, T.; Jeong, S.                                                      |                                                             | 2020 | Suppression of hydroxylation on the surface of colloidal quantum dots to enhance the open-cir      |  |  |  |  |  |
| Tanaka, M.; Hayakawa, K.; Ogawa, N.; Kurokawa, T.; I                                           | Kitanishi, K.; Ite, K.; Matsui, T.; Mori, Y.; Unno          | 2020 | Structure determination of the human TRPV1 ankyrin-repeat domain under nonreducing cond            |  |  |  |  |  |
| Suo, Y.; Wang, Z. L.; Zubcevic, L.; Hsu, A. L.; He, Q. R.;                                     | Borgnia, M. J.; Ji, R. R.; Lee, S. Y.                       | 2020 | Structural Insights into Electrophile Irritant Sensing by the Human TRPA1 Channel                  |  |  |  |  |  |
| Koizumi, A.; Tahara, H.; Hirano, T.; Morita, A.                                                |                                                             | 2020 | Revealing Transient Shuttling Mechanism of Catalytic Ion Transport through Liquid-Liquid Inter     |  |  |  |  |  |
| Papcke, A.; Friedrich, A.; Lochbrunner, S.                                                     |                                                             | 2020 | Revealing the initial steps in homogeneous photocatalysis by time-resolved spectroscopy            |  |  |  |  |  |
| Mohr, Y.; Renom-Carrasco, M.; Demarcy, C.; Quadrell                                            | i, E. A.; Cam <u>p, C.; Wisser, F. M.; Clot, E.; Thieul</u> | 2020 | Regiospecificity in Ligand-Free Pd-Catalyzed C-H Arylation of Indoles: LiHMDS as Base and Tran     |  |  |  |  |  |
| Liedy, F.; Shi, R.; Coletta, M.; Vallejo, J.; Brechin, E. K.;                                  | Lefkidis, G. Hübner, W.; Olof Johansson, J.                 | 2020 | Photoinduced dynamics in an exchange-coupled trinuclear iron cluster                               |  |  |  |  |  |
| Liedy, F.; Shi, R.; Coletta, M.; Vallejo, J.; Brechin, E. K.;                                  | Lefkidis, G. Hubner, W.; Johansson, J. O.                   | 2020 | Photoinduced dynamics in an exchange-coupled trinuclear iron cluster                               |  |  |  |  |  |
| Ahalawat, N.; Bandyopadhyay, S.; Mondal, J.                                                    |                                                             | 2020 | On the role of solvent in hydrophobic cavity-ligand recognition kinetics                           |  |  |  |  |  |
| Chen, X. L.; Cai, Y.; Liang, R.; Tao, Y.; Wang, W. C.; Zha                                     | o, J. J.; Chen, X. F.; Li, H. X.; Zhang, D. Q.              | 2020 | NH2-UiO-66(Zr) with fast electron transfer routes for breaking down nitric oxide via photocat      |  |  |  |  |  |
| Chakraborty, N.; Besra, A.; Basak, J.                                                          |                                                             | 2020 | Molecular Cloning of an Amino Acid Permease Gene and Structural Characterization of the Pro        |  |  |  |  |  |
| Errington, W. J.; Bruncsics, B.; Sarkar, C. A.                                                 |                                                             | 2019 | Mechanisms of noncanonical binding dynamics in multivalent protein-protein interactions            |  |  |  |  |  |
| Errington, W. J.; Bruncsics, B.; Sarkar, C. A.                                                 |                                                             | 2019 | Mechanisms of noncanonical binding dynamics in multivalent protein-protein nteractions             |  |  |  |  |  |
| Zhou, C.; Y <mark>.</mark> ing, T.; Fan, G.                                                    |                                                             | 2020 | Mechanism analysis of transient ligand-induced $\beta$ -C–H arylation of $\alpha$ -methy pentanone |  |  |  |  |  |
| Zhou, C. H ; Yang, T.; Fan, G.                                                                 |                                                             | 2020 | Mechanism analysis of transient ligand-induced beta-C-H arylation of alpha-methyl pentanone        |  |  |  |  |  |
| Famakin, B. M.; Tsymbalyuk, O.; Tsymbalyuk, N.; Ivan                                           | ova, S.; Woo, S. K.; Kwon, M. S.; Gerzanich,                | 2020 | HMGB1 is a Potential Mediator of Astrocytic TLR4 Signaling Activation following Acute and Chr      |  |  |  |  |  |
| Shi, H.; Lu, Y.; Weng, J.; Bay, K. L.; Chen, X.; Tanaka, K.; Verma, P.; Houk, K. N.; Yu, J. Q. |                                                             |      | Differentiation and functionalization of remote C-H bonds in adjacent positions                    |  |  |  |  |  |
| Luong, A.; Smith, D.; Tai, C. H.; Cotter, B.; Luo, C.; Str                                     |                                                             | 2020 | DEVELOPMENT OF A TRANSLATABLE HITRASOUND MOLECULAR IMAGING AGENT FOR INFLAM                        |  |  |  |  |  |
| Chen, P. W.; Tseng, C. Y.; Shi, F. M.; Bi, B.; Lo, Y. H.                                       | 拉昭野门土重杆准                                                    | :. : | またしていたい Voor egrated Transient Induced Molecular Electronic S                                      |  |  |  |  |  |
| Nos, M.; Marineau-Plante, G.; Gao, D.; Durandetti, N                                           | 极派成人工主你伸                                                    | /    | igand in platinum(ii) polyyne oligomers exhibiting                                                 |  |  |  |  |  |
| Heine, M.; Holcman, D.                                                                         | Title to Deference T                                        | una  | っ<br>、<br>、<br>、<br>、<br>、<br>、<br>、<br>ansient Nanodomains Shapes Neuronal Communi                |  |  |  |  |  |
| De Roo, J.; Huang, Z. Y.; Schuster, N. J.; Hamachi, L. S                                       | THE TELETENCE I                                             | ype  | , <u> 、  、  、  、  、  、  、  、  、  、  、  、  、  </u>                                                  |  |  |  |  |  |
|                                                                                                | 被识别土重                                                       |      |                                                                                                    |  |  |  |  |  |
|                                                                                                | ルハハム土                                                       |      |                                                                                                    |  |  |  |  |  |

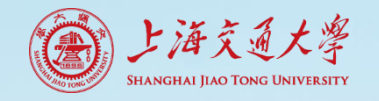

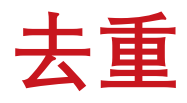

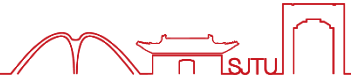

#### - 去重标准因具体情况调整

| EndNote Preferences                                                                                                    |                                                                                                    | ×                                                                                                    |                      |                                                                                                    |                                                                      |                                                                                                    |
|----------------------------------------------------------------------------------------------------|----------------------------------------------------------------------------------------------------|----------------------------------------------------------------------------------------------------|----------------------|----------------------------------------------------------------------------------------------------|----------------------------------------------------------------------|----------------------------------------------------------------------------------------------------|
| Change Case<br>Display Fields                                                                                                    | Compare references based on the following field                                                                                                  | 💷 EndNote X9 - [My EndNote L                                                                                               | Library.e            | enl]                                                                                                    |                                                                      |                                                                                                    |
| - Duplicates<br>- Find Full Text<br>- Folder Locations                                                                                                    | <ul> <li>Year</li> <li>Title</li> <li>✓ Secondary Title (Journal)</li> <li>✓ Volume</li> </ul>                                                   | Bile         Edit         References         Gruph           Solution         Show All Fields         My Library           | oups ]               | Iools     Window     Help       Image: Construction of the second second secon | &                                                                    | 🖣 🗁 🛛 🗊 🕼 🗍 💭 🚣 🕰 + 🕜 🛛 Quick Search 🛛 🔍 💌 🙊 Hide Se                                                                                                    |
| - Formatting<br>- Libraries<br>- PDF Handling<br>- Read / Unread<br>- Reference Types<br>- Sorting<br>- Spell Check<br>- Sync<br>- Temporary Citation<br>- Term Lists<br>- URLs & Links                                                                                                    | <ul> <li>✓ Issue</li> <li>✓ Pages</li> <li>☐ Section</li> <li>Criteria</li> </ul>                                                                | All References (27)     Duplicate References (8)     Sync Status     Recently Added (27)     Unfiled (27)     Unfiled (27) | )<br>And<br>)<br>And | Author         ~           id         ~         Year         ~           id         ~         Title         ~                                                                                                    | Contains<br>Contains<br>Contains                                     |                                                                                                    |
|                                                                                                    | <ul> <li>Exact Match</li> <li>Ignore spacing and punctuation</li> <li>Online Search Results</li> <li>Automatically discard duplicates</li> </ul> | Hosti (0,                                                                                                    |                      | Author<br>Shiels, A.<br>Shiels, A.<br>Liedy, F; Shi, R; Coletta, M; Va<br>Liedy, F; Shi, R; Coletta, M; Va<br>Errington, W. J; Bruncsics, B;<br>Errington, W. J; Bruncsics, B;<br>Zhou, C; Yang, T; Fan, G.                                                                                                    | Year<br>2020<br>2020<br>2020<br>2020<br>2020<br>2019<br>2019<br>2020 | Title           TRPM3_miR-204: a complex locus for eye development and disease           TRPM3_miR-204: A complex locus for eye development and disease           Photoinduced dynamics in an exchange-coupled trinuclear iron cluster           Photoinduced dynamics in an exchange-coupled trinuclear iron cluster           Mechanisms of noncanonical binding dynamics in multivalent protein-protein interactions           Mechanisms of noncanonical binding dynamics in multivalent protein-protein interactions           Mechanism analysis of transient ligand-induced β-C-H arylation of α-methyl pentanone |
| Content of the second second s | ert Panel                                                                                                    | 此案                                                                                                    | E<br>便               | Zhou, C. H.; Yang, T.; Fan, G.<br>削建议更改为                                                                                                    | 2020<br><b>り</b> 依                                                   | Mechanism analysis of transient ligand-induced beta-C-H arylation of alpha-methyl pentanone<br>据刊名、卷、期、页码                                                                                                    |
| EndNote Defaults Rev                                                                                                    | ert Panel 确定                                                                                                    | 取消 应用(A)                                                                                                    |                      |                                                                                                    | V 1 P 1                                                              |                                                                                                    |

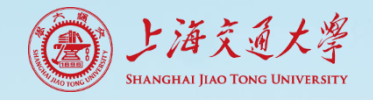

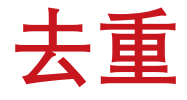

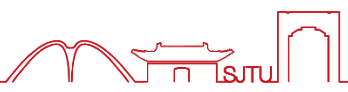

## •也可以按文献题名排序, 肉眼比对和去重

| • @ | Author                | Year | Title                                                                                                    |
|-----|-----------------------|------|----------------------------------------------------------------------------------------------------|
| •   | De Roo, J.; Huang,    | 2020 | Anthracene Diphosphate Ligands for CdSe Quantum Dots; Molecular Design for Efficient Upconversion                                                                             |
| •   | Heine, M.; Holcma     | 2020 | Asymmetry Between Pre- and Postsynaptic Transient Nanodomains Shapes Neuronal Communication                                                                                   |
| •   | Nos, M.; Marineau     | 2020 | A bis(diketopyrrolopyrrole) dimer-containing ligand in platinum(ii) polyyne oligomers exhibiting ultrafast photoinduced electron transfer with PCBM and solar cell properties |
| •   | Chen, P. W.; Tseng,   | 2020 | Detecting Protein-Ligand Interaction from Integrated Transient Induced Molecular Electronic Signal (i-TIMES)                                                                  |
| •   | Luong, A.; Smith,     | 2020 | DEVELOPMENT OF A TRANSLATABLE ULTRASOUND MOLECULAR IMAGING AGENT FOR INFLAMMATION                                                                                             |
| •   | Shi, H.; Lu, Y.; Wen  | 2020 | Differentiation and functionalization of remote C-H bonds in adjacent positions                                                                                               |
| •   | Famakin, B. M.; Ts    | 2020 | HMGB1 is a Potential Mediator of Astrocytic TLR4 Signaling Activation following Acute and Chronic Focal Cerebral Ischemia                                                     |
| •   | Zhou, C. H.; Yang,    | 2020 | Mechanism analysis of transient ligand-induced beta-C-H arylation of alpha-methyl pentanone                                                                                   |
| •   | Zhou, C.; Yang, T.;   | 2020 | Mechanism analysis of transient ligand-induced $\beta$ -C–H arylation of $lpha$ -methyl pentanone                                                                             |
| •   | Errington, W. J.; B   | 2019 | Mechanisms of noncanonical binding dynamics in multivalent protein-protein interactions                                                                                       |
| •   | Errington, W. J.; B   | 2019 | Mechanisms of noncanonical binding dynamics in multivalent protein-protein interactions                                                                                       |
| •   | Chakraborty, N.; B    | 2020 | Molecular Cloning of an Amino Acid Permease Gene and Structural Characterization of the Protein in Common Bean (Phaseolus vulgaris L.)                                        |
| •   | Chen, X. L.; Cai, Y.; | 2020 | NH2-UiO-66(Zr) with fast electron transfer routes for breaking down nitric oxide via photocatalysis                                                                           |
| •   | Ahalawat, N.; Ban     | 2020 | On the role of solvent in hydrophobic cavity-ligand recognition kinetics                                                                                                    |
| •   | Liedy, F.; Shi, R.; C | 2020 | Photoinduced dynamics in an exchange-coupled trinuclear iron cluster                                                                                                    |
| •   | Liedy, F.; Shi, R.; C | 2020 | Photoinduced dynamics in an exchange-coupled trinuclear iron cluster                                                                                                    |
| •   | Mohr, Y.; Renom       | 2020 | Regiospecificity in Ligand-Free Pd-Catalyzed C-H Arylation of Indoles: LiHMDS as Base and Transient Directing Group                                                           |
| •   | Papcke, A.; Friedri   | 2020 | Revealing the initial steps in homogeneous photocatalysis by time-resolved spectroscopy                                                                                       |
| •   | Koizumi, A.; Tahar    | 2020 | Revealing Transient Shuttling Mechanism of Catalytic Ion Transport through Liquid-Liquid Interface                                                                            |
| •   | Suo, Y.; Wang, Z. L   | 2020 | Structural Insights into Electrophile Irritant Sensing by the Human TRPA1 Channel                                                                                             |
| •   | Tanaka, M.; Hayak     | 2020 | Structure determination of the human TRPV1 ankyrin-repeat domain under nonreducing conditions                                                                                 |
| •   | Song, J. H.; Kim, T   | 2020 | Suppression of hydroxylation on the surface of colloidal quantum dots to enhance the open-circuit voltage of photovoltaics                                                    |
| •   | Sarkar, S. K.; Foo,   | 2020 | A transient amphipathic helix in the prodomain of PCSK9 facilitates binding to low-density lipoprotein particles                                                              |
| •   | Tang, Z. Y.; Chen, S  | 2020 | Transient States and Barriers from Molecular Simulations and the Milestoning Theory: Kinetics in Ligand-Protein Recognition and Compound Design                               |
| •   | Livshits, M. Y.; Ree  | 2020 | Trifluoromethylated Phenanthroline Ligands Reduce Excited-State Distortion in Homoleptic Copper(1) Complexes                                                                  |
| •   | Shiels, A.            | 2020 | TRPM3_miR-204: a complex locus for eye development and disease                                                                                                    |
| •   | Shiels, A.            | 2020 | TRPM3_miR-204: A complex locus for eye development and disease                                                                                                    |
|     |                       |      |                                                                                                    |

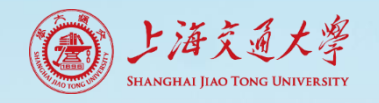

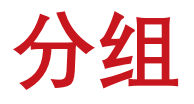

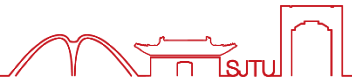

分两级: Group Set和Group

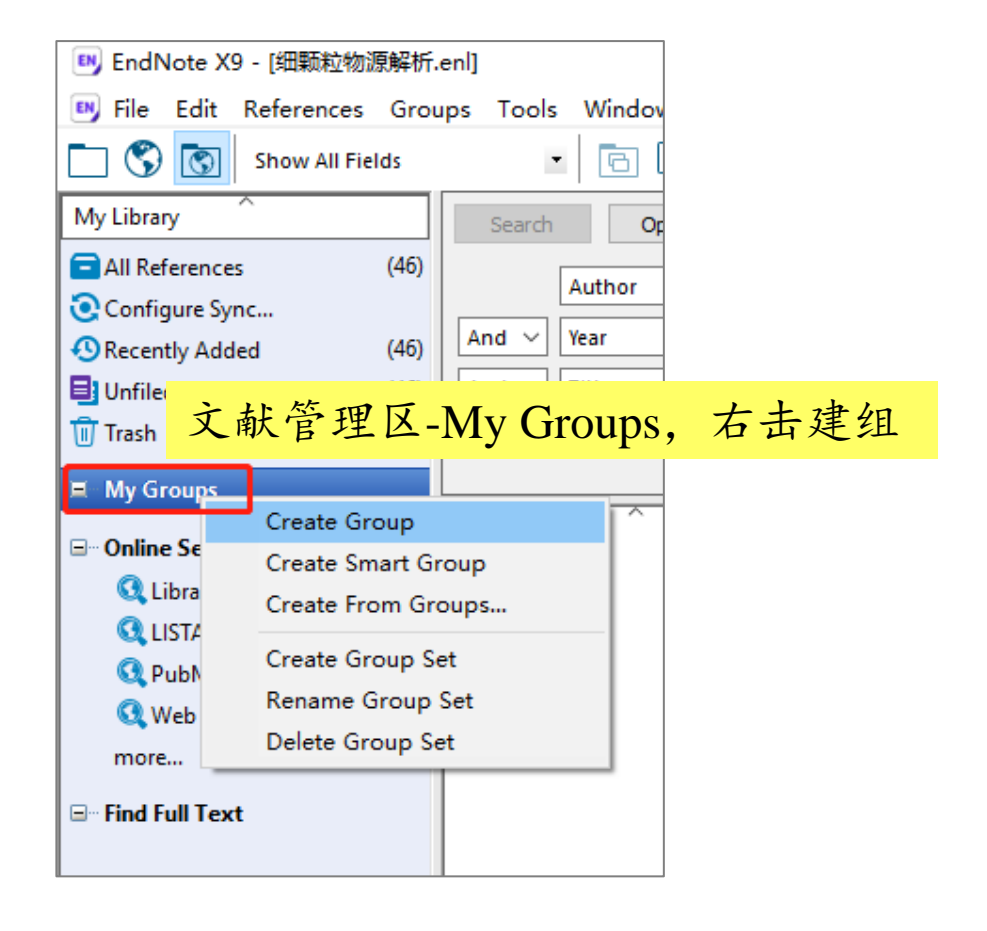

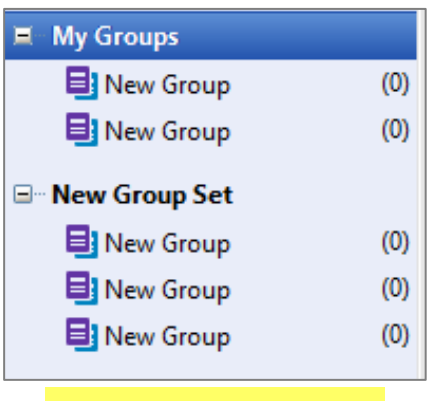

建立好的分组示例

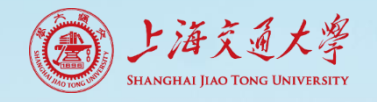

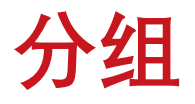

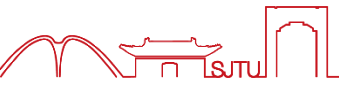

## • Create Group手动建组,拖拽文献进组

| SendNote X9 - [细颗粒物源解析.enl]<br>Sele Edit References Groups                                                                                                    | Tools | Wind  | low Help                                  |              |                                                                                                   |                                    |
|----------------------------------------------------------------------------------------------------|-------|-------|-------------------------------------------|--------------|---------------------------------------------------------------------------------------------------|------------------------------------|
| Show All Fields                                                                                                    |       | 6     |                                           | BB           |                                                                                                   | ② Quick Search                     |
| My Library                                                                                                    |       | Sear  | ch Options •                              |              |                                                                                                   |                                    |
| All References                                                                                                    | (46)  |       | Author                                    |              | ✓ Contains ✓                                                                                      |                                    |
| Configure Sync<br>Recently Added                                                                                                    | (0)   | And > | / Year                                    |              | V Contains V                                                                                      |                                    |
| Unfiled                                                                                                    | (46)  | And N | / Title                                   |              | V Contains V                                                                                      |                                    |
|                                                                                                    | 1     | • @   | Author                                    | Year         | Title                                                                                             | Journal                            |
| start learning                                                                                                    | (0)   | 0     | Zhang, X. F.; Smit                        | 2002         | A numerical characterization of particle beam col                                                 | Aerosol Science                    |
| 1 源解析长三角北京广州                                                                                                    | 1     | 0     | Allan, J. D.; Jimen<br>Bahreini, R.; Jime | 2003<br>2003 | Quantitative sampling using an Aerodyne aeroso<br>Aircraft-based aerosol size and composition mea | Journal of Geop<br>Journal of Geop |
| Online Search                                                                                                    |       | 0 @   | Zhang, X. F.; Smit                        | 2004         | Numerical characterization of particle beam colli                                                 | Aerosol Science                    |
| C Library of Congress                                                                                                    | (0)   | 0 6   | DeCarlo, P. F.; Slo                       | 2004         | Particle morphology and density characterization                                                  | Aerosol Science                    |
| G LISTA (EBSCO)                                                                                                    | (0)   | O C   | Drewnick, F.; Hin                         | 2005         | A new time-of-flight aerosol mass spectrometer                                                    | Aerosol Science                    |
| PubMed (NI M)                                                                                                    | (0)   |       | Huffman, J. A.; Ja                        | 2005         | Design, modeling, optimization, and experiment                                                    | Aerosol Science                    |
| Web of Science Core Collection                                                                                                    | (0)   |       | Decarlo, P. F.; Du                        | 2008         | hast airborne aerosoi size and chemistry measure                                                  | Atmospheric C                      |
| more                                                                                                    | 1     |       | Matthew Brenda                            | 2008         | Collection efficiencies in an Aerodyne Aerosol M                                                  | Aerosol Science                    |
| in the second second se |       | 00    | Ulbrich, I. M.: Ca                        | 2009         | Interpretation of organic components from Posit                                                   | Atmospheric C                      |
| ∃ Find Full Text                                                                                                    |       | 00    | Salcedo, D.; Onas                         | 2010         | Determination of particulate lead using aerosol                                                   | Atmospheric C                      |

① 点击总库 ② 选择文献 按住ctrl键,可多选

③ 拖拽至目标组 长按鼠标左键拖拽

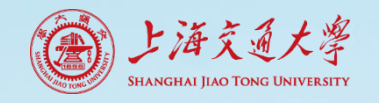

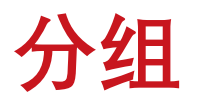

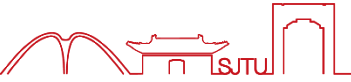

- Create Smart Group智能建组
  - 按照设置条件自动挑选符合条件的记录
  - 有新记录导入时, 自动将符合条件的记录放入Smart Group

| 📑 EndNote X9 - [细颗粒物源解析.enl]          | Smart Group           |                          |                             | ×                                                                                                  |
|---------------------------------------|-----------------------|--------------------------|-----------------------------|----------------------------------------------------------------------------------------------------|
| 🔊 File Edit References Groups Tools 🛚 |                       |                          |                             |                                                                                                    |
| 亡 🔇 💽 Show All Fields 🔹               | Smart Group Name: 201 | .6                       |                             |                                                                                                    |
| My Library                            | Author                | Contains                 | <u>/   </u>                 | + -                                                                                                |
| All References (46)                   | And 🗸 Year            | ✓ Contains ×             | / 2016                      | + -                                                                                                |
| 💽 Configure Sync                      | And V Title           | ∼ Contains ∧             | /                           | + -                                                                                                |
| Recently Added (0)                    |                       |                          |                             |                                                                                                    |
| Unfiled (0) A                         | Create Creat          |                          | Define a Match Car          |                                                                                                    |
| <u> </u> Trash (0)                    | Create Cance          |                          | Options                     |                                                                                                    |
| □ 细颗粒物源解析                             |                       | My Library               | Search Options +            |                                                                                                    |
| 🗐 start learning (15) 🔍               |                       | All References (46       | author                      | Contains      V                                                                                    |
| 夏 源解析长三角北京广州 (31)                     |                       | Configure Sync           | And Y Year                  | Contains     Y                                                                                     |
| Onlin     Create Group                |                       | Recently Added     (0    | ) And V Title               |                                                                                                    |
| Create Smart Group                    |                       | Trash (0                 |                             | Contains 0                                                                                         |
| Create From Groups                    |                       |                          | Author Ve                   | ar Title                                                                                           |
|                                       |                       |                          | Gao, J.: Peng, X.: 20       | 116 Insights into the chemical characterization and s                                              |
| Web at Science Core Collection        |                       | start learning (15       | 🔿 🖉 Ma, L.; Li, M.; Zha 20  | 16 Comparative analysis of chemical composition a                                                  |
| more                                  |                       | ■ 源解析长三角北京广州 (31         | 0 @ Huang, X. J.; Liu, 20   | 16 Seasonal variation and secondary formation of si                                                |
|                                       |                       | - Online Search          | © @ Ian, J. H.; Duan, J 20  | Chemical characteristics and source of size-fracti     Anthropogenic and biogenic organic compound |
|                                       |                       | Q Library of Congress (0 | )) O @ Yang, H. N.; Chen 20 | Composition and sources of PM2.5 around the h                                                      |

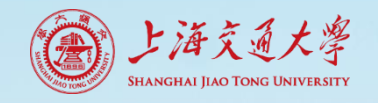

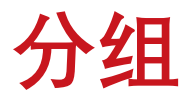

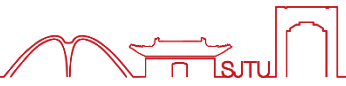

- Create From Groups
  - 将已有组用and、or、not进行组与组的匹配

| <ul> <li>BridNote X9 - [出版記書物源解析.en]</li> <li>File Edit References Groups Iools Window He</li> <li>Show All Fields</li> <li>My Library</li> <li>Create From Groups</li> <li>My Library</li> <li>Create From Groups</li> <li>Create From Groups</li> <li>Create From Groups</li> <li>Create From Groups</li> <li>Create From Groups</li> <li>Create Group</li> <li>Create Group</li> &lt;</ul>                                                                                                    |                                      |                                         |               |               | 🛤 EndNote X9 - [细颗粒物源解析.en                                                                                                    | J .  |                   |                   |
|----------------------------------------------------------------------------------------------------|--------------------------------------|-----------------------------------------|---------------|---------------|----------------------------------------------------------------------------------------------------|------|-------------------|-------------------|
| <ul> <li>Bile Edit References Groups Iools Win</li> <li>File Edit References Groups Iools Win</li> <li>Show All Fields</li> <li>Create From Groups</li> <li>My Library</li> <li>Start le Create Group</li> <li>Create From Groups</li> <li>Create From Groups</li> <li>Create Group</li> <li>Show All Fields</li> <li>Create Group</li> <li>Show All Fields</li> <li>Show All Fields</li> <li>My Library</li> <li>Show All Fields</li> <li>My Library</li> <li>Show All Fields</li> <li>My Library</li> <li>Show All Fields</li> <li>My Library</li> <li>Show All Fields</li> <li>Show All Fields</li> <li>My Library</li> <li>Show All Fields</li> <li>My Library</li> <li>Search</li> <li>And ✓</li> <li>Search</li> <li>And ✓</li> <li>Select a Group</li> <li>Trash</li> <li>Select a Group</li> <li>Trash</li> <li>Select a Group</li> <li></li></ul>                                                                                                    | BridNote X9 -                        | ·[细颗粒物源解析.enl]                          |               |               | I File Edit References Groups                                                                                                    | Too  | le Winde          |                   |
| Show All Fields       Create From Groups         My Library                                                                                                    | 😬 <u>F</u> ile <u>E</u> dit <u>R</u> | eferences <u>G</u> roups                | <u>T</u> ools | s <u>W</u> in |                                                                                                    | 100  | is <u>vv</u> indo | w <u>n</u> e      |
| My Library<br>My Library<br>All References (46)<br>Imported References (0)<br>And<br>And<br>O Recently Added (0)<br>Trash (0)<br>Use these options to create a new Group based on the criteria below:<br>Group Name: 2015-2016<br>Include References in:<br>O Recently Added (0)<br>Trash (0)<br>Seerch (46)<br>And (1)<br>Create Group (46)<br>Create Group (46)<br>And (1)<br>Create Group (46)<br>And (1)<br>Seerch (46)<br>And (1)<br>Search (46)<br>And (1)<br>Search (46)<br>And (1)<br>Search (46)<br>And (1)<br>Create Group (46)<br>Create Group (46) | 🗀 🔇 💽 :                              | Show All Fields                         |               | -   🖻         | Create From Groups X Show All Fields                                                                                                    |      | - 6               |                   |
| All References       (46)         Imported References       (0)         And       And         O Recently Added       (0)         Imported References       (0)         Include References       (1)         Include References       (1)         Inclouis                                                                                                    | My Library                           | ^                                       |               | Sea           | Use these options to create a new Group based on the criteria below:                                                                                                    |      | Searc             | h                 |
| <ul> <li>Imported References</li> <li>Configure Sync</li> <li>Recently Added</li> <li>And</li> <li>And</li> <li>And</li> <li>And</li> <li>And</li> <li>And</li> <li>And</li> <li>And</li> <li>Configure Sync</li> <li>Recently Added</li> <li>And</li> <li>Configure Sync</li> <li>Configure Sync</li></ul>                                                                                                    | All References                       |                                         | (46)          |               | All References                                                                                                    | (46) |                   | Autho             |
| <ul> <li>Configure Sync</li> <li>And<br/>And<br/>And</li> <li>And<br/>And</li> <li>And<br/>And</li> <li>And<br/>And</li> <li>And</li> <li>Year</li> <li>And ✓ Year</li> <li>And ✓ Year</li> <li>And ✓ Title</li> <li>Unfiled</li> <li>Or ✓ 2016</li> <li>Or: 两组的并集<br/>+ -</li> <li>And ✓ Select a Group</li> <li>And ✓ Select a Group</li> <li>And ✓ Select a Group</li> <li>Create Group</li> <li>Greate Group</li> <li>Create Group</li> <li>Create Group</li> <li>Create Group</li> <li>Create From Groups</li> <li>Create From Groups</li> </ul>                                                                                                    | Imported Refere                      | ences                                   | (0)           |               | Group Name: 2015-2016 State State St | (0)  |                   | Autile            |
| <ul> <li>④ Recently Added</li> <li>(0) And</li> <li>(0) Infied</li> <li>(0) Infied<!--</td--><td>Configure Sync</td><td></td><td></td><td>And</td><td>Include References in: OC Configure Sync</td><td></td><td>And ~</td><td>Year</td></li></ul>                                                                                                    | Configure Sync                       |                                         |               | And           | Include References in: OC Configure Sync                                                                                                    |      | And ~             | Year              |
| ■ Unfiled (0)<br>Trash (0)<br>■ 細顆粒物源解析<br>■ 2015 (26)<br>■ start le<br>Create Smart Group<br>Create From Groups<br>● Unfiled (0)<br>■ Trash (0)<br>■ 2016<br>And ~ Select a Group<br>And ~ Select a Group<br>And ~ Select a Group<br>● Create Group<br>Create From Groups<br>● Create Group<br>Create From Groups                                                                                                    | Recently Added                       | l i i i i i i i i i i i i i i i i i i i | (0)           | And           | 2015 Secently Added                                                                                                    | (0)  | And 🗸             | Title             |
| <ul> <li>① Trash</li> <li>① ① ② ② 16</li> <li>② ② 16</li> <li>○ ○ ② 16</li> <li>○ ○ ○ ○ ○ ○ ○ ○ ○ ○ ○ ○ ○ ○ ○ ○ ○ ○ ○</li></ul>                                                                                                    | 📑 Unfiled                            |                                         | (0)           |               | Or· 两组的并集                                                                                                    | (0)  |                   |                   |
| □ 細顆粒物源解析<br>□ 2015 (26)<br>○ ② And 	 Select a Group 	 + -<br>□ 3 start le<br>□ 源解析<br>Create Smart Group<br>Create From Groups<br>□ 0 II o C                                                                                                    | <u> T</u> rash                       |                                         | (0)           | • @           | Or v 2016 + -                                                                                                    | (0)  | • @ 1             | Author            |
| ⓐ 2015         (26)         ○         ⓐ 2015         (6)         ○         ⓐ 2016         (6)         ○         ⓐ 2015         (6)         ○         ⓐ 2015-2016         (26)         ○         ⓐ 2015-2016         (26)         ○         @ 2015-2016         (26)         ○         @ 2015-2016         (26)         ○         @ 2015-2016         (27)         ○         @ 2015-2016         (27)         @ 2015-2016         (27)         @ 2015-2016         (27)         @ 2015         (26)         @ 2015-2016         (27)         @ 2015         (26)         @ 2015-2016         (27)         @ 2015         (26)         @ 2015-2016         (27)         @ 2015         (27)         @ 2015         (27)         @ 2015         (27)         @ 2015         (27)         @ 2015         (27)         @ 2015         (27)         @ 2015         (27)         @ 2015         (27)         @ 2015         (27)         @ 2015         (27)         @ 2015         (27)         @ 2015         (27)         (27)         @ 2015         (27)         @ 2015         (27)         @ 2015         (27)         @ 2015         (27)         @ 2015         (27)         @ 2015         (27)         @ 2015         (27)         @ 2015         (27)         @ 2015         (27)         @ 2015         (27)         @ 2015         (27)         @ 2015         (27)         @ 2015         (27)         @ 2015         (27)         @ 2015         (27)         @ 2015         (27)         @ 2015         (27)         @ 2015         (27)         @ 2015         (27)         @ 2015         (27)         @ 2015         (27)         @ 2015         (27)         @ 2015         (27)         @ 2015         (27)         @ 2015         (27)         @ 2015         (27)         @ 2015         (27)         (27)         (27)         (27)         (27)         (27)         (27)         (27)         (27)         (27)         (27)         (27)         (27)         (27)         (27)         (27)         (27)         (27)         (27)         (27)         (27)                                                                                                    | □ 细颗粒物源解析                            | F                                       |               | ି ଜ           | And V Select a Group V + - 细颗粒物源解析                                                                                                    |      | 007               | Zhang, Y          |
| ** 2016     Create Group     Create Smart Group     Create From Groups     Create From Groups     Create From Groups     Create From Groups     Create Cancel     Create Cancel     Create Can                                                                                                    | 2015                                 |                                         | (26)          |               | And V Select a Group                                                                                                    | (26) | 007               | Zhao, M           |
| ■ start le       Create Group       And ✓       Select a Group       + -                                                                                                    | 2016                                 |                                         | 6             | <u> </u>      |                                                                                                    | (22) | 001               | <b>ѓе, В.</b> Х.; |
| ■ 源解析 Create Smart Group<br>Create From Groups (6) ○ @ Wang, M<br>Create From Groups (15) ○ @ Zhao, X.                                                                                                    | start le                             | Create Group                            |               |               | And V Select a Group V + -                                                                                                    | (32) | ે ૯ા              | Liu, G.; L        |
| Create From Groups (15) O @ Zhao, X.                                                                                                    | ■ 源解析                                | Create Smart Group                      | р             |               | \$2016                                                                                                    | (0)  | 001               | Wang, M           |
|                                                                                                    |                                      | Create From Group                       | s             |               | Create Cancel                                                                                                    | (15) | 007               | Zhao, X.          |
| Bename Group                                                                                                    | □ Online Sea                         | Rename Group                            |               |               |                                                                                                    | (31) | 005               | Song, C.;         |
| Q Library Edit Group                                                                                                    | 🔍 Library                            | Edit Group                              |               |               |                                                                                                    |      | 001               | Andersso          |
|                                                                                                    | 🔇 LISTA (                            | Edit Group                              |               |               |                                                                                                    |      |                   |                   |
|                                                                                                    | -                                    | Delete Group                            |               |               |                                                                                                    |      |                   |                   |

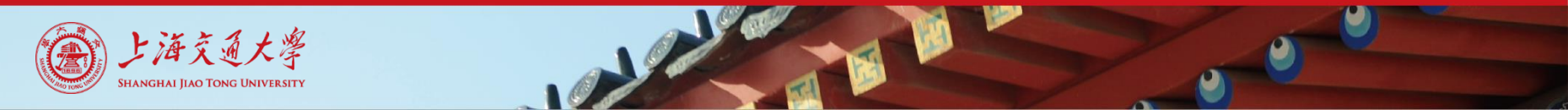

分组

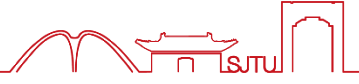

### • 文献记录删除的影响

- 总库All References中删除,影响各分组或组集
- 普通Group中删除, 不影响总库

#### 设置条件生成的组

- Smart Group中删除,影响总库
- Create From Groups中删除,影响总库和来源组

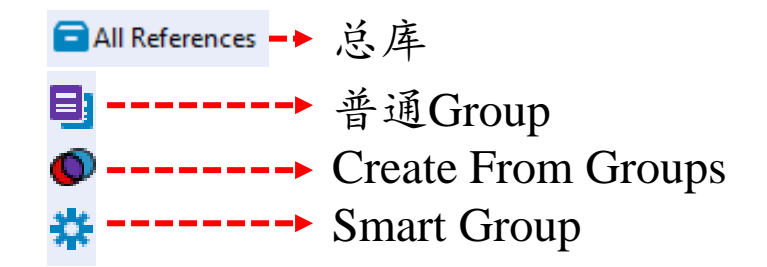

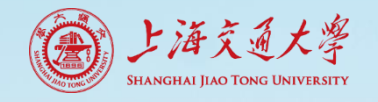

排序

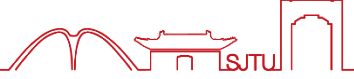

## • 单字段排序

| • @ | Author                 | Year | Title                                               | Journal         | Last Updated | Reference Type  |
|-----|------------------------|------|-----------------------------------------------------|-----------------|--------------|-----------------|
| 00  | Zhang, X. F.; Smit     | 2002 | A numerical characterization of particle beam col   | Aerosol Science | 2016/3/14    | Journal Article |
| 00  | Allan, J. D.; Jimen    | 2003 | Quantitative sam                                    | 行 ナキ            | 宁郎           |                 |
| 00  | Bahreini, R.; Jime     | 2003 | Aircraft-based at 人队儿衣                              | 17, 工工          | 于权,          |                 |
| 00  | DeCarlo, P. F.; Slo    | 2004 | Particle morphol 文献按昭该字                             | 铅正序击            | 倒序排          | 列               |
| 00  | Zhang, X. F.; Smit     | 2004 | Numerical chara                                     | 人工了一人           |              | × 1             |
| 00  | Drewnick, F.; Hin      | 2005 | A new time-of-flight aerosol mass spectrometer      | Aerosol Science | 2016/3/14    | Journal Article |
| 00  | Huffman, J. A.; Ja     | 2005 | Design, modeling, optimization, and experiment      | Aerosol Science | 2016/3/14    | Journal Article |
| 00  | DeCarlo, P. F.; Du     | 2008 | Fast airborne aerosol size and chemistry measure    | Atmospheric C   | 2016/3/14    | Journal Article |
| 00  | Matthew, Brenda        | 2008 | Collection efficiencies in an Aerodyne Aerosol M    | Aerosol Science | 2016/3/14    | Journal Article |
| 00  | Nemitz, Eiko; Jim      | 2008 | An eddy-covariance system for the measuremen        | Aerosol Science | 2016/3/14    | Journal Article |
| 00  | Ulbrich, I. M.; Ca     | 2009 | Interpretation of organic components from Posit     | Atmospheric C   | 2016/3/14    | Journal Article |
| 00  | Salcedo, D.; Onas      | 2010 | Determination of particulate lead using aerosol     | Atmospheric C   | 2016/3/14    | Journal Article |
| 00  | Ng, N. L.; Herndo      | 2011 | An Aerosol Chemical Speciation Monitor (ACSM)       | Aerosol Science | 2016/3/17    | Journal Article |
| 00  | Ulbrich, I. M.; Ca     | 2012 | Three-dimensional factorization of size-resolved    | Atmospheric M   | 2016/3/17    | Journal Article |
| 00  | An, J. L.; Duan, Q     | 2015 | Fine particulate pollution in the Nanjing northern  | Environmental   | 2016/4/8     | Journal Article |
| 00  | Andersson, A.; De      | 2015 | Regionally-Varying Combustion Sources of the Ja     | Environmental   | 2016/4/8     | Journal Article |
| 00  | Froehlich, R.; Cre     | 2015 | ACTRIS ACSM intercomparison - Part 2: Intercom      | Atmospheric M   | 2016/3/17    | Journal Article |
| 00  | Kong, S. F.; Li, L.;   | 2015 | The impacts of firework burning at the Chinese S    | Atmospheric C   | 2016/4/8     | Journal Article |
| 00  | Li, B.; Zhang, J.; Z   | 2015 | Seasonal variation of urban carbonaceous aeroso     | Atmospheric En  | 2016/4/8     | Journal Article |
| 00  | Li, Y. J.; Lee, B. P.; | 2015 | Seasonal characteristics of fine particulate matter | Atmospheric C   | 2016/4/8     | Journal Article |
| 00  | Liu, G.; Li, J. H.; W  | 2015 | Chemical composition and source apportionme         | Particuology    | 2016/4/8     | Journal Article |

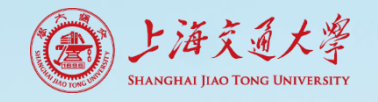

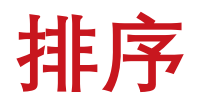

## • 多字段排序: Sort Library

| 💵 EndNote X9 - [细颗粒物源解析.enl]     |                                            |        |  |  |  |  |  |
|----------------------------------|--------------------------------------------|--------|--|--|--|--|--|
| 🕑 File Edit References Groups    | Tools Window Help                          |        |  |  |  |  |  |
| - S ACS                          | Search Library                             | Ctrl+F |  |  |  |  |  |
| My Library                       | Spell Check<br>Cite While You Write [CWYW] | Ctrl+Y |  |  |  |  |  |
| All References                   | Online Search                              |        |  |  |  |  |  |
| Configure Sync                   | Format Paper                               | >      |  |  |  |  |  |
| Recently Added                   | Change/Move/Copy Fields                    |        |  |  |  |  |  |
| Unfiled                          | Sync                                       |        |  |  |  |  |  |
| Trash                            | Open Term Lists                            | >      |  |  |  |  |  |
| □ 细顆粒物源解析                        | Define Term Lists                          | Ctrl+4 |  |  |  |  |  |
| start learning                   | Link Term Lists                            | Ctrl+3 |  |  |  |  |  |
| 📑 源解析 长二角 北京 厂州                  | Sort Library                               |        |  |  |  |  |  |
| ⊡ Online Search                  | Recover Library                            |        |  |  |  |  |  |
| 🔇 Library of Congress            | Find Broken Attachment Links               |        |  |  |  |  |  |
| 🔇 LISTA (EBSCO)                  |                                            |        |  |  |  |  |  |
| 🔇 PubMed (NLM)                   | Library Summary                            |        |  |  |  |  |  |
| 🔇 Web of Science Core Collection | Subject Bibliography                       |        |  |  |  |  |  |
| more                             | Manuscript Templates                       |        |  |  |  |  |  |

| Sort Options                                                               | ×          |
|----------------------------------------------------------------------------|------------|
| Use the following controls to choose up to 5 fields as for custom sorting. | s criteria |
| Sort First by this:                                                        |            |
| Year 🗸 🗸                                                                   | 至 倒序排列     |
| Then by this:                                                              |            |
| Title $\checkmark$                                                         | ☑ 正序排列     |
| Then by this:                                                              |            |
| None ~                                                                     | <u>-</u>   |
| Then by this:                                                              |            |
| None ~                                                                     | <u>-</u> + |
| Then by this:                                                              |            |
| None                                                                       |            |
| Sort Languag                                                               | 级依次降低      |
| Chinese (Simplified)                                                       | $\sim$     |
| OK Can                                                                     | cel        |

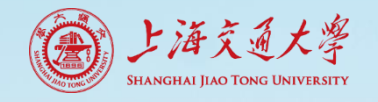

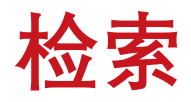

#### • 按字段检索和快速检索

|                                                                          | 快速检索 开/关;                                                                                                    | 检索面板                   |
|--------------------------------------------------------------------------|----------------------------------------------------------------------------------------------------|------------------------|
| 💷 EndNote X9 - [细颗粒物源解析.enl]                                             |                                                                                                    | X                      |
| 📴 <u>F</u> ile <u>E</u> dit <u>R</u> eferences <u>G</u> roups <u>T</u> o | ools <u>W</u> indow <u>H</u> elp                                                                                                    | _ 8 ×                  |
| 亡 🔇 💽 ACS                                                                | 💌 🖻 🗐 🕲 🔂 🖉 🖉 🗁 💴 🗊 🗐 🗐 🎵 🚣 🕰 🗸 🕐 value K. Search 🛛 value K. Search 🔍 value K. Search Pane                                                                                                    | el .                   |
| My Library                                                               | Search Uptions  Search Whole Library  Match Case Match Words R                                                                                                    | teference Prei 🧷 📣 🔻   |
| All References (46                                                       |                                                                                                    | * - ×                  |
| Configure Sync                                                           | Author Contains V                                                                                                    | <b>₽</b>               |
| Recently Added (1)                                                       | 1) And V Year V Contains V And V And | Vo References Selected |
| Unfiled (0                                                               | 0) And $\checkmark$ Title $\checkmark$ Contains $\checkmark$ + -                                                                                                    |                        |
| Trash (0                                                                 | 0 Author                                                                                                    |                        |
| 9. 细勤粒物源解析                                                               | Aut First Author     Journal/Secondary Title Reference Type                                                                                                    |                        |
| El start learning (15                                                    | 5) 🔿 🖉 Yan Year ropogenic and biogenic organic compo Atmospheric Environm Journal Article                                                                                                    |                        |
|                                                                          | nical characteristics and source of size-fr Atmospheric Research Journal Article                                                                                                    |                        |
|                                                                          | <sup>17</sup> O @ Ma Journal/Secondary Title parative analysis of chemical compositio Journal of Cleaner Prod Journal Article                                                                                                    |                        |
| ⊡ • Online Search                                                        | ○ @ Yan Label position and sources of PM2.5 around th Atmospheric Environm Journal Article                                                                                                    |                        |
| Q Library of Congress (0                                                 | 0) Gate Keywords hts into the chemical characterization an Science of the Total En Journal Article                                                                                                    |                        |
| Q LISTA (EBSCO) (0                                                       | 0 @ Hu Abstract                                                                                                    |                        |
| Q PubMed (NLM) (0                                                        | 0 % You Notes 提供不同字段检索 through a file a file a fil  |                        |
| (0) Web of Science Core Collection                                       | Sor Record Number                                                                                                    |                        |
| more                                                                     | So the Contracteristics of Atmosphere     International Atticle                                                                                                    |                        |
|                                                                          | Construction of size-serie Atmospheric Environm Journal Article                                                                                                    |                        |
| E Find Full Text                                                         | O @ Ye, Rating Characterization and Sources of Polycycli Polish Journal of Enviro Journal Article                                                                                                    |                        |
|                                                                          | © Zha Secondary Author acterization of organic aerosols in Beijin Advances in Atmosphe Journal Article                                                                                                    |                        |
|                                                                          | ○ @ Lyu Place Published nical characteristics of submicron partic Atmospheric Research Journal Article                                                                                                    |                        |
|                                                                          | © Cha Publisher nical characterization, the transport path Atmospheric Research Journal Article                                                                                                    |                        |
|                                                                          | C Control Composition and source apportion Particuology Journal Article                                                                                                    |                        |
|                                                                          | C C Zha Number of Volumes                                                                                                    |                        |
|                                                                          | ○ Ø Zha                                                                                                    |                        |
|                                                                          | C & Zha <del>lo, X. Y. Hu, O. H. Wang,</del>                                                                                                    |                        |
|                                                                          | C Chang, Z. Y.; Wong, M. S.; Le 2015     Estimation of potential source regions of PM Atmospheric Pollution Journal Article                                                                                                    |                        |
|                                                                          | II 🔍 🕼 An. J. L.: Duan. O.: Wang, H 2015 Fine barticulate bollution in the Naniing nort Environmental Monitor Journal Article                                                                                                    |                        |

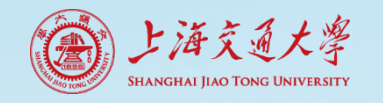

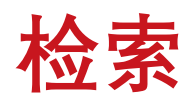

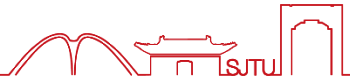

• 明确检索范围

| 🖳 EndNote X9 - [细颗粒物源解析.el                       | nl]           |                 | 会库检索      |        | Soarch W | Thole ] | Libr   | 0121                                                   |            |              |      |
|--------------------------------------------------|---------------|-----------------|-----------|--------|----------|---------|--------|--------------------------------------------------------|------------|--------------|------|
| <u>File</u> Edit <u>R</u> eferences <u>Group</u> | s <u>T</u> oo | s <u>W</u> indo | 王丹松东      | • •    |          |         |        | ary                                                    |            |              |      |
| 亡 🔇 💽 ACS                                        |               | - 6             | 具 🔍 🕹 🏠 🤇 | 2   [  | ? 🗁 🗾    | 3 💷 🔾   | J L    | Quick Search                                           | Q -        | ጵ Hide Searc | h Pi |
| My Library                                       |               | Search          | Options • |        |          |         |        | Search Whole Library 🗸                                 | Match Case | Match Words  |      |
| All References                                   | (46)          |                 | Audh an   |        | Cantaina |         | 147    | Search Whole Library                                   |            |              | 1    |
| Configure Sync                                   |               |                 | Autnor    |        | Contains |         | worsho | Add to showing references<br>Search showing references |            | <b>+</b> _   | 1    |
| SRecently Added                                  | (1)           | And ~           | Year      | ~      | Contains | ~       |        | Omit from showing references                           |            | + -          |      |
| Unfiled                                          | (0)           | And 🗸           | Title     | $\sim$ | Contains | ~       |        |                                                        |            | + -          |      |
| <u> </u> Trash                                   | (0)           |                 |           |        |          |         |        |                                                        |            |              |      |

Va

| 🗾 EndNote X9 - [细颗粒物源解析.enl] | ]            |                 | 局部检索· S                          | earch   | showing Library                                |                         |                        |
|------------------------------|--------------|-----------------|----------------------------------|---------|------------------------------------------------|-------------------------|------------------------|
| File Edit References Groups  | <u>T</u> ool | ls <u>W</u> ind |                                  | carci   | I showing Library                              |                         |                        |
| 亡 🔇 💽 ACS                    |              | •               | 💷 🔍 🕹 🗘 🖉                        | 0       |                                                | Quick Search Q          | 🔹 \land Hide Search Pa |
| My Library                   |              | Sear            | rch Options +                    |         | Search showing r                               | eferences 🗸 🗌 Match C   | ase 🗌 Match Words      |
| 🚍 All References             | (46)         |                 | Author                           | Contain | Warman D                                       |                         | <u> </u>               |
| 💽 Configure Sync             |              |                 | Adtion                           |         | s v (Worshop, D                                |                         |                        |
| Recently Added               | (1)          | And             | V Year V                         | Contain | s v                                            |                         | + -                    |
| 📑 Unfiled                    | (0)          | And             | ✓ Title ✓                        | Contain | s ~                                            |                         | + -                    |
| 🗊 Trash                      | (0)          |                 |                                  |         |                                                |                         |                        |
| □ 细颗粒物源解析                    |              | • @             | Author                           | Year    | Title                                          | Journal/Secondary Title | Reference Type F       |
| start learning               | (15)         | 00              | Yang, F.; Kawamura, K.; Che      | 2016    | Anthropogenic and biogenic organic compo       | Atmospheric Environm    | Journal Article        |
| 1. 源解析长三角北京广州                | (31)         | 00              | Tan, J. H.; Duan, J. C.; Zhen,   | 2016    | Chemical characteristics and source of size-fr | Atmospheric Research    | Journal Article        |
|                              | (21)         | 00              | Ma, L.; Li, M.; Zhang, H. F.; Li | 2016    | Comparative analysis of chemical compositio    | Journal of Cleaner Prod | Journal Article        |

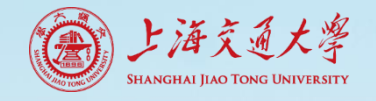

阅读标记

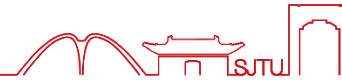

×

## • 星级打分+阅读状态

#### 已读/未读

| <ul> <li>An, J. L.; Duan, Q 2015</li> <li>Andersson, A.; De 2015</li> <li>Regi</li> <li>Zhu, C. S.; Cao, J 2015</li> <li>Zhao, X. Y.; Hu, Q 2015</li> <li>Zhao, M. F.; Qiao, 2015</li> <li>Zhao, M. F.; Huan 2015</li> <li>Com</li> <li>Zhang, Z. Y.; Wo 2015</li> <li>Chang, Y. W.; Zha 2015</li> <li>Sign</li> <li>Zhang, Y. L.; Hua 2015</li> <li>Foss</li> </ul> | nar   |
|----------------------------------------------------------------------------------------------------|-------|
| <ul> <li>Andersson, A.; De 2015 Regi</li> <li>Zhu, C. S.; Cao, J 2015 A Ca</li> <li>Zhao, X. Y.; Hu, Q 2015 Com</li> <li>Zhao, M. F.; Qiao, 2015 Com</li> <li>Zhao, M. F.; Huan 2015 Chee</li> <li>Zhang, Z. Y.; Wo 2015 Estir</li> <li>Zhang, Z. S.; Gao, 2015 Chai</li> <li>Zhang, Y. W.; Zha 2015 Sign</li> <li>Zhang, Y. L.; Hua 2015 Foss</li> </ul>            | Par   |
| <ul> <li>Zhu, C. S.; Cao, J 2015 A Ca</li> <li>Zhao, X. Y.; Hu, Q 2015 Corr</li> <li>Zhao, M. F.; Qiao, 2015 Corr</li> <li>Zhao, M. F.; Huan 2015 Cher</li> <li>Zhang, Z. Y.; Wo 2015 Estir</li> <li>Zhang, Z. S.; Gao, 2015 Chai</li> <li>Zhang, Y. W.; Zha 2015 Sign</li> <li>Zhang, Y. L.; Hua 2015 Foss</li> </ul>                                               | ona   |
| <ul> <li>Zhao, X. Y.; Hu, Q 2015 Corr</li> <li>Zhao, M. F.; Qiao, 2015 Corr</li> <li>Zhao, M. F.; Huan 2015 Cher</li> <li>Zhang, Z. Y.; Wo 2015 Estir</li> <li>Zhang, Z. S.; Gao, 2015 Char</li> <li>Zhang, Y. W.; Zha 2015 Sign</li> <li>Zhang, Y. L.; Hua 2015 Foss</li> </ul>                                                                                     | se S  |
| <ul> <li>Zhao, M. F.; Qiao, 2015 Com</li> <li>Zhao, M. F.; Huan 2015 Cher</li> <li>Zhang, Z. Y.; Wo 2015 Estir</li> <li>Zhang, Z. S.; Gao, 2015 Char</li> <li>Zhang, Y. W.; Zha 2015 Sign</li> <li>Zhang, Y. L.; Hua 2015 Foss</li> </ul>                                                                                                    | pos   |
| <ul> <li>Zhao, M. F.; Huan 2015 Chei</li> <li>Zhang, Z. Y.; Wo 2015 Estir</li> <li>Zhang, Z. S.; Gao, 2015 Chai</li> <li>Zhang, Y. W.; Zha 2015 Sign</li> <li>Zhang, Y. L.; Hua 2015 Foss</li> </ul>                                                                                                    | par   |
| <ul> <li>Chang, Z. Y.; Wo 2015 Estir</li> <li>Zhang, Z. S.; Gao, 2015 Chai</li> <li>Zhang, Y. W.; Zha 2015 Sign</li> <li>Zhang, Y. L.; Hua 2015 Foss</li> </ul>                                                                                                    | mica  |
| <ul> <li>Chang, Z. S.; Gao, 2015</li> <li>Chang, Y. W.; Zha 2015</li> <li>Sign</li> <li>Chang, Y. L.; Hua 2015</li> <li>Foss</li> </ul>                                                                                                    | nati  |
| <ul> <li>Ø Zhang, Y. W.; Zha 2015 Sign</li> <li>Ø Zhang, Y. L.; Hua 2015 Foss</li> </ul>                                                                                                    | ract  |
| ි 🖉 Zhang, Y. L.; Hua 2015 Foss                                                                                                    | ifica |
|                                                                                                    | il vs |
| Ø Zhang, Y. J.; Tang 2015 Cher                                                                                                    | mic   |
| 🛛 🖉 Zhang, Y. J.; Tang 2015 🛛 Insig                                                                                                    | hts   |
| 🛛 🖉 Zhang, X. F.; Smit 2004 🛛 Nun                                                                                                    | nerio |
| ି 🖉 Zhang, X. F.; Smit 2002 🛛 A nu                                                                                                    | ıme   |
| 🛛 🖉 Zhang, J. K.; Wan 2015 Cha                                                                                                    | ract  |
| Ve, B. X.; Krafft, T 2015 The                                                                                                    | Cha   |
| ි 🖉 Yang, H. N.; Chen 2016 Com                                                                                                    | pos   |
| ି 🖉 Yang, F.; Kawamu 2016 🛛 Antł                                                                                                    | rop   |
| ි 🖉 Xu, W. Q.; Sun, Y 2015 Aero                                                                                                    | sol   |
| Ø Wang, M.; Chen, 2015 Inve                                                                                                    | stig  |
| ି 🖉 Wang, G.; Cheng, 2015 Sour                                                                                                    | ce a  |
| 🛛 🖉 Ulbrich, I. M.; Ca 2009 🛛 Inter                                                                                                    | pre   |
| 🖉 🖉 Ulbrich, I. M.; Ca 2012 Thre                                                                                                    |       |

ticulate pollution in the ... ally-Varying Combustion ... Study of Chemical Chara... sition profiles of organic... rison of ionic and carbon... al characterization, the ... ion of potential source re... eristics and applications ... ant concentration change... s. non-fossil sources of fi... al composition, sources a... into characteristics, sour... cal characterization of pa... rical characterization of p... erization of organic aeros... aracterization and Source... sition and sources of PM... ogenic and biogenic org... composition, oxidation p... ation of carbonyl compo... apportionment and seaso... tation of organic compo... imensional factorization ...

Journal/Secondary Title Reference Type Environmental Monitor... Journal Article Environmental Science ... Journal Article Atmosphere Journal Article Journal of Atmospheri... Journal Article Science of the Total E... Journal Article Atmospheric Research Journal Article Atmospheric Pollution ... Journal Article Journal Article Atmospheric Environm... Science of the Total En... Journal Article Atmospheric Chemistr... Journal Article Atmospheric Environm... Journal Article Atmospheric Chemistr... Journal Article Aerosol Science and Te... Journal Article Aerosol Science and Te... Journal Article Advances in Atmosphe... Journal Article Polish Journal of Enviro... Journal Article Atmospheric Environm... Journal Article Journal Article Atmospheric Environm... Atmospheric Chemistr... Journal Article Journal of Environment... Journal Article Environmental Monitor... Journal Article Atmospheric Chemistr... Journal Article Atmospheric Measure... Journal Article

#### 星级打分Rating

| Rating                                                                                                    | Research Notes                                                                                                    |                                                                                                    |                                                                                                    |                                       |                                                                                                    |                                    |  |  |  |
|----------------------------------------------------------------------------------------------------|----------------------------------------------------------------------------------------------------|----------------------------------------------------------------------------------------------------|----------------------------------------------------------------------------------------------------|---------------------------------------|----------------------------------------------------------------------------------------------------|------------------------------------|--|--|--|
| ****                                                                                                    | PMF (                                                                                                    | 南京)                                                                                                    |                                                                                                    |                                       |                                                                                                    |                                    |  |  |  |
| ***                                                                                                    | EC和煤                                                                                                    | <sup>                                    </sup>                                                                                                    |                                                                                                    |                                       |                                                                                                    |                                    |  |  |  |
|                                                                                                    | 组分(                                                                                                    | 上海)                                                                                                    |                                                                                                    |                                       |                                                                                                    |                                    |  |  |  |
| EndNote Prefe                                                                                                    | erences                                                                                                    |                                                                                                    |                                                                                                    |                                       |                                                                                                    |                                    |  |  |  |
| Change C<br>Display F<br>Display F<br>F<br>Find Full<br>Folder LC<br>Read / U<br>Reference<br>Sorting<br>Spell Che<br>Sync<br>Tempora<br>Term List<br>URLs & L | ase<br>ields<br>onts<br>is<br>Text<br>vocations<br>ig<br>dling<br>noread<br>e Types<br>ick<br>ry Citation<br>s<br>inks | Fields to di<br>Position<br>Column<br>Column<br>Column<br>Column<br>Column<br>Column<br>Column<br>Column<br>Column<br>Column<br>Column<br>Column 10:<br>Note: Select<br>icon in the I | splay in the library windo<br>Field<br>Read/Unread Status<br>File Attachments<br>Author<br>Year<br>Title<br>Journal/Secondary Title<br>Reference Type<br>Rating<br>Research Notes<br>Last Updated<br>ting the 'Figure' and 'File Jibrary window. | w<br>v<br>v<br>v<br>v<br>v<br>Attachr | Heading<br>Author<br>Year<br>Title<br>Journal/Secon<br>Reference Typ<br>Rating<br>Research Note<br>Last Updated<br>ment' fields will | dary Titk<br>e<br>es<br>display an |  |  |  |
|                                                                                                    |                                                                                                    | ·····································                                                                                                    | 置Rating                                                                                                    | ena.<br>字                             | 段显                                                                                                    | 示                                  |  |  |  |
| FndNote Defa                                                                                                    | aults Rever                                                                                                    | rt Panel                                                                                                    | -0                                                                                                    | 确定                                    | 取当                                                                                                    | 成甲(4)                              |  |  |  |

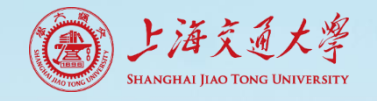

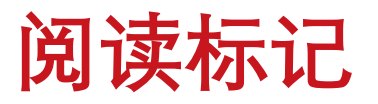

## Research Notes研究笔记

|                     |      |             |                        |                 |                         |                  |   |                          |                 |        | Re  | esearch Notes字                                  | 段            |
|---------------------|------|-------------|------------------------|-----------------|-------------------------|------------------|---|--------------------------|-----------------|--------|-----|-------------------------------------------------|--------------|
|                     | •    | @ Auti      | nor                    | Year            | Title                   |                  |   | Journal/Secondary Title  | Reference Type  | Rating | ſ   | Research Notes                                  | Last Updated |
|                     | 0    | @ An, .     | J. L.; Duan, Q         | 2015            | Fine particulate        | pollution in the | ' | Environmental Monitor    | Journal Article | ****   |     | PMF (南京)                                        | 2016/4/8     |
| EndNote Preferences |      |             |                        |                 |                         | ×tion            |   | Environmental Science    | Journal Article | ***    |     | EC和深燃烧(东部)                                      | 2016/4/8     |
| Change Case         | -1   |             |                        |                 |                         | hara             | a | Atmosphere               | Journal Article |        |     | 组万(上海)<br>怒病酒(广州)                               | 2016/4/8     |
| Display Fields      |      | Fields to   | display in the library | window          |                         | Janie            | c | Solution of Atmospheri   | Journal Article |        | _   | 1会以版() 711)<br>(1942)(上3句)                      | 2010/4/8     |
| Display Fonts       |      | Position    | Field                  |                 | Heading                 | the              |   | Atmospheric Research     | Journal Article |        | _   | 32.7 (上)(王)(王)(王)(王)(王)(王)(王)(王)(王)(王)(王)(王)(王) | 2010/4/8     |
| - Duplicates        |      | Column      | Read/Unread Sta        | itus ~          |                         |                  |   | Atmospheric Pollution    | Journal Article |        | _   |                                                 | 2016/4/8     |
| - Folder Locations  |      |             | File Attachments       |                 |                         |                  |   | Atmospheric Environm     | Journal Article |        |     | 生物质源 (化南)                                       | 2016/4/8     |
| Formatting          |      | Column      | File Attachments       | Ť               |                         | ang              |   | Science of the Total En  | Journal Article |        | _   | AMS (YRD)                                       | 2016/4/8     |
| PDF Handling        |      | Column      | Author                 | ~               | Author                  | of fi            |   | Atmospheric Chemistr     | Journal Article |        | _   | 化石燃料燃烧(西安广州北京                                   | 2016/4/8     |
| Read / Unread       |      | Column      | Vear                   |                 | Vear                    | ces              | a | Atmospheric Environm     | Journal Article |        | _   | AMS (南京)                                        | 2016/4/8     |
| Reference Types     |      | Column      | real                   | Ť               | rear                    | sou              | r | Atmospheric Chemistr     | Journal Article |        | _   | ACSM (YRD)                                      | 2016/4/8     |
| Spell Check         |      | Column      | Title                  | ~               | Title                   | of pa            | a | Aerosol Science and Te   | Journal Article |        |     | Aerodynamic Lens (based on Liu                  | 2016/3/14    |
| Sync                |      | Column      | Journal/Seconda        | ry Title 🗸 🗸    | Journal/Secondar        | y Title of       | р | Aerosol Science and Te   | Journal Article |        | _   | Aerodynamic Lens (based on Liu                  | 2016/3/14    |
| Temporary Citatio   | on   |             |                        | ·               |                         | iero             | s | Advances in Atmosphe     | Journal Article |        | _   | AMS (北京)                                        | 2016/4/8     |
| URLs & Links        |      | Column      | Reference Type         | ~               | Reference Type          | urce             | e | Polish Journal of Enviro | Journal Article |        | _   | PAH/PMF (北京)                                    | 2016/4/8     |
|                     |      | Column      | Rating                 | ~               | Rating                  | PM               | 1 | Atmospheric Environm     | Journal Article |        | _   | PMF (北京)                                        | 2016/4/8     |
|                     |      | Caluma      | Research Notes         |                 | Research Notes          | - org            | g | Atmospheric Environm     | Journal Article |        | _   | SOA (北京)                                        | 2016/4/8     |
|                     |      | Column      | Research Hotes         |                 | I Research Notes        | ion              | р | Atmospheric Chemistr     | Journal Article |        | _   | 粒径 (北京)                                         | 2016/4/8     |
|                     |      | Column 1    | 0: Last Updated        | ~               | Last Updated            | mpo              | D | Journal of Environment   | Journal Article |        | _   | 含碳 (YRD)                                        | 2016/4/8     |
|                     |      | Note: Sele  | ecting the 'Figure' an | id 'File Attach | nment' fields will disp | playan easo      | o | Environmental Monitor    | Journal Article |        | _   | ECOC (京津翼)                                      | 2016/4/8     |
|                     |      | icon in the | library window.        |                 |                         | npo              | ) | Atmospheric Chemistr     | Journal Article |        | - L | AMS mass spectral database, PM                  | 2016/3/14    |
|                     |      | ⊡ Display   | all authors in the Au  | uthor field.    | • • • •                 |                  |   |                          |                 |        |     |                                                 |              |
| <u>.</u> i          | え」   | 置Re         | search                 | Note            | s字段。                    | 显示               |   |                          |                 |        |     |                                                 |              |
| EndNote Defaults    | Reve | rt Panel    |                        | 确定              | 取消                      | 应用(A)            |   |                          |                 |        |     |                                                 |              |

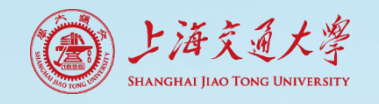

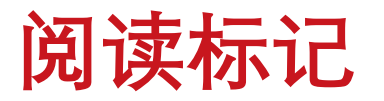

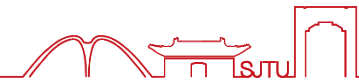

## - Research Notes内容输入

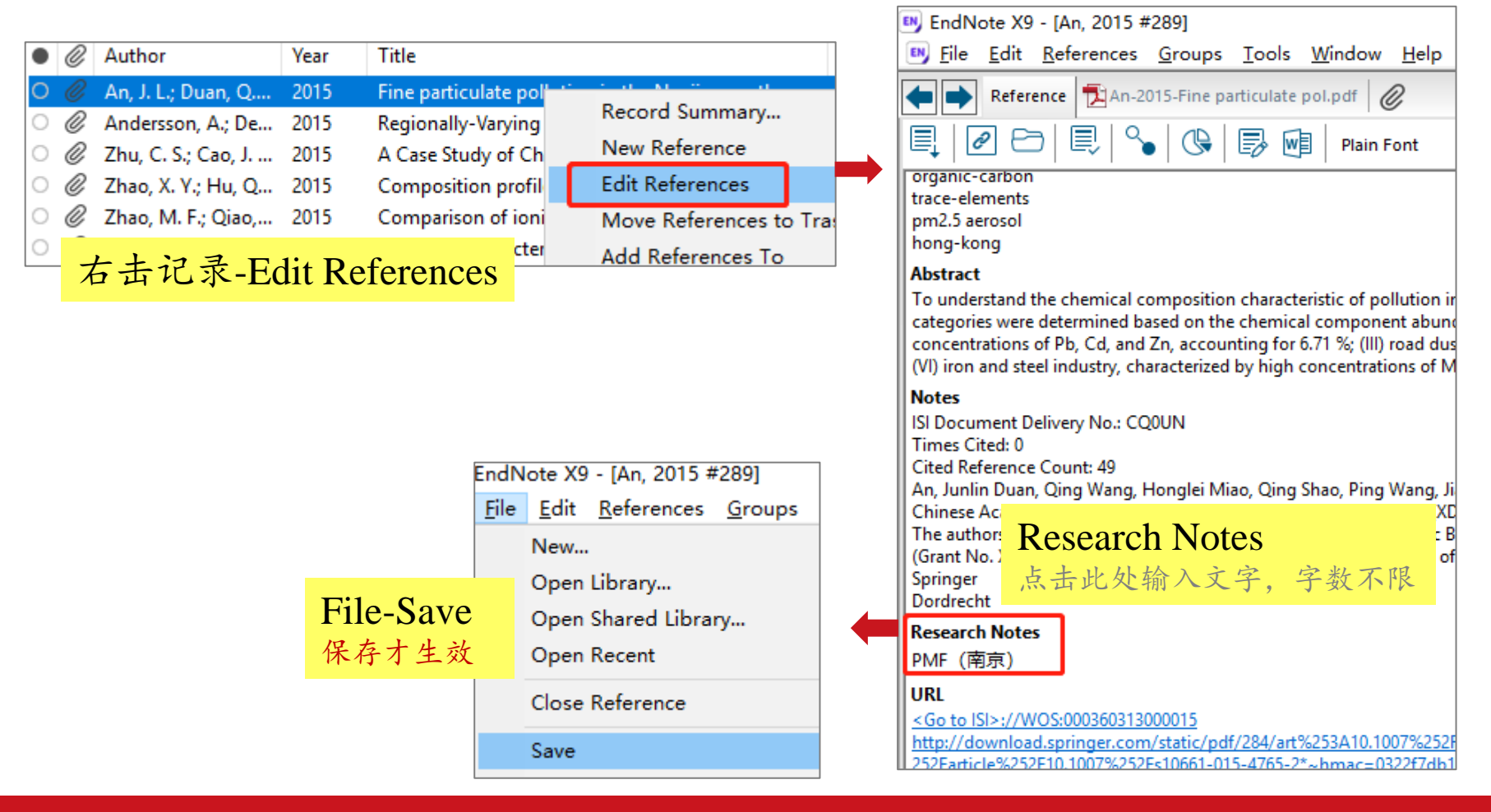

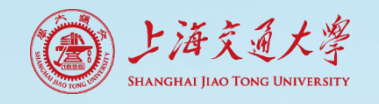

# 标引文献-自定义字段

▪ 重命名自定义字段Custom

| EndNote Preferences                           | ×                                                                                                    | Modify Reference Type                                      | rs X                                                        |
|-----------------------------------------------|----------------------------------------------------------------------------------------------------|------------------------------------------------------------|-------------------------------------------------------------|
| Change Case<br>Display Fields                 | Reference Types                                                                                                    | Reference Type: Journal                                    | Article ~                                                   |
| Display Fonts<br>Duplicates<br>Find Full Text | Default Reference Type: Journal Article V                                                                                      | To hide an unwanted refere<br>(e.g., ".Map") in the column | ence type, add a period before the name<br>n heading below. |
| - Folder Locations                            | Modify Reference Types                                                                                                    | Generic                                                    | Journal Article                                             |
| - Formatting                                  |                                                                                                    | ISBN/ISSN                                                  | ISSN                                                        |
| - PDF Handling                                | Note: Use the Reference Types Table to add, delete, or rename                                                                  | DOI                                                        | DOI                                                         |
| Read / Unread                                 | field names or to modify reference types. The table CANNOT be                                                                  | Original Publication                                       | Original Publication                                        |
| - Sorting                                     | used to reorder the news in a reference window.                                                                                | Reprint Edition                                            | Reprint Edition                                             |
| - Spell Check                                 | Reference Type Table                                                                                                    | Reviewed Item                                              | Reviewed Item                                               |
| Sync                                          | Changes made to Reference Types are stored in a special<br>RefTypeTable.xml file. To use a new file or to share your file with | Custom 1                                                   | 料研团队                                                        |
| - Temporary Citation<br>- Term Lists          | others, use these Import and Export options:                                                                                   | Custom 2                                                   | PMCID                                                       |
| URLs & Links                                  |                                                                                                    | Custom 3                                                   | 江田とらいられ                                                     |
|                                               | Export Import                                                                                                    | Custom 4                                                   | 1 设置目定义子段                                                   |
|                                               |                                                                                                    | Custom 5                                                   |                                                             |
|                                               | Note: Importing a new RefTypeTable.xml file will overwrite your                                                                | Custom 6                                                   | NIHMSID                                                     |
|                                               | current Reference Type preferences.                                                                                            | Custom 7                                                   | Article Number                                              |
|                                               |                                                                                                    | Custom 8                                                   |                                                             |
| Pref                                          | erences-Reference Types                                                                                                    | Accession Number                                           | 可以设置应用到所有文献类型                                               |
|                                               |                                                                                                    | EndNote Defaults                                           | Apply to All Ref Types                                      |
| EndNote Defaults Re                           | vert Panel 确定 取消 应用(A)                                                                                                    |                                                            | OK Cancel                                                   |

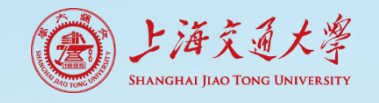

## 标引文献-自定义字段

## Display Fields设置该字段显示,并同时重命名

| EndNote Preferences              |                                                |                                                                                     |                                  |
|----------------------------------|------------------------------------------------|-------------------------------------------------------------------------------------|----------------------------------|
| Change Case<br>Display Fields    | -Fields to dis                                 | play in the library window                                                          |                                  |
| Display Fonts                    | Position                                       | Field                                                                               | Heading                          |
| - Duplicates<br>- Find Full Text | Column                                         | Read/Unread Status                                                                  | /                                |
| Folder Locations<br>Formatting   | Column                                         | File Attachments                                                                    | ·                                |
| Libraries<br>PDF Handling        | Column                                         | Author                                                                              | Author                           |
| Read / Unread<br>Reference Types | Column                                         | Year                                                                                | - Year                           |
| Sorting<br>Spell Check           | Column                                         | Title                                                                               | Title                            |
| - Sync                           | Column                                         | Journal/Secondary Title                                                             | Journal/Secondary Title          |
| - Term Lists                     | Column                                         | Reference Type                                                                      | Reference Type                   |
|                                  | Column                                         | Rating                                                                              | Rating                           |
|                                  | Column                                         | Custom 1                                                                            | ✓ 科研团队                           |
|                                  | Column 10:                                     | Last Updated                                                                        | <ul> <li>Last Updated</li> </ul> |
|                                  | Note: Select<br>icon in the li<br>☑ Display al | ing the 'Figure' and 'File Attac<br>brary window.<br>I authors in the Author field. | hment' fields will display an    |
| < >                              |                                                |                                                                                     |                                  |
| ndNote Defaults Reve             | ert Panel                                      | 确定                                                                                  | 取消 应用(A)                         |

| Journal/Secondary Title | Reference Type  | Rating | 科研团队 | Last Updated |
|-------------------------|-----------------|--------|------|--------------|
| Environmental Monitor   | Journal Article | ****   |      | 2020/4/8     |
| Environmental Science   | Journal Article | ***    |      | 2016/4/8     |
| Atmosphere              | Journal Article |        |      | 2016/4/8     |
| Journal of Atmospheric  | Journal Article |        |      | 2016/4/8     |
| Science of the Total En | Journal Article |        |      | 2016/4/8     |
| Atmospheric Research    | Journal Article |        |      | 2016/4/8     |
| Atmospheric Pollution   | Journal Article |        |      | 2016/4/8     |
| Atmospheric Environm    | Journal Article |        |      | 2016/4/8     |
| Science of the Total En | Journal Article |        |      | 2020/4/8     |
| Atmospheric Chemistr    | Journal Article |        |      | 2016/4/8     |
| Atmospheric Environm    | Journal Article |        |      | 2016/4/8     |

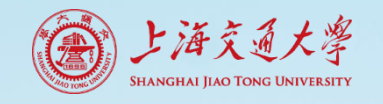

## 标引文献-自定义字段

## • 自定义字段的内容输入

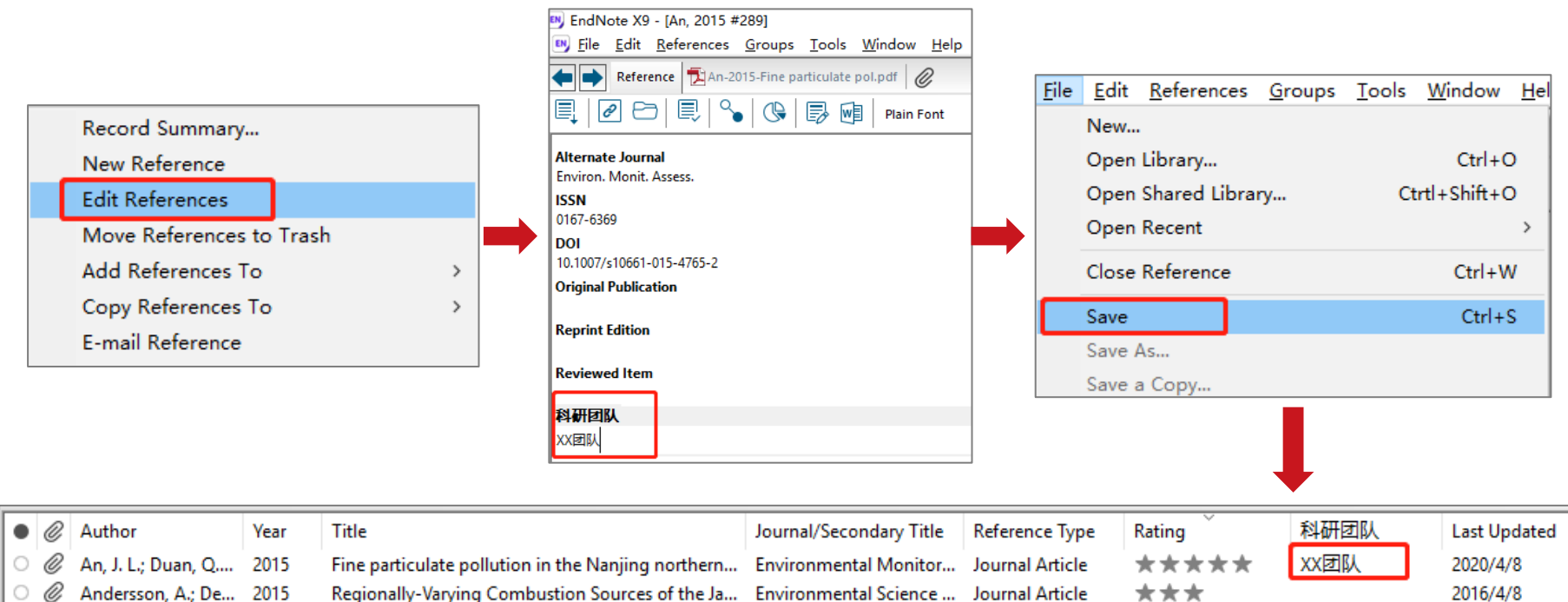

| C | O | An, J. L.; Duan, Q | 2015 | Fine particulate pollution in the Nanjing northern | Environmental Monitor   | Journal Article | ***** | XX团队 | 2020/4/8 |
|---|---|--------------------|------|----------------------------------------------------|-------------------------|-----------------|-------|------|----------|
| D | O | Andersson, A.; De  | 2015 | Regionally-Varying Combustion Sources of the Ja    | Environmental Science   | Journal Article | ***   |      | 2016/4/8 |
| C | Ø | Zhu, C. S.; Cao, J | 2015 | A Case Study of Chemical Characteristics of Dayt   | Atmosphere              | Journal Article |       |      | 2016/4/8 |
| C | O | Zhao, X. Y.; Hu, Q | 2015 | Composition profiles of organic aerosols from C    | Journal of Atmospheric  | Journal Article |       |      | 2016/4/8 |
| D | O | Zhao, M. F.; Qiao, | 2015 | Comparison of ionic and carbonaceous composi       | Science of the Total En | Journal Article |       |      | 2016/4/8 |
| D | O | Zhao, M. F.; Hua   | 2015 | Chemical characterization, the transport pathway   | Atmospheric Research    | Journal Article |       |      | 2016/4/8 |
| D | O | Zhang, Z. Y.; Wo   | 2015 | Estimation of potential source regions of PM2.5 i  | Atmospheric Pollution   | Journal Article |       |      | 2016/4/8 |

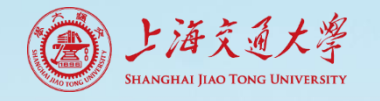

## 阅读PDF全文

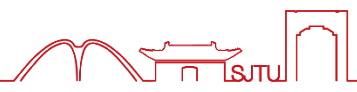

#### ▪ 阅读和编辑PDF全文

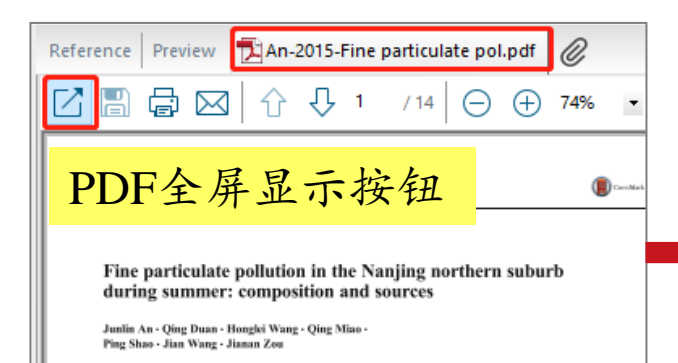

Received: 11. February 2015 / Accepted: 20 July 2015 / Published online: 9 August 2015  $\odot$  Springer International Publishing Switzerland 2015

Abstract To understand the chemical composition characteristic of pollution in a northern suburb of Nanjing, particle samples were collected by two Andersen cascade impactors from May to July 2013. The positive matrix factorization version 3 (EPA-PMF 3.0) was applied to identify the source contribution of PM2.1 concentrations in the study area. Source categories were determined based on the chemical component abundances in the source profiles. Overall, results indicated that seven factors were obtained. The factors are identified as follows: (I) secondary aerosol, characterized by high concentrations of NH4+, NO3-, and SO42-, accounting for 20.22 %; (II) metallurgical aerosol, characterized by high concentrations of Pb, Cd, and Zn, accounting for 6.71 %; (III) road dust, characterized by high concentrations of Mg, Ca, Na, Al, and Ba, accounting for 11.85 %; (IV) biomass burning, characterized by high concentrations of K+, Na+, CF, and K, accounting for 10.17 %; (V) residual oil, characterized by high concentrations of V and Cr, accounting for 16.63 %; (VI) iron and steel industry, characterized by high

J. An () · Q. Duan · H. Wang · Q. Miao · P. Shao · J. Zou Collaborative Innovation Center on Forecast and Endpairing of Matematical Dispersion. Kan J. American. concentrations of Mn and Fe, accounting for 9.48 %, and (VII) vehicle eshaust, characterized by high concentrations of organic carbon (OC), Mo, elemental carbon (EC) and K, accounting for 24.94 %.

Keywords PM<sub>2.1</sub> - Source apportionment - PMF model Metallic elements - Water-soluble ions - Carbon species

#### Introduction

Particulate matters (PMs) have an important effect or atmospheric chemistry, air quality, climate change, and living organisms. Fine particles (PMs\_1, particles with an aerodynamic diameter of 2.1 µm or less) play an especially important role in global climate change (Charlsot et al. 1992; Tai et al. 2010) and visibility degradation (Chan et al. 1997; Kim et al. 2006). Furthermore, fine particles have close relationships with increased hespital visits, respiratory motifieldy, and morality (Ostro et al. 1999; Houthuigt et al. 2011). Major components of PMs\_1 are reported as ionic compositions, carbon species, and metallic elements. Suffate (SO<sub>4</sub><sup>2</sup>), nitrat (NoS<sub>5</sub>), and armonium (NH4<sup>2</sup>) were the particularly

#### 可以在EndNote界面边阅读PDF边标记

<u>File Edit References Groups Tools Window Help</u>

#### 🖕 📥 Reference 搅 An-2015-Fine particulate pol.pdf 0

#### 凶圖尋⊠ ☆↓1 /14 ⊖ ⊕ 345% ▪ 齡僧 ■ ୭ 및 ∓ Find... 歐層

characteristic of pollution in a northern suburb of Nanjing, particle samples were collected by two Andersen cascade impactors from May to July 2013. The positive matrix factorization version 3 (EPA-PMF 3.0) was applied to identify the source contribution of  $PM_{2.1}$  concentrations in the study area. Source categories were determined based on the chemical component abundances in the source profiles. Overall, results indicated that seven factors were obtained. The factors are identified as follows: (I) secondary aerosol, characterized by high concentrations of  $NH_4^+$ ,  $NO_3^-$ , and  $SO_4^{2-}$ , accounting for 20.22 %; (II) metallurgical aerosol, charac-

| EndNote | ×                                                                                                    |                  |
|---------|----------------------------------------------------------------------------------------------------|------------------|
|         | Do you want to save the changes you made to An-2015-Fine<br>particulate pol.pdf?<br>Your changes will be lost if you don't save them.<br>Do not display this message again. | PDF编辑后,<br>保存才生效 |
|         | <u>Y</u> es <u>N</u> o                                                                                                    |                  |

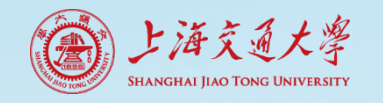

文献库分享

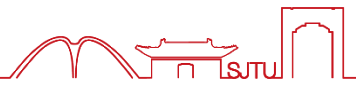

### ▪ 压缩文件Compressed Library

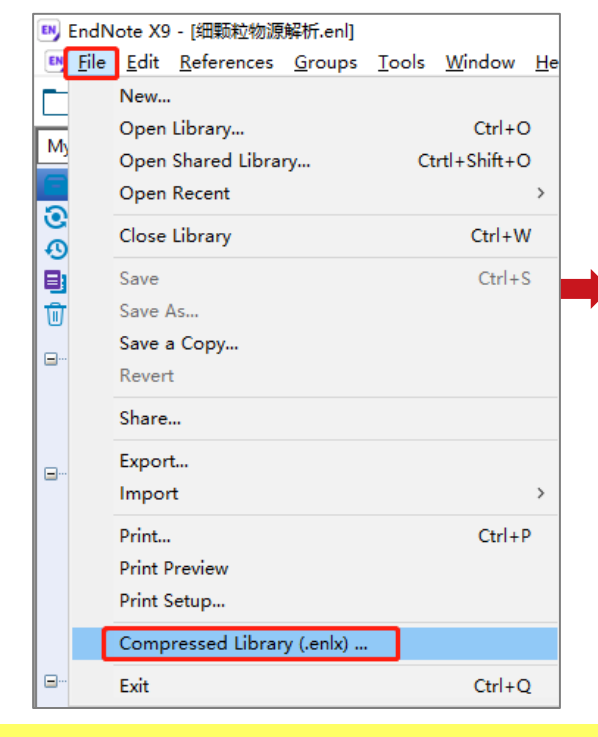

| Compressed Library (.enlx)           |                                                                                                  | × |                     |
|--------------------------------------|--------------------------------------------------------------------------------------------------|---|---------------------|
| Create Create & E-mail               | <ul> <li>With File Attachments</li> <li>Without File Attachments</li> <li>细颗粒物源解析.enl</li> </ul> |   | 細颗粒物源解析-<br>压缩.enlx |
| O All References in Group/Group Set: | 细颗粒物源解析                                                                                          |   | 双击解压缩               |
|                                      | Next Cancel                                                                                      |   |                     |

设置共享范围: ① 是否包含附件 例如PDF全文 ② 全库、选中记录、某文献组/组集

①选择全库或部分记录
 ② File-Compressed Library

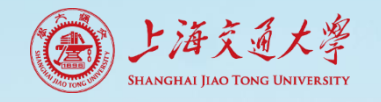

文献库分享

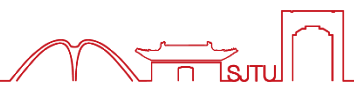

## • 将他处获得的文献库与已有文献库合并

• 举例: 文献库1全部或部分记录合并到文献库2

| • @ | Author             | Year | Title    |                                |                       | Journ | al/Secondary Title | Reference Type  | Rating |
|-----|--------------------|------|----------|--------------------------------|-----------------------|-------|--------------------|-----------------|--------|
| o @ | An, J. L.; Duan, Q | 2015 | Fine par | ticulate pollution in the Nanj | Environmental Monitor |       | Journal Article    | *****           |        |
| 00  | Andersson, A.; De  | 2015 | Regiona  | Ily-Varying Combustion Sour    | ces of the Ja         | Envir | onmental Science   | Journal Article | ***    |
| 0 0 | Zhu, C. S.; Cao, J | 2015 | A Case S | Study of Chemical Characteri   | stics of Dayt         | Atmo  | osphere            | Journal Article |        |
| 0 0 | Zhao, X. Y.; Hu, Q | 2015 | Compos   | ition profiles of organic aero | sols from C           | Jourr | al of Atmospheric  | Journal Article |        |
| 0 0 | Zhao, M. F.; Qiao, | 2015 | Compar   | ison of ionic and carbonaced   | ous composi           | Scier | ce of the Total En | Journal Article |        |
| 00  | Zhao, M. F.; Hua   | 2015 | Chemic   | al characterization the transm | ort nathway           | Λ+m.  | spheric Research   | Journal Article |        |
| 00  | Zhang, Z. Y.; Wo   | 2015 | Estim    | Record Summary                 |                       |       | spheric Pollution  | Journal Article |        |
| 00  | Zhang, Z. S.; Gao, | 2015 | Chara    | New Reference                  |                       |       | spheric Environm   | Journal Article |        |
| 0 @ | Zhang, Y. W.; Zha  | 2015 | Signit   | Edit References                |                       |       | ce of the Total En | Journal Article |        |
|     |                    |      | Fossil   | Move References to Tr          | rash                  |       | spheric Chemistr   | Journal Article |        |
| (1) | 打开年                |      | Chen     | Add References To              |                       | >     | spheric Environm   | Journal Article |        |
| 选择  | 圣全部或部分文            | 献    | Insigl   |                                |                       | Í     | N                  | le              |        |
| 00  | Zhang, X. F.; Smit | 2004 | Num      | Copy References To             |                       | >     | New Library        | le le           |        |
| O C | Zhang, X. F.; Smit | 2002 | A nur    | $\bigcirc + + C_{and}$         |                       |       | Choose Librar      | y le            |        |
| 00  | Zhang, J. K.; Wan  | 2015 | Chara    | ②石击-Copy                       | n Group               |       | <u> </u>           |                 |        |
|     |                    |      |          | <b>References</b> To           |                       | _     | (3) Choose ]       | Library选        | 择厍2    |
|     |                    |      |          |                                |                       |       | 重要提醒· 此            | 时库?不能扌          | г开     |

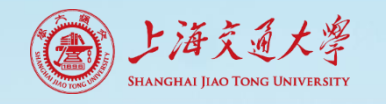

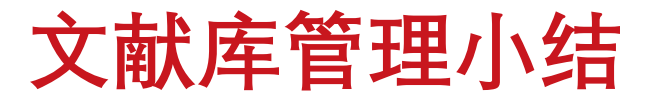

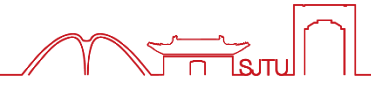

- 文献整理有序
  - 去重、分组
- 快速定位文献
  - 检索、排序
- 边阅读边标记
  - 星级打分Ranking / 研究笔记Research Notes / 自定义字段标引文献
  - EndNote中阅读和编辑PDF
- 文献传递分享
  - 压缩文件

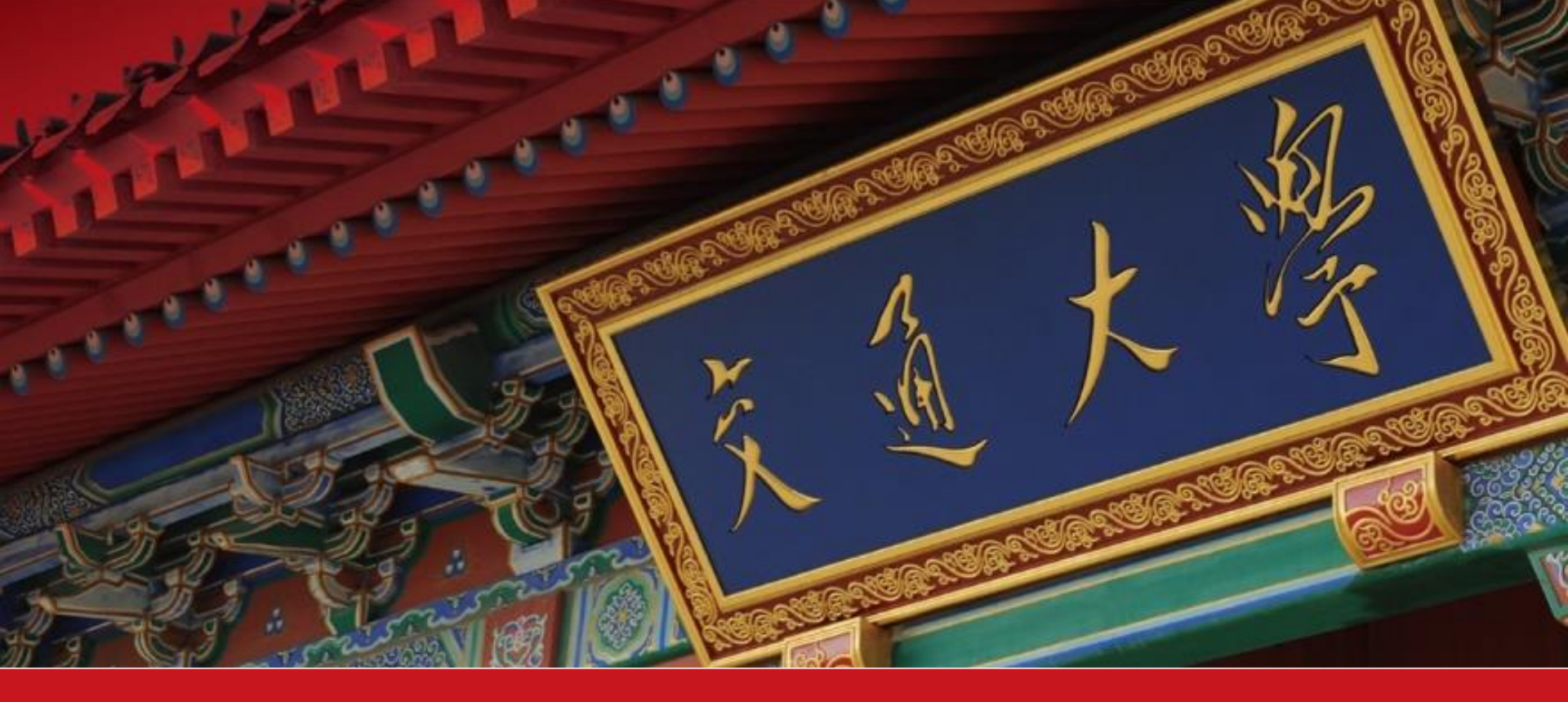

# Part 3: 文献编排

- EndNote工具条
- 引用文献生成、增、删、改、换格式
- 消除文献域代码格式

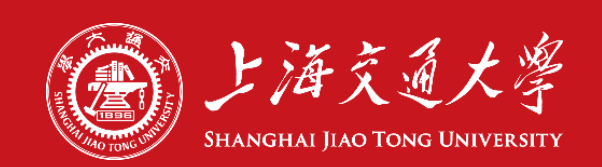

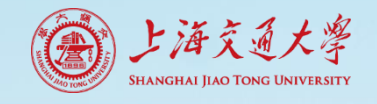

## Word嵌入EndNote工具条

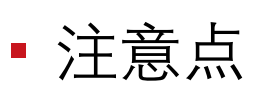

- 安装顺序: 先Ms Word后EndNote
- 单机版与Web版工具条的切换

EndNote工具条

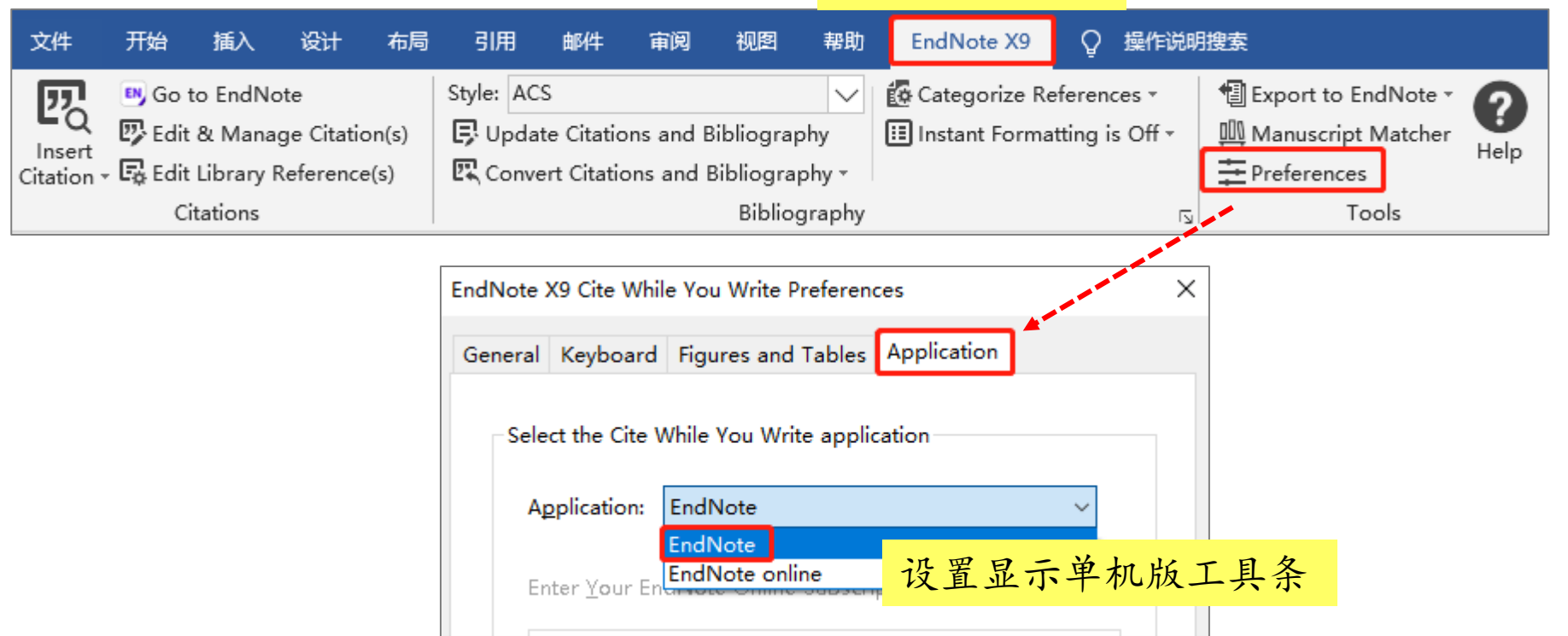

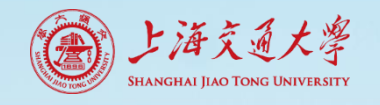

### • 方法1: Insert Citation

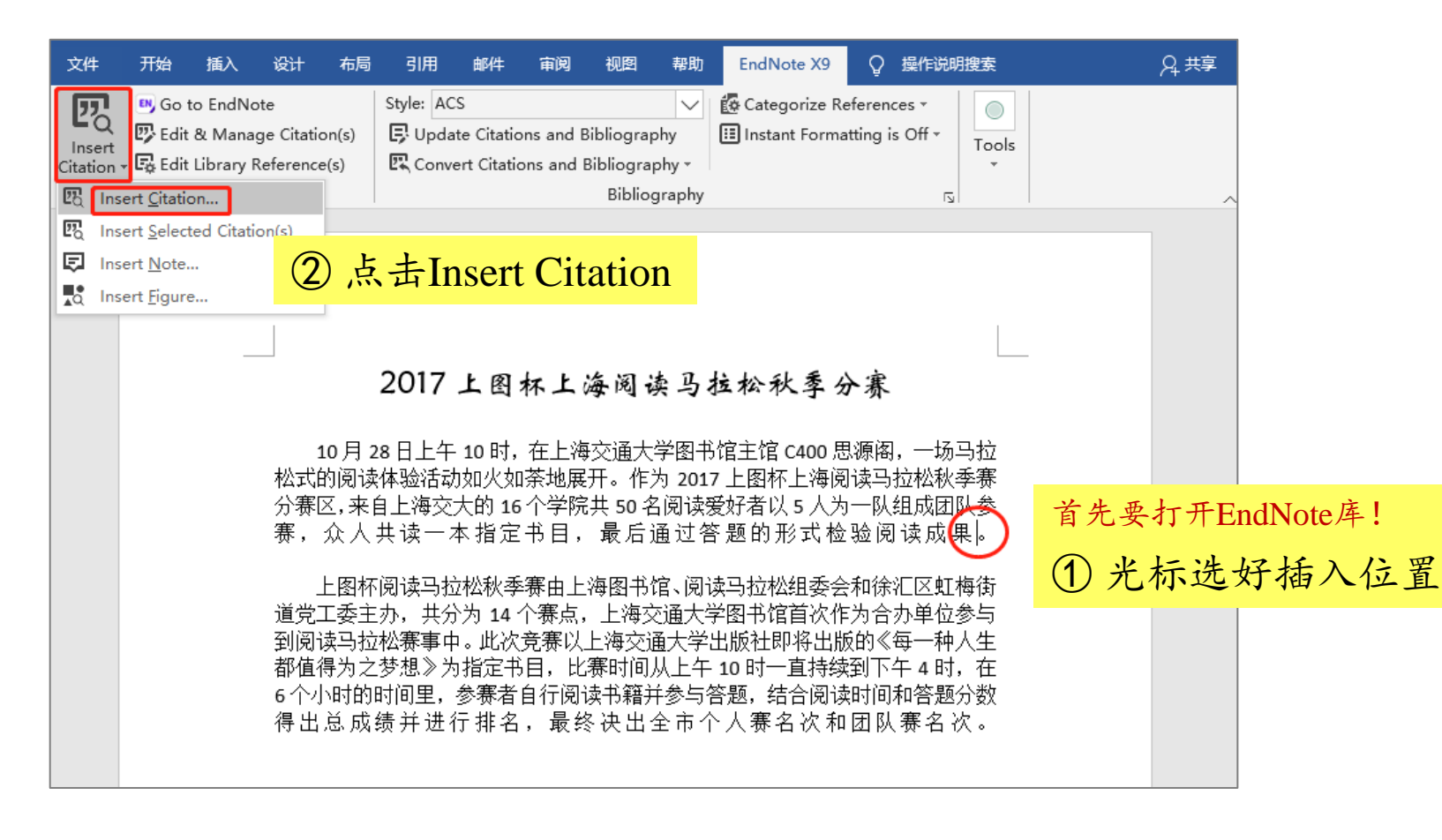

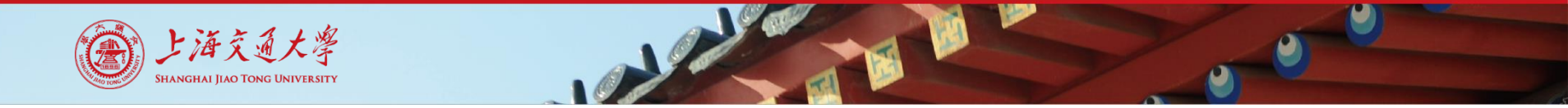

#### • 方法1: Insert Citation

| EndNote                                                   | X9 Find | <                                                                                                    |                 |                      |     |          |
|-----------------------------------------------------------|---------|----------------------------------------------------------------------------------------------------|-----------------|----------------------|-----|----------|
| huffman                                                   |         | ✓ Eind Search: ✓                                                                                                  |                 |                      |     |          |
| Author                                                    | Year    | Title                                                                                                    |                 |                      |     |          |
| Huffman                                                   | 2005    | Design, modeling, optimization, and experimental tests of a particle beam width probe fi                          | or the aerodyn  | e aerosol mass spe   |     |          |
| Nemitz                                                    | 2008    | An eddy-covariance system for the measurement of surface/atmosphere exchange flux                                 | es of submicro  | n aerosol chemical s |     |          |
|                                                           |         | ③检索文                                                                                                    | こ献,             | 选择目标                 | 记录, | 点击Insert |
| Reference                                                 | e Type: | Journal Article                                                                                                   |                 |                      | ^   |          |
| Author:                                                   | iniber. | Huffman, J. A.<br>Jayne, J. T.<br>Drewnick, F.<br>Aiken, A. C.<br>Onasch, T.<br>Worsnop, D. R.<br>Jimenez, J. L.  |                 |                      |     |          |
| Year:<br>Title:                                           |         | 2005<br>Design, modeling, optimization, and experimental tests of a particle beam width probe for<br>spectrometer | or the aerodyne | e aerosol mass       |     |          |
| Journal:<br>Volume:<br>Issue:<br>Pages:<br>Date:<br>ISSN: |         | Aerosol Science and Technology<br>39<br>12<br>1143-1163<br>Dec<br>0278-6826                                       |                 |                      |     |          |
| DOI:                                                      |         | 10.1080/02786820500423782                                                                                         | rt   • (        | Cancel <u>H</u> elp  | ]   |          |
| Library: 细顆                                               | 顾粒物源;   | 解析.enl                                                                                                    |                 | 2 items in lis       |     |          |

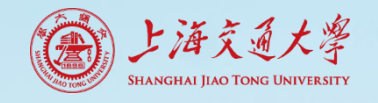

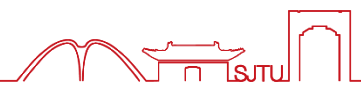

#### 方法2: Insert Selected Citation(s)

| B) EndNote X9 - [细颗粒物源解析.enl]                                                                           |      |                         |       |                                                   |                  |              |                                 |                              |  |
|----------------------------------------------------------------------------------------------------|------|-------------------------|-------|---------------------------------------------------|------------------|--------------|---------------------------------|------------------------------|--|
| 💷 <u>F</u> ile <u>E</u> dit <u>R</u> eferences <u>G</u> roups <u>T</u> ools <u>W</u> indow <u>H</u> elp |      |                         |       |                                                   |                  |              |                                 |                              |  |
| Show All Fields                                                                                         |      | • 🖻 📮 🔍 🕹 🖆             | 2 & [ | ❷ 🖻 💴 🗟 🖻   ଠୁ ଌ ལ₂ -                             | ② Quick Search   | Q            | <ul> <li>Hide Search</li> </ul> | Panel                        |  |
| My Library                                                                                              |      | Search Options •        |       |                                                   |                  |              |                                 |                              |  |
| All References (46)                                                                                     |      |                         |       |                                                   |                  |              |                                 |                              |  |
| <br>文章.docx                                                                                             | (1)  | Autnor                  | ~     |                                                   |                  |              |                                 |                              |  |
| OSvnc Status                                                                                            |      | And V Year              | ~     | Contains ~                                        |                  |              |                                 |                              |  |
|                                                                                                    | (1)  | And V Title             | ~     | Contains ~                                        |                  |              |                                 |                              |  |
|                                                                                                    | (0)  |                         |       | · ·                                               |                  |              |                                 |                              |  |
| Trach                                                                                                   | (0)  |                         | . ^ . | <b>T</b>                                          |                  |              | D ( T                           |                              |  |
| iii) Trash                                                                                              | (0)  | <i>O</i> Author         | Year  | litle                                             | Journal          | Last Updated | Reference lype                  | Research Notes               |  |
| □ ··· 细颗粒物源解析                                                                                           |      | O Ø Zhang, X. F.; Smit  | 2002  | A numerical characterization of particle beam col | Aerosol Science  | 2020/4/9     | Journal Article                 | Aerodynamic L                |  |
| 🙏 start learning                                                                                        | (15) | O Ø Allan, J. D.; Jimen | 2003  | Quantitative sampling using an Aerodyne aeroso    | Journal of Geop  | 2020/4/9     | Journal Article                 | Airbeam correct              |  |
|                                                                                                    | (31) | O @ Bahreini, R.; Jime  | 2003  | Aircraft-based aerosol size and composition mea   | Journal of Geop  | 2020/4/9     | Journal Article                 | Aircraft operati             |  |
|                                                                                                    | 0.7  | O @ Zhang, X. F.; Smit  | 2004  | ① EndNota 由洪扬                                     | 雨西扦              | > 44 -       |                                 | Aerodynamic L                |  |
| ⊡ Online Search                                                                                         |      | O @ Decario, P. F.; Sio | 2004  | ① Ellanole T 起拜                                   | 而女佃              | 八时二          | く用人に                            | C THE AME                    |  |
| 🔇 Library of Congress                                                                                   | (0)  |                         | 2005  | Design modeling optimization and experiment       | Aarocal Science  | 2020/4/0     | leurnal Article                 | C-IUF-AIVIS<br>Ream Width Dr |  |
| Q LISTA (EBSCO)                                                                                         | (0)  |                         | 2003  | East airborne aerosol size and chemistry measure  | Atmospheric C    | 2020/4/3     | Journal Article                 | Aircraft operati             |  |
| Q PubMed (NLM)                                                                                          | (0)  | O @ Nemitz Fiko: lim    | 2008  | An eddy-covariance system for the measuremen      | Aerosol Science  | 2020/4/9     | Journal Article                 | Eddy covarianc               |  |
| Web of Science Core Collection                                                                          | (0)  | O @ Matthew, Brenda     | 2008  | Collection efficiencies in an Aerodyne Aerosol M  | Aerosol Science  | 2020/4/9     | Journal Article                 | CE of laboratory             |  |
| more                                                                                                    |      | 0 @ Ulbrich, I. M.; Ca  | 2009  | nterpretation of organic components from Posit    | Atmospheric C    | 2016/3/14    | Journal Article                 | AMS mass spec                |  |
| more                                                                                                    |      | O @ Salcedo, D.; Onas   | 2010  | Determination of particulate lead using aerosol   | Atmospheric C    | 2020/4/9     | Journal Article                 | Quantification               |  |
| ⊡ ·· Find Full Text                                                                                     |      | 0 @ Ng, N. L.; Herndo   | 2011  | An Aerosol Chemical Speciation Monitor (ACSM)     | Aerosol Science  | 2020/4/9     | Journal Article                 | ACSM                         |  |
| Comme Shared by Others                                                                                  |      | 🔿 🥔 Ulbrich, I. M.; Ca  | 2012  | Three-dimensional factorization of size-resolved  | Atmospheric M    | 2020/4/9     | Journal Article                 | 3D PMF Factoriz              |  |
| Groups Shared by Others                                                                                 |      | 🔿 🖉 Zhang, Y. W.; Zha   | 2015  | Significant concentration changes of chemical c   | Science of the T | 2020/4/9     | Journal Article                 | AMS (YRD)                    |  |
|                                                                                                    |      | O D Than M E. Oise      | 2015  | Comparison of ionic and carbonaccour composi      | Crianco of the T | 2020/4/0     | Iournal Articla                 | (名本)(上海)                     |  |

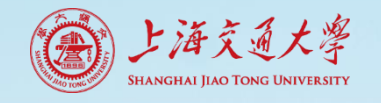

## 方法2: Insert Selected Citation(s)

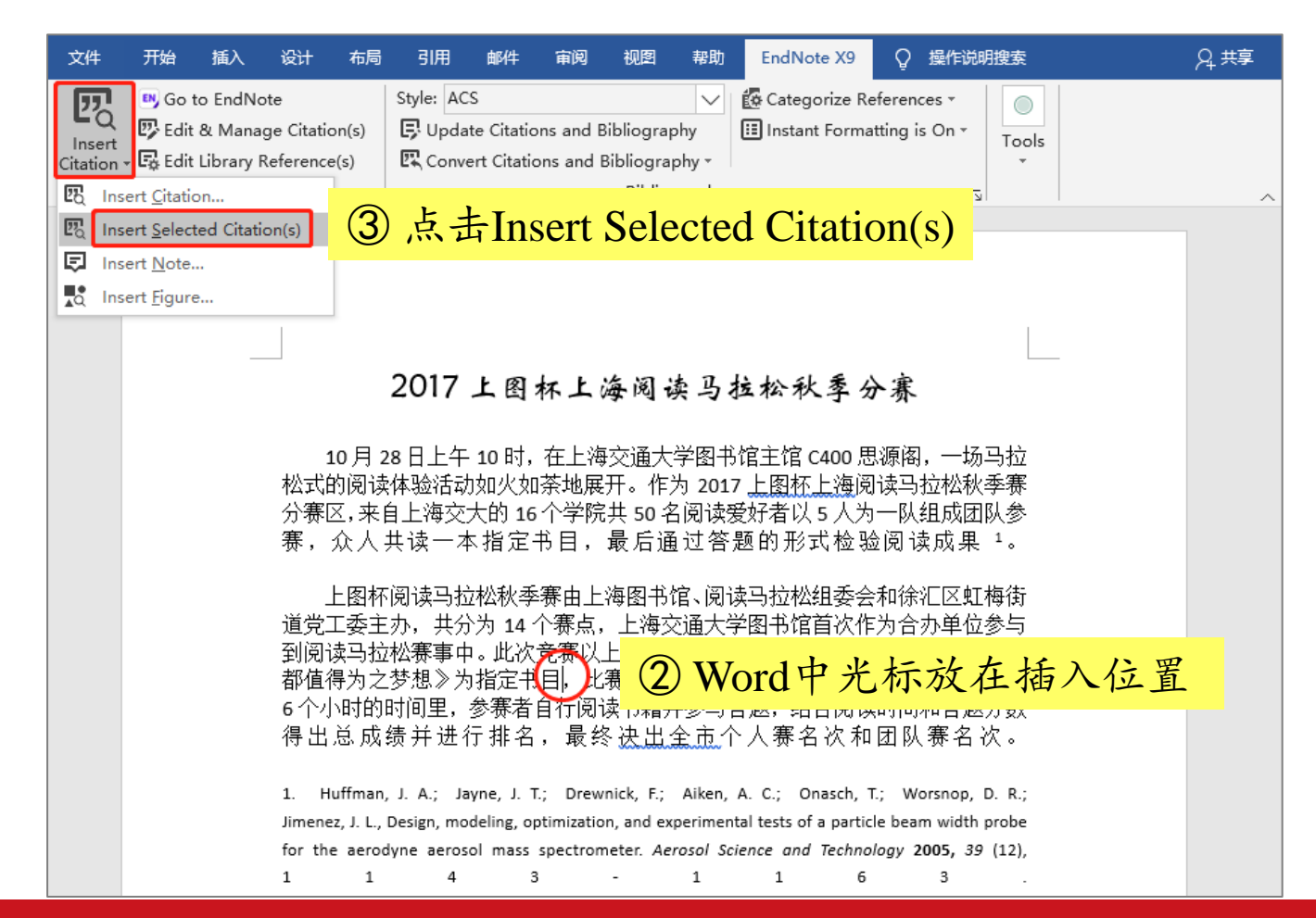
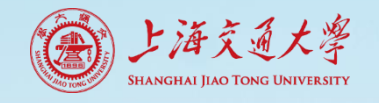

## Word中插入参考文献

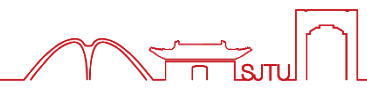

#### 方法2: Insert Selected Citation(s)

| - 0 |                    |       |                                                  |                     |                      |                                                                                                    |                            |                               |
|-----|--------------------|-------|--------------------------------------------------|---------------------|----------------------|----------------------------------------------------------------------------------------------------|----------------------------|-------------------------------|
| 00  | DeCarlo, P. F.; Du | 2008  | Fast airborne aerosol size and chemistry measure | Atmospheric C       | 2016/3/14            | Journal Article                                                                                                    | Aircraft operati           |                               |
| ○ @ | Nemitz, Eiko; Jim  | 2008  | An eddy-covariance system for the measuremen     | Aerosol Science     | 2020/4/9             | Journal Article                                                                                                    | Eddy covarianc             |                               |
| 0 0 | Matthew, Brenda    | 2008  | Collection efficiencies in an Aerodyne Aerosol M | Aerosol Science     | 2020/4/9             | Journal Article                                                                                                    | CE of laboratory           |                               |
| ○ @ | Ulbrich, I. M.; Ca | 2009  | Interpretation of organic components from Posit  | 2                   |                      | 1 14 19 14                                                                                                    | 2 1 1, d 4 3               | *                             |
| 00  | Salcedo, D.; Onas  | 2010  | Determination of particulate lead using aerosol  | 20                  | 川/上图木                | 不上海阅读。                                                                                                    | 与拉松秋季分                     | 赤                             |
| 00  | Ng, N. L.; Herndo  | 2011  | An Aerosol Chemical Speciation Monitor (ACSM)    |                     |                      |                                                                                                    |                            |                               |
| 00  | Ulbrich, I. M.; Ca | 2012  | Three-dimensional factorization of size-resolved | 10月28日              | 3-1-1-10时,3          | 在上海交诵大学图                                                                                                    | 图书馆主馆 C400 思》              | 原阁,一场马拉                       |
| 0 0 | Zhang, Y. W.; Zha  | 2015  | Significant concentration changes of chemical c  | 松式的阅读体验             | 验活动如火如う              | 茶地展开。作为 2                                                                                                    | 2017 上图杯上海阅i               | 卖马拉松秋季赛                       |
| 00  | Zhao, M. F.; Qiao, | 2015  | Comparison of ionic and carbonaceous composi     | 分寨区,来自上             | 海交大的 16-             | 个学院共 50 名阅                                                                                                    | 读爱好者以5人为-                  | 一队组成团队参                       |
|     |                    |       | · · ·                                            | 新一位人士ì              | 盘——本指定==             | 4月.最后通讨                                                                                                    | 答题的形式检验                    | 阅读成果 1.                       |
|     |                    |       |                                                  |                     | X 104A               |                                                                                                    |                            |                               |
|     |                    |       |                                                  | 上图杯阅计               | 遗马拉松秋季3              | 寨由上海图书馆、                                                                                                    | 阅读马拉松组委会和                  | 加徐汇区虹梅街                       |
|     |                    |       |                                                  | 道受丁委主办.             | . 土分为 14 个           | ∑審占. 上海交通                                                                                                    | 大学图书馆首次作为                  | 为合办单位参与<br>                   |
|     |                    |       |                                                  | 到阅读马拉松              | 裏事由。此次者              | 音審以上海交通大                                                                                                    | 一学出版社即将出版(                 | ,□// 中 匝 2 ,<br>約《每——•••••人 生 |
|     |                    |       |                                                  | 都值得为之梦?             | 想》为指定书[              | 日2. 比赛时间从                                                                                                    | 上午 10 时一直持续                | 到下午 4 时.                      |
|     |                    |       |                                                  | 在6个小时的              | 时间里 参赛者              | 5 ,2001月10月10日<br>14日 - 14日 - 140 - 140 - 140 | 金月 20日, 五八多<br>金月答题, 结合间;  | 表时间和答题分                       |
|     |                    |       |                                                  | 数得中台式建              | 新闻史,多须得<br>"并进行排名    | 2.3 最终进业                                                                                                    | 夕司日应,汨日/00<br>今古个人賽夕次和     | 用以实之次                         |
|     |                    |       |                                                  |                     |                      | и во на                                                                                                    | 포 데이 1 기억했다니(지대            |                               |
|     |                    |       |                                                  | 1 Huffm             |                      | Drownick E · Aik                                                                                                    | on A C · Onach T           | Warraan D. D.                 |
|     | De De Gu           | 1 / 4 |                                                  | I. Hunden, J.       | A., Jayne, J. I.,    | timization and experie                                                                                                    | montal tasts of a particle | hoom width probo              |
|     | 按任Cti              | rl键,  | EndNote 平多远,                                     | for the peed we     | ign, modeling, opt   | umization, and experi                                                                                                    | A Calence and Tashaolo     | and an width probe            |
|     |                    | 15 5  | のないしれる                                           | for the aerodyne    | aerosoi mass s       | pectrometer. Aeroso                                                                                                    | n science and rechnolo     | gy 2003, 39 (12),             |
|     | 同一处                | 插入    | 2届以上引又                                           | I I                 | 4 5                  | - 1                                                                                                    | I 0                        |                               |
|     |                    |       |                                                  | 2. Watthew, B.      | IVI.; IVIIdalebroa   | ok, A. MI.; Onasch, I.                                                                                                    | B., Collection efficienci  | es in an Aerodyne             |
|     |                    |       |                                                  | Aerosol Mass Spec   | trometer as a fun    | nction of particle phas                                                                                                    | e for laboratory generate  | ed aerosols. Aerosol          |
|     |                    |       |                                                  | Science o           | and Tech             | nology 200                                                                                                    | <b>18</b> , 42 (11),       | 884-898.                      |
|     |                    |       |                                                  | 3. Zhang, Y. W.;    | Zhang, X. Y.; Zh     | nang, Y. M.; Shen, X.                                                                                                    | J.; Sun, J. Y.; Ma, Q. L.  | ; Yu, X. M.; Zhu,             |
|     |                    |       |                                                  | J. L.; Zhang, L.; C | he, H. C., Significa | ant concentration cha                                                                                                    | nges of chemical compor    | nents of PM1 in the           |
|     |                    |       |                                                  | Yangtze River Delta | a area of China an   | d the implications for                                                                                                    | the formation mechanisr    | n of heavy haze-fog           |
|     |                    |       |                                                  | pollution           | . Sci. T             | otal Envir                                                                                                    | on. 2015, 5                | 38, 7-15.                     |

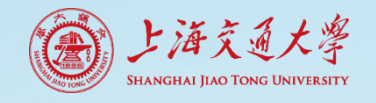

## Word中删减参考文献

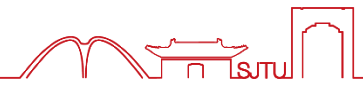

#### • 方法1: Edit & Manage Citation(s)

| 文件 开始 插入 设计 布局                                                                          | 引用邮件审阅视图                                                                                  | 帮助 EndN        | Note X9 Q 操作说明搜索                                           | A. 共享                  |
|-----------------------------------------------------------------------------------------|-------------------------------------------------------------------------------------------|----------------|------------------------------------------------------------|------------------------|
| Insert<br>Citation - Edit Library Reference(s)<br>Citations                             | Style: ACS<br>Update Citations and Bibliogra<br>Convert Citations and Bibliogra<br>Biblio | aphy -         | egorize References *<br>ant Formatting is On *<br>Too<br>* | lls                    |
| Edit & Manage Citation(s)<br>Edit formatted single or<br>multiple citations by          | EndNote X9 Edit & Manage Cita                                                             | ations         |                                                            | ×                      |
| omitting author and/or<br>year information, or adding<br>prefix or suffix text (such as | Citation ^                                                                                | Count Library  |                                                            |                        |
| page numbers).                                                                          | <ul> <li>▲ Huffman, 2005 #11</li> <li>2</li> <li>▲ Matthew 2000 #24</li> </ul>            | 1 细颗粒          | 物源解析                                                       | Edit Reference         |
|                                                                                         | 2, 3<br>Matthew, 2008 #24                                                                 | 2 细颗粒<br>2 细颗粒 | 物源⊯ধT<br>物源解析                                              |                        |
|                                                                                         | 🚹 🖖 Zhang, 2015 #279                                                                      | 1 细颗粒          | 物源解析                                                       | Edit Reference         |
|                                                                                         | 4                                                                                         | 1 文献库          | 2                                                          | Find Reference Updates |
|                                                                                         | 选择记                                                                                       | 录,Rer          | nove Citation                                              | Remove Citation        |
|                                                                                         | Formatting: Default                                                                       | ~              |                                                            | Update from My Library |

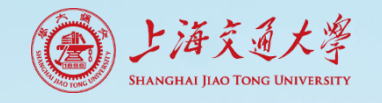

## Word中删减参考文献

### • 方法2: 直接删除文中引文

10 月 28 日上午 10 时,在上海交通大学图书馆主馆 C400 思源阁,一场马拉 松式的阅读体验活动如火如荼地展开。作为 2017 上图杯上海阅读马拉松秋季赛 分赛区,来自上海交大的 16 个学院共 50 名阅读爱好者以 5 人为一队组成团队参 赛,众人共读一本指定书目,最后通过答题的形式检验阅读成果(Huffman et al., 2005)。

引文全选中,含括号等符号, Delete键删除 必须文中引文,Delete文后引文无效!

| 文件         | 开始                            | 插入      | 设计 | 布局                                                               | 引用          | 邮件        | 审阅        | 视图    | 帮助     | EndNote X9           | Q       | 操作说明        | 搜索                    |   |
|------------|-------------------------------|---------|----|------------------------------------------------------------------|-------------|-----------|-----------|-------|--------|----------------------|---------|-------------|-----------------------|---|
| 77         | 😬 Go t                        | o EndNo | te |                                                                  | Style: AP   | A 6th     |           |       | $\sim$ | 🕼 Categorize         | Referen | ces *       | 🗐 Export to EndNote - | 0 |
| Lincort    | 🙄 Edit & Manage Citation(s)   |         |    | 🕞 Update Citations and Bibliography 🔠 Instant Formatting is On 🗸 |             |           |           |       |        | 🛄 Manuscript Matcher | r Halp  |             |                       |   |
| Citation • | - 🕞 Edit Library Reference(s) |         |    | 🖳 Conv                                                           | ert Citatio | ons and E | Bibliogra | phy ∗ |        |                      |         | Preferences | пер                   |   |
| Citations  |                               |         |    |                                                                  |             | 点击U       | pdate,    | 确认    | 是否     | 删除成功                 |         | ۲ <u>م</u>  | Tools                 |   |

上图杯阅读马拉松秋季赛由上海图书馆、阅读马拉松组委会和徐汇区虹梅街 道党工委主办,共分为 14 个赛点,上海交诵大学图书馆首次作为合办单位参与 到阅读马拉松赛事中。此次竞赛以上海交通大学出版社即将出版的《每一种人生 都值得为之梦想》为指定书目 ², 比赛时间从上午 10 时一直持续到下午 4 时, 在 6 个小时的时间里,参赛者自行阅读书籍并参与答题,结合阅读时间和答题分 数得出总成绩并进行排ዺ 2,3 最终决出全市个人赛名次和团队赛名次 4。

同一处引用多篇, 想删除其中一篇, 用方法1删除, 方法2不适合

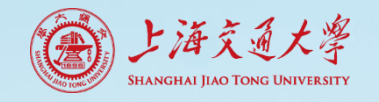

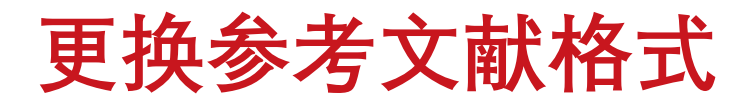

## • 工具Style

| 文件 开始 插入 设计 布局 引师                                                                                        | 用 邮件 审阅 视图 帮助 EndNote                                                                                                    | X9 Q 操作说明搜索                                                                                                    | A. 共享               |
|----------------------------------------------------------------------------------------------------|----------------------------------------------------------------------------------------------------|----------------------------------------------------------------------------------------------------|---------------------|
| Go to EndNote     Style:     Style:     Section Station(s)     Gitation -      Edit Library Reference(s) | ACS Categoriz<br>Select Another Style III Instant For<br>ACS                                                                                 | re References → I Export to EndNote → I Export to EndNote → I Help                                                                                         |                     |
| Citations                                                                                                | Annotated<br>APA 6th<br>Archives Toxicology<br>Author-Date<br>Numbered<br>Show All Fields 读马技术                                               | l中调整Style<br>Note中调整Style无效!                                                                                                    |                     |
| 10月2<br>松式的阅读<br>分赛区,来<br>赛,众人共<br>上图杯                                                                   | Vancouver<br>Water Research<br>学图书馆主<br>体验活动如火如荼地展开。作为 2017 上图<br>自上海交大的 16 个学院共 50 名阅读爱好君<br>读一本指定书目,最后通过答题的形式检<br>。<br>词读马拉松秋季赛由上海图书馆、阅读马打 | EndNote X9 Styles<br>館<br>和林<br>音以<br>AAA Style Guide Anthropology<br>AAG Style Guide Geography<br>Academy Manage Business<br>Accounting Review Accounting | ×                   |
|                                                                                                    | <u>:办,共分为 14 个<del>都</del>点,上海交诵大学图</u> 书                                                                                                    | ACCOUNTS Chemical Chemistry<br>ACS Chemistry<br>Acta Biomaterialia Bioscience<br>Acta Crystallograp Geology<br>Addiction Substance Abuse                   | Cancel <u>H</u> elp |

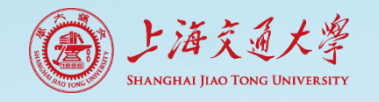

# 获取更多Style

#### ■ Help→EndNote Output Styles

| 「「 Endivote X9 - [知業W社物版 | Groups Tools Window | lelp                           |                                                                              |
|--------------------------|---------------------|--------------------------------|------------------------------------------------------------------------------|
|                          |                     | Search for Help on F1          |                                                                              |
| My Library               | Search              | Getting Started with EndNote   |                                                                              |
| All References           | (46)                | Online User Guide              |                                                                              |
| v章.docx                  | (3)                 | Get Technical Support          |                                                                              |
| USync Status             | And 🗸 Y             | EndNote Output Styles          |                                                                              |
| Recently Added           | (1) And ~ T         | Check for Updates              |                                                                              |
| 📑 Unfiled                | (0)                 | EndNote Web of Science EndNote | 官网检索和下载更多S                                                                   |
| 🔟 Trash                  | (0) 🕒 🖉 Autł        |                                |                                                                              |
|                          |                     |                                | Output Styles<br>EndNote offers more than 6,000 bibliographic styles         |
|                          |                     | Lice the Stude                 | Download all styles                                                          |
|                          |                     | Get Started                    | much octow to scarch for a style name and/or charlon style and/or publisher. |
|                          |                     | Buy EndNote Keyword            |                                                                              |
|                          |                     | Learn More Citation Style      |                                                                              |
|                          |                     | Request a trial<br>Publisher   |                                                                              |
|                          |                     | Any                            | •                                                                            |
|                          |                     | Res                            | t Search                                                                     |

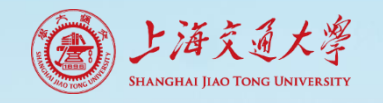

获取更多Style

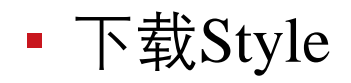

| Keyword                                                             |                                                                      |                                      |                                  |                      |
|---------------------------------------------------------------------|----------------------------------------------------------------------|--------------------------------------|----------------------------------|----------------------|
| itation Style                                                       |                                                                      |                                      |                                  |                      |
| Any                                                                 | 检索特定S                                                                | tyle                                 |                                  |                      |
| ublisher<br>Any                                                     | •                                                                    |                                      |                                  | EndNote              |
| Reset Search                                                        |                                                                      |                                      |                                  |                      |
| 058 results found                                                   |                                                                      |                                      | •                                |                      |
|                                                                     | 1 2 3 70                                                             | 06 next>                             |                                  |                      |
|                                                                     |                                                                      |                                      |                                  |                      |
| Style or Journal Name                                               | Citation Style                                                       | Discipline                           | Date                             |                      |
| Style or Journal Name<br>RSC Chemical Biology                       | Citation Style<br>Superscripted<br>Number                            | Discipline<br>Chemistry              | Date<br>2020-03-11               | Download             |
| Style or Journal Name<br>RSC Chemical Biology<br>Materials Advances | Citation Style<br>Superscripted<br>Number<br>Superscripted<br>Number | Discipline<br>Chemistry<br>Chemistry | Date<br>2020-03-11<br>2020-03-11 | Download<br>Download |

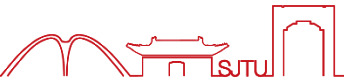

全部下载

## **Output Styles**

EndNote offers more than 6,000 bibliographic styles

Download all styles

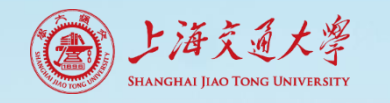

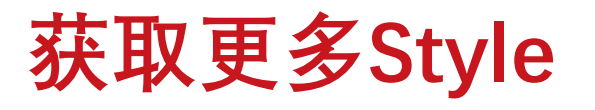

#### ▪ 调用新下载的Style

• Style下载后, 放入EndNote安装文件夹-Styles, 即可调用

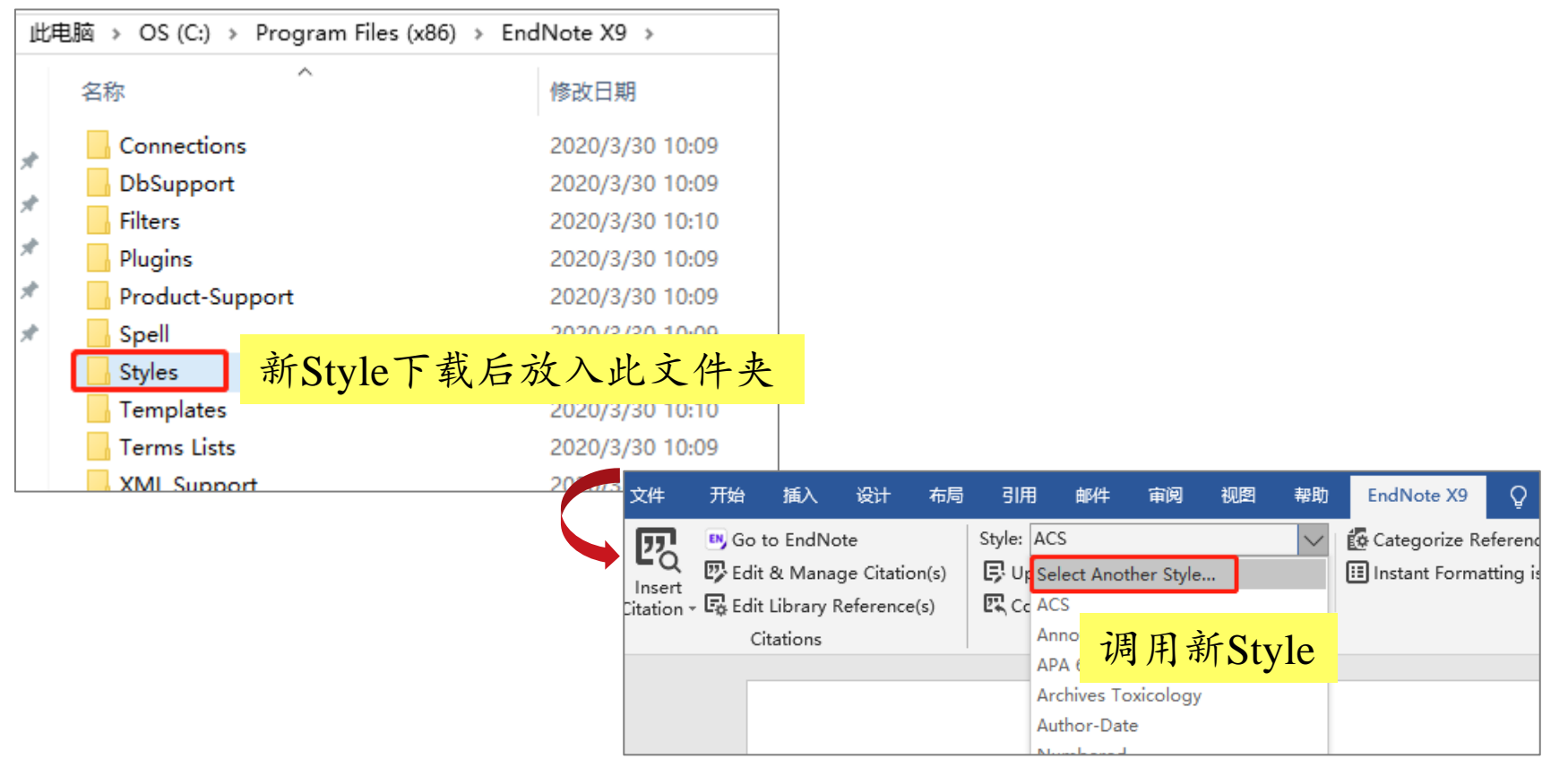

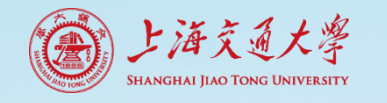

## Style使用提醒

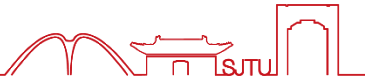

- Style格式勿完全照搬
  - 对照实际文献撰写要求, 仔细核对自动生成的参考文献
  - 如需细节修改, 消除文献域代码格式, 再手动修改

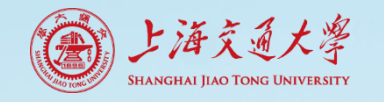

## 消除文献域代码格式

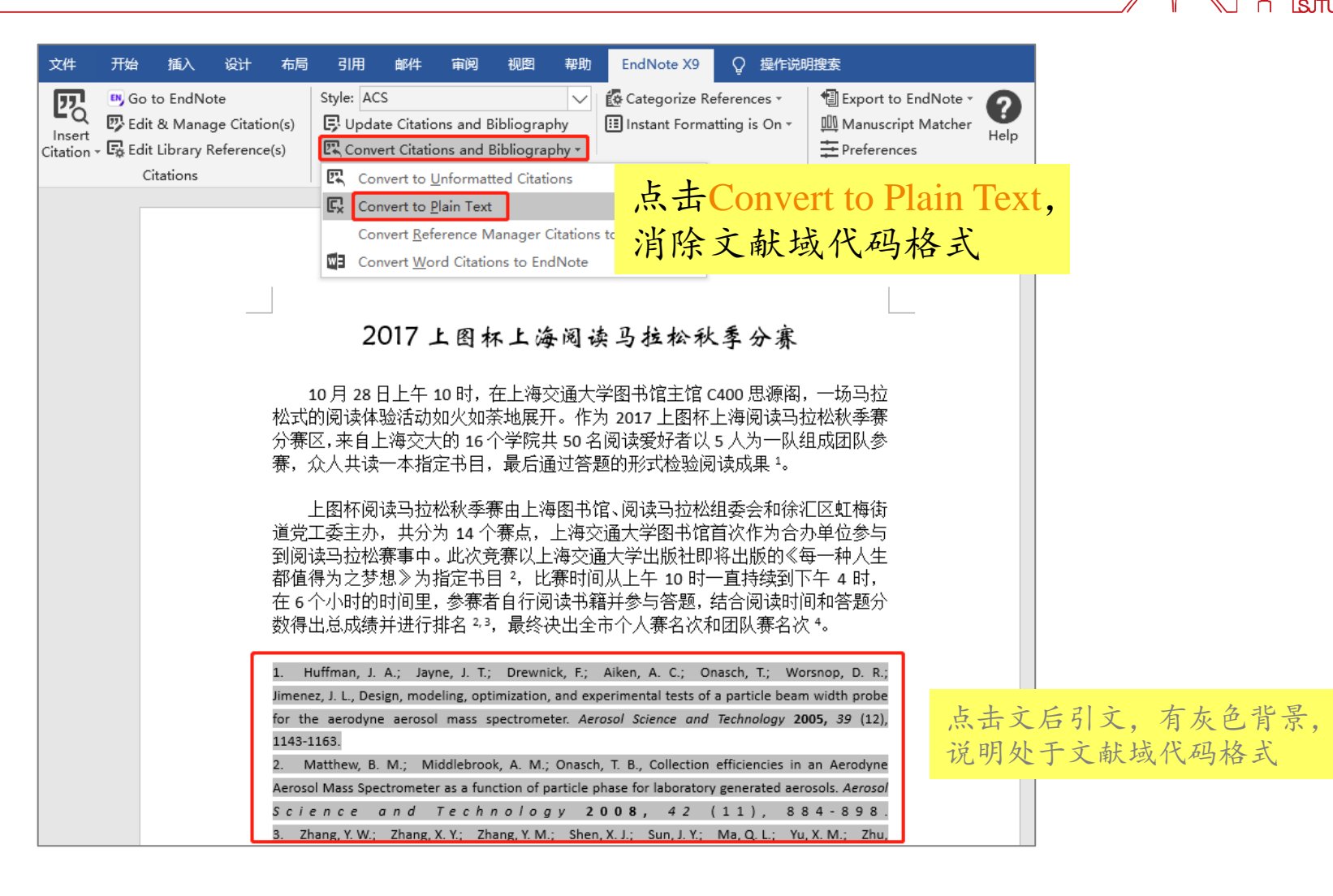

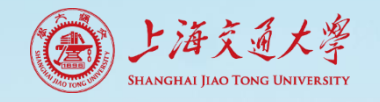

## 消除文献域代码格式

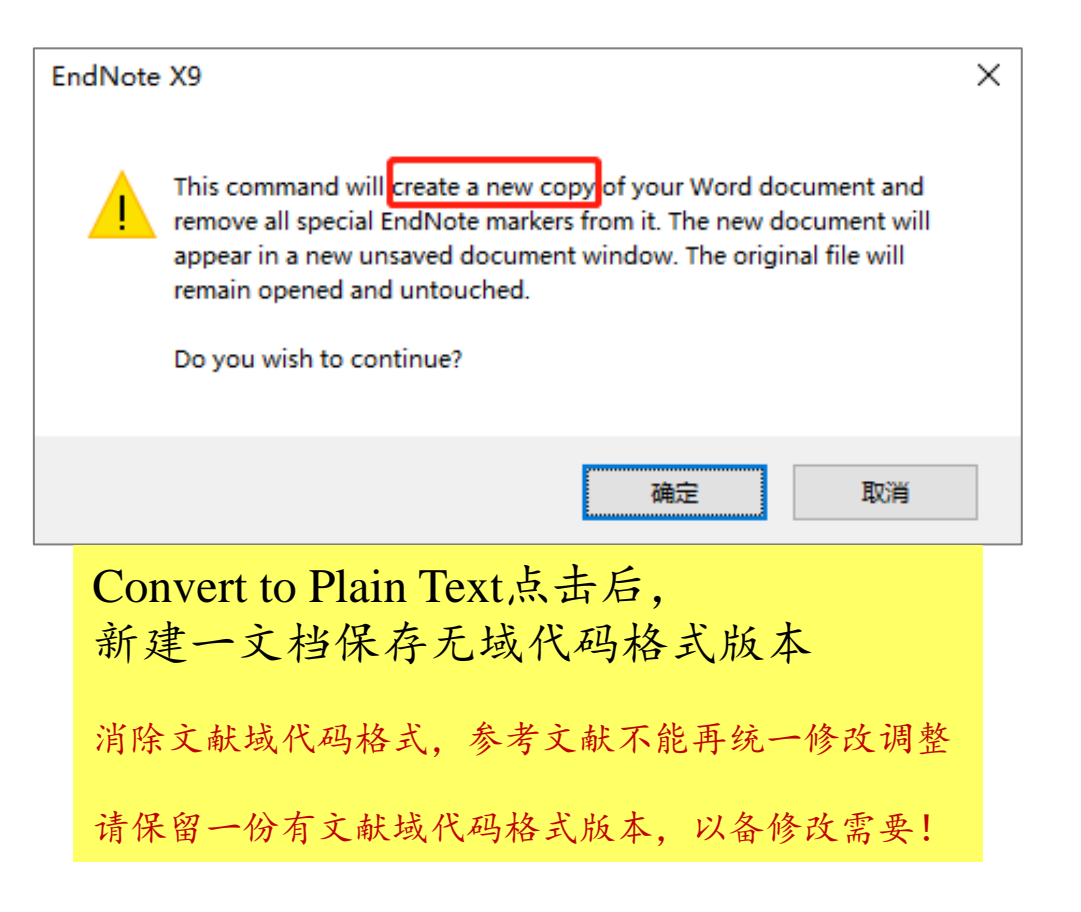

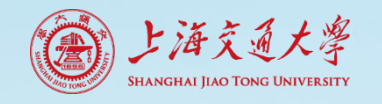

# 与文献打交道有思路了吗?

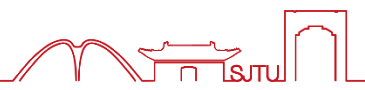

• 文献保存杂乱无序难定位

统一导入EndNote, 阅读标记, 分组进行梳理, 快速检索

• 论文写作,参考文献格式处理很麻烦

Word中嵌入EndNote工具条,智能生成和调整参考文献

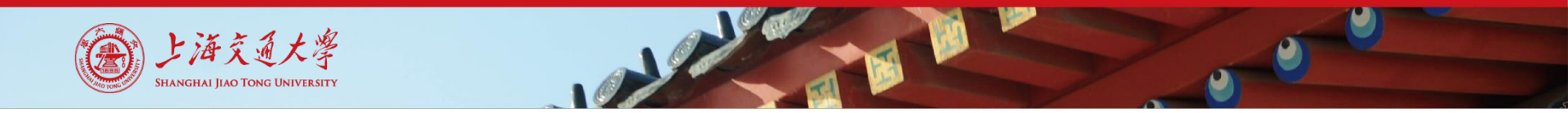

EndNote更多学习资料

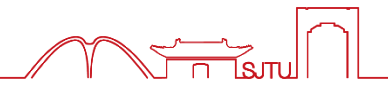

- 从基础开始,需求中学习;善用网络,多阅读多交流

| Web d 2 to co 方线 上进<br>2020 科研人员专场<br>2020 图情分析专场<br>WOS 在线大讲堂 | 2020春季课程 科研人员专场<br>日 <b>刊分析</b><br>月<br>日<br>日<br>日<br>日<br>日<br>日<br>日<br>日<br>日<br>日<br>日<br>日<br>日<br>日<br>日<br>日<br>日<br>日 |                            |  |  |
|----------------------------------------------------------------|----------------------------------------------------------------------------------------------------|----------------------------|--|--|
| 微课堂 产品使用指南下载                                                   | 助力图书馆                                                                                                    | Web of<br>Science<br>Group |  |  |
|                                                                | ■重磅发布                                                                                                    | ≕精选专题                      |  |  |

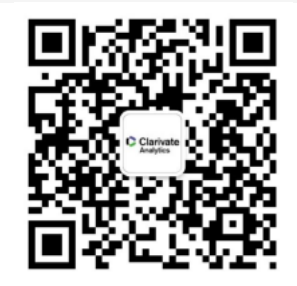

科睿唯安微信公众号

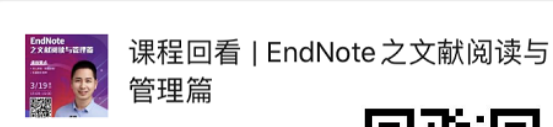

科睿唯安 2020/3/20

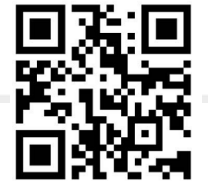

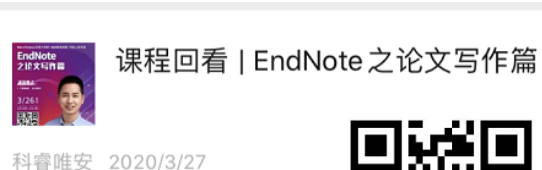

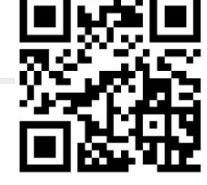

# 版权声明

尊重知识产权、遵守学术道德 版权归制作人及上海交通大学图书馆所有 上海交通大学图书馆享有复制、编辑、推广、宣传等使用权

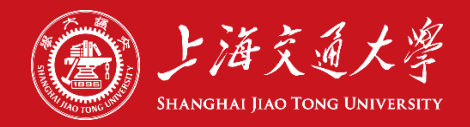

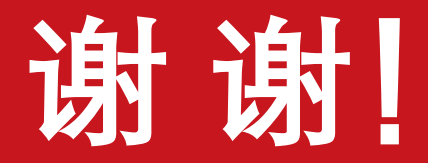

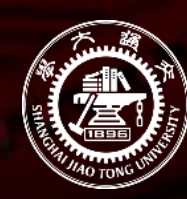

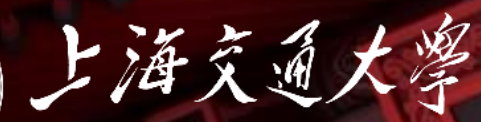

Shanghai Jiao Tong University